# Nokia 5700 XpressMusic lietotāja rokasgrāmata

9200523 1. izdevums

#### PAZIŅOJUMS PAR ATBILSTĪBU

Ar šo NOKIA CORPORATION deklarē, ka izstrādājums RM-230 atbilst Direktīvas 1999/5/EK būtiskajām prasībām un citiem ar to saistītajiem noteikumiem. Paziņojums par atbilstību atrodams http://www.nokia.com/phones/declaration\_of\_conformity/.

# **CE**0434

© 2007 Nokia. Visas tiesības aizsargātas.

Nokia, Nokia Connecting People, Nokia Care, Navi un Visual Radio ir Nokia Corporation preču zīmes vai reģistrētas preču zīmes. Nokia tune un Visual Radio ir Nokia Corporation skaņas zīmes. Citi šeit minētie ražojumu un uzņēmumu nosaukumi ir to īpašnieku preču zīmes vai nosaukumi.

Šī dokumenta satura daļēja vai pilnīga pavairošana, pārvietošana, izplatīšana vai uzglabāšana jebkurā veidā bez Nokia rakstiskas atļaujas ir aizliegta.

## symbian

This product includes software licensed from Symbian Software Ltd  $^{\odot}$  1998-2007. Symbian and Symbian OS are trademarks of Symbian Ltd.

US Patent No 5818437 and other pending patents. T9 text input software Copyright  $^{\odot}$  1997-2007. Tegic Communications, Inc. All rights reserved.

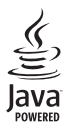

Java™ and all Java-based marks are trademarks or registered trademarks of Sun Microsystems, Inc.

This product is licensed under the MPEG-4 Visual Patent Portfolio License (i) for personal and noncommercial use in connection with information which has been encoded in compliance with the MPEG-4 Visual Standard by a consumer engaged in a personal and noncommercial activity and (ii) for use in connection with MPEG-4 video provided by a licensed video provider. No license is granted or shall be implied for any other use. Additional information, including that related to promotional, internal, and commercial uses, may be obtained from MPEG LA, LLC. See <a href="http://www.mpegla.com">http://www.mpegla.com</a>>.

Šis izstrādājums ir licencēts saskaņā ar MPEG-4 vizuālo patentu portfeļa licenci un paredzēts (i) personiskai un nekomerciālai lietošanai saistībā ar informāciju, ko atbilstoši MPEG-4 vizuālajam standartam ir šifrējis patērētājs, kurš veic personiska rakstura un nekomerciālas darbības, un (ii) lietošanai saistībā ar licencēta videomateriālu izplatītāja nodrošinātu MPEG-4 video. Licences netiek piešķirtas un nav paredzētas citiem lietošanas veidiem. Papildu informāciju par lietošanu reklāmas, iekšējām un komerciālām vajadzībām varat iegūt firmā MPEG LA, LLC. Sk. <http://www.mpegla.com>.

Nokia īsteno nepārtrauktas attīstības politiku. Nokia patur tiesības bez iepriekšēja brīdinājuma veikt izmaiņas un uzlabojumus jebkuram no šajā dokumentā aprakstītajiem izstrādājumiem.

CIKTĀL TO PIEĻAUJ PIEMĒROJAMIE LIKUMI, NOKIA VAI KĀDS NO TĀS LICENCES DEVĒJIEM NEKĀDĀ GADĪJUMĀ NEATBILD PAR DATU VAI IEŅĒMUMU ZAUDĒJUMIEM, KĀ ARĪ PAR TIEŠIEM, NETIEŠIEM, NEJAUŠIEM VAI JEBKURA VEIDA ZAUDĒJUMIEM VAI KAITĒJUMIEM. NOKIA VAI KĀDS NO TĀS LICENCES DEVĒJIEM NEATBILD PAR NEIEGŪTĀS PEĻŅAS ATRĀVUMU. ŠĪ DOKUMENTA SATURS TIEK PASNIEGTS TĀDS, "KĀDS TAS IR". IZŅEMOT SPĒKĀ ESOŠAJOS NORMATĪVAJOS AKTOS NOTEIKTOS GADĪJUMUS, NETIEK SNIEGTAS NEKĀDA VEIDA GARANTIJAS, NEDZ TIEŠAS, NEDZ NETIEŠAS, IESKAITOT ARĪ NETIEŠĀS KVALITĀTES VAI DERĪGUMA GARANTIJAS ATTIECĪBĀ UZ ŠĪ DOKUMENTA SATURU, PAREIZĪBU VAI TICAMĪBU. NOKIA PATUR TIESĪBAS JEBKURĀ LAIKĀ BEZ IEPRIEKŠĒJA BRĪDINĀJUMA PĀRSTRĀDĀT VAI ANULĒT ŠO DOKUMENTU.

Atsevišķu izstrādājumu un šo izstrādājumu programmu pieejamība var būt atkarīga no reģiona. Lūdzu, sīkāku informāciju un valodu pieejamību noskaidrojiet pie tuvākā Nokia preču izplatītāja.

Šī ierīce atbilst Direktīvai 2002/95/EK par dažu bīstamu vielu izmantošanas ierobežošanu elektriskās un elektroniskās iekārtās.

#### Eksportēšanas noteikumi

Šī ierīce var ietvert detaļas, tehnoloģijas vai programmatūru, kuru eksportēšanu regulē ASV un citu valstu eksporta likumi un noteikumi. Pretlikumīga rīcība ir aizliegta.

#### **BEZ GARANTIJAS**

Kopā ar ierīci nodrošinātās trešo pušu programmas, iespējams, ir veidojušas vai arī tās pieder ar Nokia nesaistītām fiziskām vai juridiskām personām. Nokia nepieder ne šo trešo pušu programmu autortiesības, ne intelektuālā īpašuma tiesības. Līdz ar to Nokia neuzņemas nekādu atbildību par lietotāja atbalstu vai šo programmu darbību, kā arī šajās programmās vai materiālos sniegto informāciju. Nokia par trešo pušu programmām nesniedz nekādu garantīju.

LIETOJOT PROGRAMMAS, JŪS ATZĪSTAT, KA PROGRAMMAS TIEK NODROŠINĀTAS TĀDAS, "KĀDAS TĀS IR", BEZ JEBKĀDĀM TIEŠĀM VAI NETIEŠĀM GARANTIJĀM, CIKTĀL TO PIEĻAUJ PIEMĒROJAMIE LIKUMI. JŪS APZINĀTIES, KA NE NOKIA, NE TĀS FILIĀLES NESNIEDZ NEDZ TIEŠUS, NEDZ NETIEŠUS APSTIPRINĀJUMUS UN GARANTIJAS, IESKAITOT ARĪ NOSAUKUMA UN KVALITĀTES GARANTIJAS, ATBILSTĪBU KONKRĒTAM MĒRĶIM, KĀ ARĪ GARANTIJU, KA ŠĪS PROGRAMMAS NEPĀRKĀPJ NEKĀDAS TREŠO PERSONU PATENTU, AUTORTIESĪBU UN PREČU ZĪMJU LIETOŠANAS TIESĪBAS VAI CITAS TIESĪBAS.

9200523 1. izdevums

# **Saturs**

| Jūsu drošībai 6                        | 4. Te           |
|----------------------------------------|-----------------|
| Vispārīga informācija                  | Tradi           |
| Piekluves kodi                         | Julig           |
| Nokia tehniskais atbalsts un           | TEKSL           |
| kontaktinformācija 9                   | 5. Z            |
| 1 Semeteure in Ee deukem 10            | Ziņu            |
| 1. Sagatavosanas daroam 10             | lesūt           |
|                                        | Mana            |
| NieroSD kortes slots                   | Pastk           |
| NIICTOSD KATLES SIOLS 11               | Izsut           |
| Akumulatora uziauesana                 | SIIVI I<br>Čanu |
| Tairuna lesiegsana un izsiegsana       | Sunu            |
| Datuma un laika uzstadisana            | Zinor           |
| Konfinus daroa pozicija                | Zirjak<br>Zinu  |
| Konfiguracijas uzstadijumi 13          | zıçıu           |
| 2. Jūsu tālrunis 14                    | 6. Ko           |
| Taustiņi un detaļas 14                 | Konta           |
| Režīmi 15                              | Konta           |
| Gaidīšanas režīms 17                   | Zvan            |
| Indikatori 18                          | Atro            |
| Izvēlne 19                             | 7 64            |
| Programma Sveicināti! 20               | Color           |
| Apmācība 20                            | Galer           |
| Palīdzība 20                           | 8. M            |
| Skaļuma regulēšana 20                  | Mūzi            |
| Tastatūras bloķēšana (taustiņslēgs) 21 | Mūzi            |
| Saderīgu austiņu pievienošana 21       | Atska           |
| USB datu kabela pievienošana 21        | Mūzi            |
| Rokas siksniņas piestiprināšana 22     | Mūzi            |
| 3. Zvanu funkcijas 22                  | 9. M            |
| Balss zvana veikšana 22                | Visua           |
| Atbildēšana uz zvanu vai               | Kame            |
| tā atteikšana 24                       | Filmu           |
| Videozvana veikšana 25                 | Video           |
| Atbildēšana uz videozvanu 26           | Balss           |
| Video sūtīšana                         | RealF           |
| Žurnāls                                | Flash           |
|                                        | 110311          |

| 4. Teksta rakstīšana                                                                                                    | 29                                                                   |
|----------------------------------------------------------------------------------------------------|----------------------------------------------------------------------|
| Tradicionālā teksta ievade                                                                                               | . 30                                                                 |
| Jutīgā teksta ievade                                                                                                    | . 30                                                                 |
| Teksta kopēšana un dzēšana                                                                                               | . 31                                                                 |
| 5. Ziņapmaiņa                                                                                                    | 31                                                                   |
| Ziņu rakstīšana un sūtīšana                                                                                              | . 32                                                                 |
| lesūtne – ziņu saņemšana                                                                                                 | . 34                                                                 |
| Manas mapes                                                                                                    | . 35                                                                 |
| Pastkaste                                                                                                    | . 35                                                                 |
|                                                                                                    | . 36                                                                 |
| SIM karte esoso ziņu apskate                                                                                             | . 37                                                                 |
| Sunu apraide                                                                                                    | . 37                                                                 |
| Zinonmoinos uzstādījumi                                                                                                  | .3/<br>27                                                            |
| Zirjapmairjas uzstaujumi                                                                                                 | . 37<br>11                                                           |
|                                                                                                    | . 41                                                                 |
| 6. Kontakti                                                                                                    | 41                                                                   |
| Kontaktu pārvaldība                                                                                                    | . 41                                                                 |
| Kontaktu grupu pārvaldība                                                                                                | . 42                                                                 |
| Zvana signāla pievienošana                                                                                               | . 42                                                                 |
| Atro numuru piešķiršana taustiņiem                                                                                       | . 43                                                                 |
| 7. Galerija                                                                                                    | 43                                                                   |
| Galerijas funkcijas                                                                                                    | . 43                                                                 |
| 9 Mūzikas atskanatājs                                                                                                    | 47                                                                   |
| 6. IVIUZIKAS ALSKAIJOLAJS                                                                                                | 41                                                                   |
| Mūzikas klausisanas                                                                                                    | . 47                                                                 |
| Atskanačanas savaksti                                                                                                    | . 40                                                                 |
| Alskaljosarias saraksti                                                                                                  | . 49                                                                 |
|                                                                                                    | - 7 ()                                                               |
| Mūzikas pārsūtīšana                                                                                                    | . 49<br>50                                                           |
| Mūzikas pārsūtīšana                                                                                                    | . 49<br>. 50                                                         |
| Mūzikas pārsūtīšana<br>9. Multivide                                                                                      | . 49<br>. 50<br><b>52</b>                                            |
| Mūzikas pārsūtīšana<br>9. Multivide<br>Visual Radio                                                                      | . 49<br>. 50<br><b>52</b><br>. 52                                    |
| Mūzikas pārsūtīšana<br>9. Multivide<br>Visual Radio<br>Kamera                                                            | . 49<br>. 50<br><b>52</b><br>. 52<br>. 55                            |
| Mūzikas pārsūtīšana<br>9. Multivide<br>Visual Radio<br>Kamera<br>Filmu režisors                                          | . 49<br>. 50<br><b>52</b><br>. 52<br>. 55<br>. 57                    |
| Mūzikas pārsūtīšana<br>9. Multivide<br>Visual Radio<br>Kamera<br>Filmu režisors<br>Video                                 | . 49<br>. 50<br>. 52<br>. 52<br>. 55<br>. 57<br>. 58                 |
| Mūzikas pārsūtīšana<br>9. Multivide<br>Visual Radio<br>Kamera<br>Filmu režisors<br>Video<br>Balss ieraksti               | . 49<br>. 50<br>. 52<br>. 52<br>. 55<br>. 57<br>. 58<br>. 59         |
| Mūzikas pārsūtīšana<br>9. Multivide<br>Visual Radio<br>Kamera<br>Filmu režisors<br>Video<br>Balss ieraksti<br>RealPlayer | . 49<br>. 50<br>. 52<br>. 55<br>. 55<br>. 57<br>. 58<br>. 59<br>. 59 |
|                                                                                                    | Jutīgā teksta ievade                                                 |

| 10. Personalizēšana | 61 |
|---------------------|----|
| Motīvi              | 61 |
| Profili             | 61 |
| 3D signāli          | 62 |
| 11. Web             | 63 |
| Mobile Search       | 63 |
| Web                 | 63 |

12. Plānotājs..... 69

| Pulkstenis  | 69 |
|-------------|----|
| Kalendārs   | 70 |
| Piezīmes    | 71 |
| Kalkulators | 71 |
| Konvertors  | 71 |

| 13. Programmas | 73 |
|----------------|----|
| l eiunielādēt  | 73 |

| Lejupieiadet | /3 |
|--------------|----|
| Personiski   | 73 |

| 14. Uzstādījumi     | 74 |
|---------------------|----|
| Balss komandas      | 74 |
| Zvanu pastkaste     | 74 |
| Ātrie numuri        | 75 |
| Tālruņa uzstādījumi | 75 |
| Runa                | 84 |
| Uzstādījumu vednis  | 84 |
| Tērzēšana           | 85 |
|                     |    |

| 15. Savienojumi            | 88 |
|----------------------------|----|
| PC Suite                   | 88 |
| Bluetooth savienojums      | 88 |
| Savienojuma pārvaldnieks   | 90 |
| Rācijsaziņa                | 91 |
| Attālā sinhronizācija      | 95 |
| Infrasarkanais savienojums | 96 |
| Modems                     | 97 |
| USB datu kabelis           | 97 |
| Datu pārsūtīšana           | 98 |

| 16. Datu pārvaldnieks  | 99   |
|------------------------|------|
| Programmu pārvalde     | . 99 |
| Failu pārvaldnieks     | 100  |
| lerīču pārvaldnieks    | 101  |
| Atminas karte          | 101  |
| Aktivizācijas atslēgas | 102  |

#### 

# Jūsu drošībai

Izlasiet šos vienkāršos norādījumus. To neievērošana var būt bīstama vai pretlikumīga. Lai iegūtu plašāku informāciju, izlasiet visu lietotāja rokasgrāmatu.

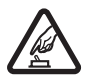

#### IESLĒDZIET DROŠĀS VIETĀS

Neieslēdziet ierīci vietās, kur mobilo tālruņu lietošana ir aizliegta vai var izraisīt traucējumus un ir bīstama.

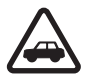

#### SATIKSMES DROŠĪBA IR PIRMAJĀ VIETĀ

levērojiet visus vietējos likumus. Autovadītāja rokām vienmēr jābūt brīvām, lai nekas netraucētu vadīt transportlīdzekli. Vadot automašīnu, satiksmes drošībai jābūt pirmajā vietā.

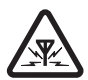

#### DARBĪBAS TRAUCĒJUMI Ikviena mobilā ierīce var būt jutīga pret traucējumiem, kas ietekmē tās darbības kvalitāti.

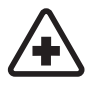

#### IZSLĒDZIET SLIMNĪCĀ

levērojiet visus ierobežojumus. Izslēdziet ierīci, atrodoties medicīnisko ierīču tuvumā.

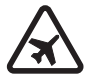

#### IZSLĒDZIET LIDMAŠĪNĀ

levērojiet visus ierobežojumus. Mobilās ierīces var izraisīt traucējumus lidmašīnas darbībā.

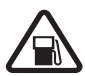

#### IZSLĒDZIET DEGVIELAS UZPILDES LAIKĀ Nelietojiet ierīci degvielas uzpildes stacijās. Nelietojiet to degvielas vai ķīmisku vielu tuvumā.

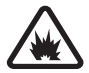

#### IZSLĒDZIET SPRIDZINĀŠANAS DARBU TUVUMĀ levērojiet visus ierobežojumus. Nelietojiet ierīci vietās, kur notiek spridzināšanas darbi.

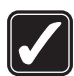

#### LIETOJIET SAUDZĪGI Lietojiet izstrādājumu tikai standarta pozīcijā, kā aprakstīts tā dokumentācijā. Bez vajadzības neaiztieciet antenu.

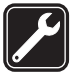

#### KVALIFICĒTA APKOPE

Šī izstrādājuma uzstādīšanu un remontu drīkst veikt tikai kvalificēti speciālisti.

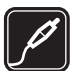

#### PAPILDIERĪCES UN AKUMULATORI

Lietojiet tikai apstiprinātas papildierīces un akumulatorus. Nesavienojiet nesaderīgus izstrādājumus.

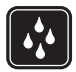

#### ŪDENSIZTURĪBA

Šī ierīce nav ūdensizturīga. Sargājiet to no mitruma.

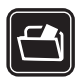

#### DUBLĒJUMKOPIJAS

Atcerieties, ka visai svarīgajai ierīcē saglabātajai informācijai jāizveido dublējumkopijas vai tā jāpieraksta.

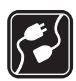

#### SAVIENOŠANA AR CITĀM IERĪCĒM

Savienojot ar citu ierīci, detalizētus drošības norādījumus skatiet ierīces lietotāja rokasgrāmatā. Nesavienojiet nesaderīgus izstrādājumus.

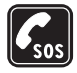

#### ZVANĪŠANA ĀRKĀRTAS SITUĀCIJĀS

lerīces tālruņa funkcijai jābūt ieslēgtai un jādarbojas. Nospiediet beigu taustiņu tik reižu, cik nepieciešams, lai nodzēstu ekrāna rādījumus un atgrieztos gaidīšanas režīmā. Ievadiet avārijas dienestu izsaukšanas numuru un pēc tam nospiediet zvanīšanas taustiņu. Paziņojiet savu atrašanās vietu. Nepārtrauciet sarunu, pirms jums to neatļauj.

### Informācija par ierīci

Šajā rokasgrāmatā aprakstītā mobilā ierīce ir apstiprināta lietošanai GSM 850, 900, 1800 un 1900 tīklā un UMTS 2100 tīklā. Plašāku informāciju par sakaru tīkliem lūdziet pakalpojumu sniedzējam.

Izmantojot ierīces funkcijas, ievērojiet visas likumu un vietējās prasības, kā arī citu personu privātās intereses un likumīgās tiesības, ieskaitot autortiesības.

Autortiesību aizsardzības likumi, iespējams, nepieļauj kādu attēlu, mūzikas (ieskaitot zvana signālus) un cita satura kopēšanu, modificēšanu, pārvietošanu vai pārsūtīšanu.

Šī ierīce nodrošina interneta savienojumus un citas savienojuma metodes. Šo ierīci tāpat kā datorus apdraud vīrusi, ļaunprātīgas ziņas un programmas, kā arī cits kaitīgs saturs. Esiet piesardzīgs — atveriet ziņas, apstipriniet savienojuma pieprasījumus, ielādējiet saturu un pieņemiet instalācijas tikai no uzticamiem avotiem. Lai palielinātu ierīces drošību, apsveriet iespēju instalēt pretvīrusu programmatūru, kas nodrošina regulāras atjaunināšanas pakalpojumu, un izmantot ugunsmūra programmu.

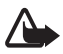

Uzmanību! Jebkuru ierīces funkciju, izņemot modinātāju, var lietot tikai tad, ja ierīce ir ieslēgta. Neieslēdziet ierīci, ja mobilās ierīces lietošana var izraisīt traucējumus un ir bīstama.

## Tīkla pakalpojumi

Lai lietotu tālruni, jāizmanto mobilo sakaru pakalpojumu sniedzēja pakalpojumi. Daudzām funkcijām ir nepieciešamas īpašas tīkla funkcijas. Visos tīklos šīs funkcijas nav pieejamas; dažos tās var izmantot tikai tad, ja pirms tīkla pakalpojumu izmantošanas esat īpaši vienojies ar pakalpojumu sniedzēju. Pakalpojumu sniedzējs var sniegt norādījumus par pakalpojumu izmantošanu un informēt par izmaksām. Dažos tīklos pastāv ierobežojumi, kas nosaka iespējas izmantot tīkla pakalpojumus. Piem., ne visi tīkli nodrošina visas valodai raksturīgās rakstzīmes un pakalpojumus. Pakalpojumu sniedzējs var pieprasīt, lai atsevišķas ierīces funkcijas tiktu deaktivizētas vai netiktu aktivizētas. Tādā gadījumā šīs funkcijas netiek rādītas ierīces izvēlnē. Šai ierīcei var būt arī īpaša konfigurācija,piem., mainīti izvēļņu nosaukumi, izvēļņu secība un ikonas. Lai saņemtu plašāku informāciju, sazinieties ar pakalpojumu sniedzēju.

lerīce atbalsta WAP 2.0 protokolus (HTTP un SSL), kuri izmanto TCP/IP protokolus. Dažām ierīces funkcijām, piem., Web lapu pārlūkošanu, e-pastu, rācijsaziņu, tērzēšanu un multivides ziņapmaiņu, ir nepieciešams, lai šīs tehnoloģijas nodrošinātu tīkls.

## Papildierīces, akumulatori un lādētāji

Pirms ierīcei pieslēgt lādētāju, pārbaudiet tā modeļa numuru. Šo ierīci ir paredzēts lietot, strāvas padevi nodrošinot ar lādētāju AC-3, AC-4, AC-5 un DC-4 vai lādētāja adapteri CA-44.

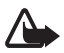

Uzmanību! Izmantojiet tikai tādus akumulatorus, lādētājus un papildierīces, ko Nokia ir apstiprinājusi lietošanai kopā ar šo modeli. Izmantojot cita veida akumulatorus, lādētājus un papildierīces, atļaujas un garantijas var zaudēt spēku, kā arī tas var būt bīstami.

Informāciju par apstiprinātajām papildierīcēm lūdziet vietējam izplatītājam. Atvienojot papildierīces strāvas kabeli, satveriet un velciet kontaktdakšu, nevis kabeli.

# Vispārīga informācija

## Piekļuves kodi

#### Bloķēšanas kods

Bloķēšanas kods (5 cipari) palīdz aizsargāt tālruni no neatļautas izmantošanas. Sākotnējais kods ir 12345. Nomainiet šo kodu, neizpaudiet jauno kodu citām personām un glabājiet to drošā vietā atsevišķi no tālruņa. Kā mainīt šo kodu un uzstādīt tālrunī koda pieprasījumu, sk. "Drošība" 77. lpp.

Ja piecas reizes pēc kārtas ievadāt nepareizu bloķēšanas kodu, tālrunis ignorē turpmākos koda ievades mēģinājumus. Nogaidiet 5 minūtes un ievadiet kodu vēlreiz.

Ja ierīce ir bloķēta, var piezvanīt uz ierīcē ieprogrammēto oficiālo avārijas dienestu numuru.

### <u>PIN kodi</u>

Personiskā identifikācijas numura (PIN) kods un universālais personiskā identifikācijas numura (UPIN) kods (4–8 cipari) palīdz aizsargāt SIM karti no neatļautas lietošanas. Sk. "Drošība" 77. lpp. PIN kodu parasti izsniedz kopā ar SIM karti. PIN2 kods (4–8 cipari) var tikt nodrošināts kopā ar SIM karti un ir nepieciešams dažu funkciju izmantošanai.

Moduļa PIN ir nepieciešams, lai piekļūtu informācijai drošības modulī. Moduļa PIN tiek nodrošināts kopā ar SIM karti, ja tai ir drošības modulis.

Paraksta PIN ir nepieciešams ciparparakstam. Paraksta PIN tiek nodrošināts kopā ar SIM karti, ja tai ir drošības modulis.

### <u>PUK kodi</u>

PUK (Personal Unblocking Key – personiskā atbloķēšanas atslēga) kods un UPUK (Universal Personal Unblocking Key – universālā personiskā atbloķēšanas atslēga) kods (8 cipari) ir nepieciešami, lai attiecīgi nomainītu vai nu bloķētu PIN, vai UPIN kodu. PUK2 kods ir nepieciešams, lai mainītu bloķētu PIN2 kodu.

Ja kodi netiek nodrošināti kopā ar SIM karti, plašāku informāciju par kodiem lūdziet vietējo pakalpojumu sniedzējam.

#### Liegumu parole

Liegumu parole (4 cipari) ir nepieciešama, ja lietojat funkciju *Zvanu liegumi.* Sk. "Zvanu liegumi" 81. lpp. Paroli var saņemt no pakalpojumu sniedzēja.

Ja trīs reizes pēc kārtas ievadāt nepareizu liegumu paroli, paroles ievadīšana tiek bloķēta. Sazinieties ar savu pakalpojumu sniedzēju.

### Nokia tehniskais atbalsts un kontaktinformācija

Šajā Web vietā var iegūt informāciju par Nokia izstrādājumu un pakalpojumu izmantošanu. Lai varētu sazināties ar klientu apkalpošanas dienestu, apskatiet vietējo Nokia kontaktu centru sarakstu Web vietā www.nokia.com/customerservice.

Lai saņemtu remonta pakalpojumus, atrodiet tuvāko Nokia servisa centru Web vietā www.nokia.com/repair.

#### Programmatūras atjaunināšana

Nokia var izstrādāt programmatūras atjauninājumus, kas piedāvā jaunas un uzlabotas funkcijas vai nodrošina labāku veiktspēju. Jūs šos atjauninājumus, iespējams, varat pasūtīt, izmantojot datorprogrammu Nokia Software Updater. Lai atjauninātu ierīces programmatūru, jums nepieciešama programma Nokia Software Updater un saderīgs dators ar instalētu operētājsistēmu Microsoft Windows 2000 vai XP, piekļuvi platjoslas internetam, kā arī saderīgs datu kabelis, lai ierīci pievienotu datoram.

Lai iegūtu papildinformāciju un lejupielādētu programmu Nokia Software Updater, apmeklējiet www.nokia.com/softwareupdate vai savu vietējo Nokia Web vietu.

# 1. Sagatavošanās darbam

## I (U)SIM kartes un akumulatora ievietošana

Pirms akumulatora izņemšanas vienmēr izslēdziet ierīci un atvienojiet lādētāju.

Šajā tālrunī tiek izmantots akumulators BP-5M.

Informāciju par SIM kartes pakalpojumu pieejamību un lietošanu lūdziet SIM kartes izsniedzējam. Tas var būt pakalpojumu sniedzējs vai cits piegādātājs.

 Lai pirmo reizi atvērtu tālruņa aizmugurējo vāciņu, paceliet to, izmantojot plastmasas sloksnīti, kas atrodas tālruņa aizmugurē (1). Pēc tam sloksnīti varat noņemt.

Lai turpmāk atvērtu aizmugurējo vāciņu, pagrieziet tālruņa apakšējo daļu par 90 grādiem pa kreisi vai pa labi, kad apakšējās daļas ciparu taustiņi atrodas tajā pašā pusē, kur displejs, un paceliet aizmugurējo vāciņu (2). Lai izņemtu akumulatoru, paceliet to, kā parādīts attēlā (3).

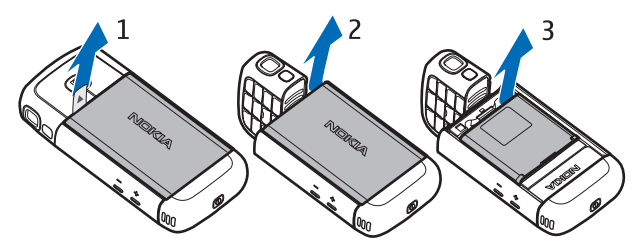

 Lai atbrīvotu SIM kartes turētāju, pabīdiet to atpakaļ (4) un paceliet (5). Ievietojiet (U)SIM karti SIM kartes turētājā (6). Pārliecinieties, vai (U)SIM karte ir ievietota pareizi un kartes zeltītie kontakti ir vērsti uz leju, bet nošķeltais stūris — uz augšu. Aizveriet SIM kartes turētāju (7) un pabīdiet to uz priekšu, lai nofiksētu vietā (8).

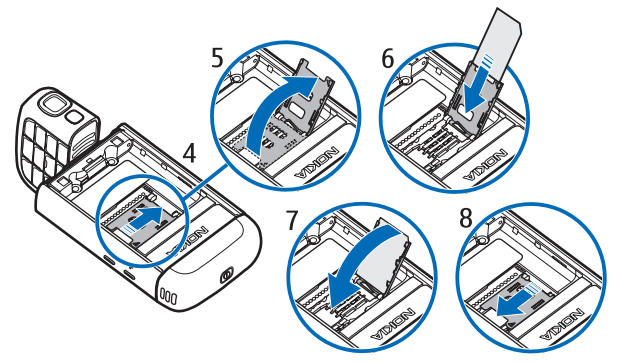

3. lelieciet atpakaļ akumulatoru (9). Uzlieciet aizmugurējo vāciņu (10) un (11).

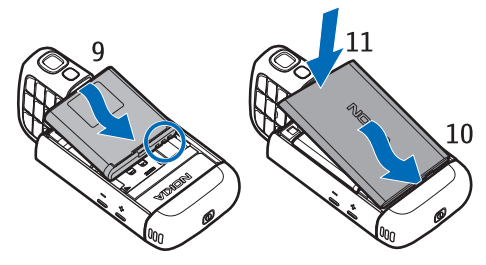

### MicroSD kartes slots

Izmantojiet tikai saderīgas microSD atmiņas kartes, ko Nokia apstiprinājusi lietošanai kopā ar šo ierīci. Atmiņas kartēm Nokia izmanto nozarē vispāratzītus standartus, tomēr daži zīmoli var nebūt pilnībā saderīgi ar šo ierīci. Nesaderīgu karšu lietošana var kaitēt gan kartei, gan ierīcei, un kartē saglabātie dati var tikt bojāti.

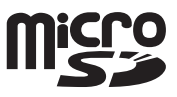

Glabājiet microSD kartes maziem bērniem nepieejamā vietā.

Tālruņa atmiņu var paplašināt ar microSD atmiņas karti. microSD karti var ievietot vai izņemt, neizslēdzot tālruni.

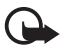

Svarīgi! Neizņemiet atmiņas karti brīdī, kad tai piekļūst kāda funkcija. Izņemot karti darbības laikā, var sabojāt atmiņas karti un ierīci, kā arī kartē saglabātos datus.

#### MicroSD kartes ievietošana

levērojiet, ka atmiņas karte, iespējams, ietilpst tālruņa komplektācijā un ir jau ievietota.

- 1. Atveriet sānu durtiņas (1).
- levietojiet microSD karti slotā tā, lai zeltītie kontakti būtu vērsti uz leju (2). Uzmanīgi bīdiet karti, līdz tā nofiksējas vietā.
- 3. Cieši aizveriet sānu durtiņas (3).

#### MicroSD kartes izņemšana

- 1. Atveriet sānu durtiņas.
- Viegli uzspiediet uz kartes, lai to atbrīvotu. Tiek parādīts *lzņemiet atmiņas karti un nospiediet "Labi*". Izņemiet karti un izvēlieties Labi.
- 3. Cieši aizveriet sānu durtiņas.

#### Akumulatora uzlādēšana

- 1. Savienojiet lādētāju ar sienas kontaktligzdu.
- Atveriet sānu durtiņas (1) un pievienojiet lādētāja kontaktdakšu lādētāja savienotājam tālrunī (2).
- 3. Pēc uzlādes cieši aizveriet sānu durtiņas.

Ja akumulators ir pilnīgi izlādējies, lādēšanas

indikators var parādīties pēc dažām minūtēm, un tikai pēc tam ierīci var lietot zvanīšanai.

Lādēšanas laiks ir atkarīgs no lādētāja un lietojamā akumulatora. Akumulatora BP-5M uzlādēšana ar lādētāju AC-5 ilgst aptuveni 80 minūtes.

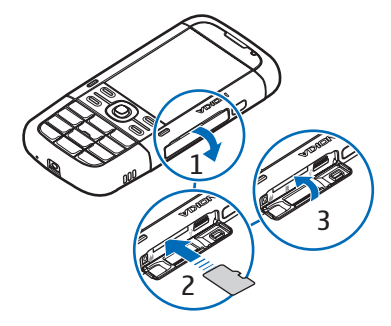

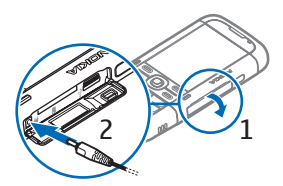

## Tālruņa ieslēgšana un izslēgšana

Nospiediet un turiet ieslēgšanas/izslēgšanas taustiņu.

Ja tiek pieprasīts PIN kods, ievadiet PIN kodu un izvēlieties Labi.

Ja tiek pieprasīts bloķēšanas kods, ievadiet bloķēšanas kodu un izvēlieties Labi. Bloķēšanas koda rūpnīcas uzstādījums ir 12345.

### Datuma un laika uzstādīšana

Lai uzstādītu pareizu laika joslu, laiku un datumu, izvēlieties valsti, kurā atrodaties, un ievadiet vietējo laiku un datumu.

## Normāla darba pozīcija

Lietojiet tālruni tikai standarta pozīcijā.

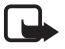

Piezīme. Tāpat kā jebkurai citai radioviļņu ierīcei arī šai bez vajadzības neaiztieciet antenu, kad tā tiek lietota. Piem., sarunas laikā neaiztieciet mobilā tālruņa antenu. Raidošās vai uztverošās antenas aiztikšana ietekmē radiosakaru kvalitāti, ierīce var patērēt vairāk enerģijas, nekā tas citkārt būtu nepieciešams, un var samazināties akumulatora ekspluatācijas ilgums.

Šai ierīcei ir iekšējās antenas. Mobilā tālruņa antena (1) Bluetooth antena (2)

## Konfigurācijas uzstādījumi

Lai izmantotu multiziņu ziņapmaiņu, tērzēšanu, rācijsaziņu, e-pastu, sinhronizāciju, straumēšanu un pārlūku, tālrunī jābūt pareiziem konfigurācijas uzstādījumiem.

Atkarībā no tālrunī lietotās SIM kartes, tālrunis var automātiski konfigurēt pārlūka, multiziņu ziņapmaiņas, piekļuves punkta, kā arī straumēšanas uzstādījumus. Iespējams, ka uzstādījumus varat saņemt arī konfigurācijas ziņas

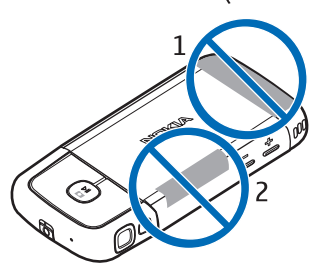

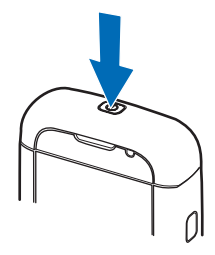

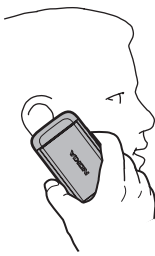

veidā, to saglabājot tālrunī. Lai saņemtu plašāku informāciju par šī pakalpojuma pieejamību, sazinieties ar savu pakalpojumu sniedzēju vai pilnvarotu Nokia preču izplatītāju.

Ja saņemat konfigurācijas ziņu, bet uzstādījumi netiek automātiski saglabāti un aktivizēti, tiek parādīts *1 jauna ziņa*. Izvēlieties **Parādīt**, lai atvērtu ziņas. Lai saglabātu uzstādījumus, izvēlieties **Iespējas** > *Saglabāt*. Iespējams, jums tiks pieprasīts ievadīt pakalpojuma sniedzēja nodrošināto PIN kodu.

# 2. Jūsu tālrunis

## Taustiņi un detaļas

leslēgšanas/izslēgšanas taustiņš (1) Skaļrunis (2) Klausule (3) Skaļuma taustiņi (4) Labais un kreisais izvēles taustiņš (5) Izvēlnes taustiņš (6), tālāk tekstā — "izvēlieties Izvēlne" Dzēšanas taustiņš (7) Zvanīšanas taustiņš (8) Beigu taustiņš (9) Navi™ ritināšanas taustiņš (10), tālāk tekstā — ritināšanas taustiņš Ciparu taustiņi (11)

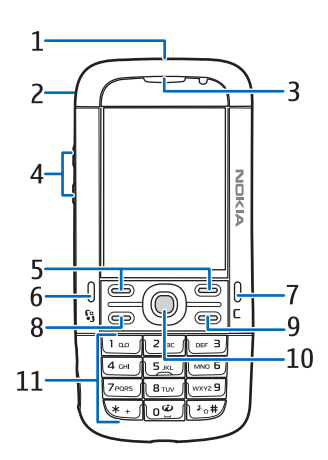

Mikrofons (12) Nokia AV 2,5 mm savienotājs (13) Skaļrunis (14) Lādētāja savienotājs (15) microSD kartes slots (16) USB savienotājs (17) Infrasarkanais ports (18)

Multivides taustiņi: Pārtīt atpakaļ, tālināt (19)

Atskaņošanas/pauzes/apturēšanas un uzņemšanas taustiņš (20) Pārtīt uz priekšu, tuvināt (21)

Objektīvs (22) Zibspuldze (23)

## Režīmi

Tālrunim ir pieci funkciju režīmi: tālruņa režīms (1), kameras režīms (2), mūzikas režīms (3), videozvanu režīms (4) un video apskates režīms. Lai pārslēgtos no viena režīma uz citu, pagrieziet tālruņa apakšējo daļu. Pirms režīms tiek aktivizēts, ir īsa pauze. Tālruņa režīmā nemēģiniet tālruņa apakšējo daļu pagriezt par vairāk nekā 90 grādiem pa kreisi vai 180 grādiem pa labi. Pagriežot tālruņa apakšējo daļu vairāk, tālrunis tiks bojāts.

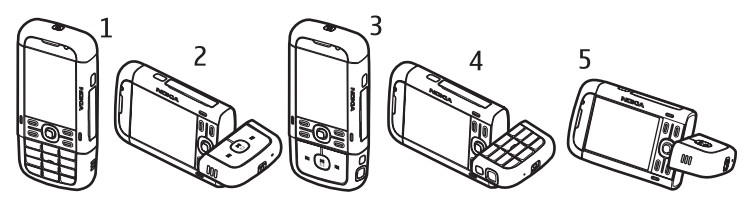

12 13 14 15 16 17 18

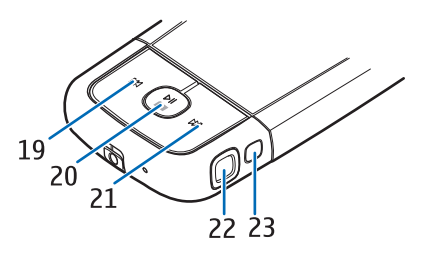

#### <u>Tālruņa režīms</u>

Tālruņa režīms tiek aktivizēts tad, kad tālruņa apakšējās daļas ciparu taustiņi atrodas tajā pašā pusē, kur displejs.

#### Kameras režīms

Lai aktivizētu kameras režīmu, kad tālrunis ir tālruņa režīmā, pagrieziet tālruņa apakšējo daļu par 90 grādiem pa kreisi, līdz objektīvs ir vērsts prom no jums, kad skatāties displejā.

Lai uzņemtu pašportretu, pagrieziet tālruņa apakšējo daļu par 90 grādiem pa labi, kad tālrunis ir tālruņa režīmā, līdz, skatoties objektīvā, objektīvs ir vērsts pret jums.

#### Mūzikas režīms

Lai aktivizētu mūzikas režīmu, kad tālrunis ir tālruņa režīmā, pagrieziet tālruņa apakšējo daļu par 180 grādiem pa labi, līdz mūzikas atskaņošanas vadības taustiņi atrodas tajā pašā pusē, kur displejs.

#### Videozvanu režīms

Videozvanu laikā sarunbiedrs var redzēt jūsu seju. Pagrieziet tālruņa apakšējo daļu tā, lai, skatoties displejā, objektīvs būtu vērsts pret jums. Objektīvu var pagriezt arī pretējā virzienā.

#### Video apskates režīms

Tālruņa režīmā apskatot videoklipu vai attēlus, var aktivizēt video apskates režīmu. Pagrieziet tālruņa apakšējo daļu par 90 grādiem pa kreisi, līdz objektīvs ir vērsts prom no jums. Video apskates režīmā displejā automātiski tiek aktivizēts ainavorientācijas režīms, un tālruni skatīšanās laikā var, piem., novietot uz galda.

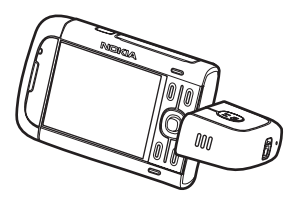

Lai apskatītu nākamo vai iepriekšējo attēlu vai arī lai pārtītu videoklipu uz priekšu vai atpakaļ, nospiediet multivides taustiņu pārtīšanai uz priekšu vai atpakaļ.

Lai atskaņotu vai apturētu videoklipu, nospiediet atskaņošanas/pauzes/ apturēšanas multivides taustiņu. Lai pārtrauktu videoklipa demonstrēšanu, nospiediet un turiet atskaņošanas/pauzes/apturēšanas multivides taustiņu.

## Gaidīšanas režīms

Ja esat ieslēdzis tālruni un tas ir reģistrējies tīklā, tālrunis ir gaidīšanas režīmā un gatavs lietošanai.

Lai atvērtu pēdējo izsaukto numuru sarakstu, nospiediet zvanīšanas taustiņu.

Lai izmantotu balss komandas vai numuru izsaukšanu ar balsi, nospiediet un turiet labo izvēles taustiņu.

Lai mainītu profilu, nospiediet ieslēgšanas taustiņu un izvēlieties profilu.

Lai izveidotu savienojumu ar tīklu Web, nospiediet un turiet taustiņu 0.

## Aktīvais režīms

Ja ir aktivizēts aktīvais gaidīšanas režīms, displeju var izmantot, lai ātrāk piekļūtu biežāk lietotajām programmām. Lai norādītu, vai ir jārāda aktīvais gaidīšanas režīms, izvēlieties **Izvēlne** > *Uzstādījumi* > *Tālr. uzst.* > *Vispārīgi* > *Personalizēš.* > *Gaidīšanas režīms* > *Aktīvais režīms* > *leslēgts* vai *Izslēgts*.

Lai piekļūtu aktīvā gaidīšanas režīma programmām, ritiniet līdz vajadzīgajai programmai un izvēlieties to. Aktīvajā gaidīšanas režīmā displeja augšpusē tiek rādītas noklusētās programmas, bet ekrāna apakšpusē — kalendāra ieraksti, uzdevumi un atskaņotāja notikumi. Lai izvēlētos programmu vai notikumu, ritiniet līdz programmai vai notikumam un izvēlieties to.

### **Bezsaistes profils**

Profils *Bezsaiste* ļauj izmantot tālruni, neizveidojot savienojumu ar tīklu. Kad ir aktivizēts profils *Bezsaiste*, savienojums ar bezvadu tīklu tiek izslēgts un par to informē ikona ★ signāla stipruma indikatora joslā. Visi tālruņa ienākošie un izejošie bezvadu radiofrakvenču signāli tiek izslēgti, un ierīci var lietot bez (U)SIM kartes. Izmantojiet bezsaistes profilu vietās, kur nedrīkst izmantot radioierīces — lidmašīnās un slimnīcās. Kad ir aktivizēts bezsaistes profils, varat klausīties mūziku, izmantojot mūzikas atskaņotāju.

Lai izslēgtu bezsaistes profilu, nospiediet ieslēgšanas/izslēgšanas taustiņu un izvēlieties citu profilu.

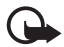

Svarīgi! Bezsaistes profilā nevar ne veikt, ne saņemt zvanus, kā arī nevar izmantot citas funkcijas, kurām nepieciešams mobilo sakaru tīkla pārklājums. Tomēr iespējams, ka var veikt zvanus uz oficiālajiem avārijas dienestu numuriem, kas ieprogrammēti ierīcē. Lai varētu zvanīt, vispirms, nomainot profilu, jāaktivizē tālruņa funkcija. Ja ierīce ir bloķēta, ievadiet bloķēšanas kodu.

## Indikatori

- **3G** Tālrunis ir savienots ar UMTS tīklu.
- ♥ Tālrunis ir savienots ar GSM tīklu.
- X Tālrunis ir bezsaistes režīmā un nav savienots ar mobilo tīklu. Sk. "Bezsaistes profils" 17. lpp.
- Programmas *Ziņapm*. mapē *lesūtne* ir saņemta viena vai vairākas ziņas.
- Attālajā pastkastē ir saņemta jauna e-pasta ziņa.
- Apē Izsūtne ir ziņas, kas gaida nosūtīšanu. Sk. "Izsūtne" 36. lpp.
- Jums ir neatbildēti zvani. Sk. "Pēdējie zvani" 29. lpp.
- Tiek parādīts, ja Zvana veids uzstādījums ir Bez skaņas un Ziņas signāls un E-pasta saņ. signāls uzstādījums ir Izslēgts. Sk. "Profili" 61. lpp.
- Tālruņa tastatūra ir bloķēta. Sk. "Tastatūras bloķēšana (taustiņslēgs)" 21. lpp.
- ()) Skaļrunis ir aktivizēts.
- Modinātājs ir ieslēgts.
- 2 Tiek izmantota otrā tālruņa līnija. Sk. nodaļas "Zvans" sadaļu *Izmantotā Iīnija* 80. lpp.

#### <u>مم ا مم مم </u>

Visi zvani uz tālruni tiek pāradresēti uz jūsu zvanu pastkasti vai citu numuru. Ja jums ir divas tālruņu līnijas, pirmās līnijas pāradresācijas indikators ir **1**, bet otrās – **2**,

- Tālrunim ir pievienotas austiņas.
- Tālrunim ir pievienota induktīvās saites ierīce.
- Ir zudis savienojums ar Bluetooth austiņām.
- **D** / **D**<sup>+</sup> Ir aktīvs datu zvans.
- <u>
  <u>
  </u>
  GPRS pakešdatu savienojums ir aktīvs. <u>
  </u>
  norāda, ka savienojums ir aizturēts, bet <u>
  </u>
  , ka savienojums ir pieejams.
  </u>

| E<br>T     | Pakešdatu savienojums ir aktīvs tīkla daļā, kas nodrošina EGPRS.<br>"Ža norāda, ka savienojums ir aizturēts, un [5]. — ka savienojums ir<br>pieejams. Ikonas norāda, ka EGPRS ir pieejams tīklā, bet tas nenozīmē,<br>ka datu pārsūtīšanai ierīce lieto EGPRS. |
|------------|----------------------------------------------------------------------------------------------------|
| 3 <u>q</u> | UMTS pakešdatu savienojums ir aktīvs. 🟂 norāda, ka savienojums<br>ir aizturēts, un 🎇 — ka savienojums ir pieejams.                                                                                                    |
| *          | Bluetooth ir ieslēgts.                                                                                                    |
| (∦)        | Tiek pārraidīti dati, izmantojot Bluetooth. Sk. "Bluetooth<br>savienojums" 88. lpp.                                                                                                    |
| ••••4      | Infrasarkanais savienojums ir aktīvs. Ja esat aktivizējis infrasarkano<br>savienojumu, bet tas nav izveidots, mirgo indikators.                                                                                                    |
| <b>₽</b>   | Ir aktīvs USB savienojums.                                                                                                    |

Var tikt parādīti arī citi indikatori. Rācijsaziņas indikatorus sk. "Rācijsaziņa" 91. lpp.

## **Izvēlne**

Izvēlnē var piekļūt tālruņa funkcijām. Lai piekļūtu galvenajai izvēlnei, nospiediet izvēlnes taustiņu; tālāk tekstā — "izvēlieties Izvēlne".

Lai atvērtu programmu vai mapi, ritiniet līdz tai un nospiediet ritināšanas taustiņu.

Lai mainītu izvēlnes skatu, izvēlieties **Izvēlne** > **Iespējas** > *Mainīt izvēļņu skatu* un skata veidu.

Izmainot funkciju secību izvēlnē, tā var atšķirties no šajā lietotāja pamācībā aprakstītās noklusētās secības.

Lai aizvērtu programmu vai mapi, izvēlieties Atpakaļ un Iziet tik reižu, cik nepieciešams, lai atgrieztos gaidīšanas režīmā, vai arī izvēlieties Iespējas > Iziet.

Lai apskatītu atvērtās programmas un pārslēgtos no vienas programmas uz citu, izvēlieties un turiet Izvēlne. Tiek atvērts programmu pārslēgšanas logs, kurā redzams atvērto programmu saraksts. Ritiniet līdz programmai un izvēlieties to.

Lai programmā atzīmētu objektu vai arī tam noņemtu atzīmi, nospiediet #. Lai atzīmētu vairākus secīgus objektus vai tiem noņemtu atzīmi, nospiediet un turiet taustiņu # un ritiniet uz augšu vai uz leju.

Atstājot programmas atvērtas fonā, palielinās akumulatora enerģijas patēriņš, kā arī saīsinās tā ekspluatācijas laiks.

## Programma Sveicināti!

Programma Sveicināti! tiek atvērta, pirmoreiz ieslēdzot tālruni. Ar programmu Sveicināti! var piekļūt šādām programmām:

Apmācība — uzziniet par tālruņa funkcijām un to izmantošanu.

Uzstād. vednis — konfigurējiet savienojuma uzstādījumus.

Pārnese — kopējiet vai sinhronizējiet datus no citiem saderīgiem tālruņiem.

Lai vēlāk atvērtu programmu Sveicināti!, izvēlieties Izvēlne > Progr. > Sveicināti!.

## Apmācība

Apmācībā ietverta iepazīstināšana ar tālruņa funkcijām un apmācība tālruņa lietošanā. Apmācība tiek sākta automātiski, pirmoreiz ieslēdzot tālruni. Lai sāktu apmācību, izvēlieties **Izvēlne** > *Apmācība* un apmācības tematu.

## Palīdzība

lerīcē ir kontekstjutīgā palīdzība. Tai var piekļūt no programmas vai galvenās izvēlnes.

Lai piekļūtu palīdzībai, kad ir atvērta kāda programma, izvēlieties lespējas > *Palīdzība*. Lai pārslēgtos no palīdzības uz programmu, kas ir atvērta fonā, izvēlieties un turiet lzvēlne. Izvēlieties lespējas un kādu no šīm iespējām:

*Tēmu saraksts* – lai apskatītu atbilstošās kategorijas pieejamo tēmu sarakstu.

Palīdz. kateg. sar. — lai apskatītu palīdzības kategoriju sarakstu.

Meklēt pēc atslēgv. - lai meklētu palīdzības tēmas, izmantojot atslēgvārdus.

Lai palīdzību atvērtu no galvenās izvēlnes, izvēlieties **Izvēlne** > *Progr.* > *Palīdzība*. Lai apskatītu palīdzības tēmu sarakstu, palīdzības kategoriju sarakstā izvēlieties vajadzīgo programmu. Lai pārslēgtos starp palīdzības kategoriju sarakstu, kas tiek apzīmēts ar  $\frown$ , un atslēgvārdu sarakstu, kas tiek apzīmēts ar E **abc**, ritiniet pa kreisi vai pa labi. Lai apskatītu saistīto palīdzības tekstu, izvēlieties to.

## Skaļuma regulēšana

Lai zvana laikā vai, klausoties audiofailu, regulētu klausules vai skaļruņa skaļumu, nospiediet skaļuma regulēšanas taustiņus.

Lai aktivizētu skaļruni zvana laikā, izvēlieties Skaļrunis.

Lai deaktivizētu skaļruni zvana laikā, izvēlieties Klausule.

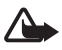

Uzmanību! Lietojot skaļruni, neturiet ierīci pie auss, jo skaņa var būt ārkārtīgi skaļa.

## Tastatūras bloķēšana (taustiņslēgs)

Lai izvairītos no nejaušas taustiņu nospiešanas, var bloķēt tastatūru.

Lai tālruņa režīmā bloķētu tastatūru, nospiediet kreiso izvēles taustiņu un un pusotras sekundes laikā \*. Lai uzstādītu tālrunim automātisku tastatūras bloķēšanu pēc noteikta laika, izvēlieties **Izvēlne** > *Uzstādījumi* > *Tālr. uzst.* > *Vispārīgi* > *Drošība* > *Tālrunis un SIM karte* > *Tast. aut.bloķēš. periods* > *Lietotāja definēts* un vajadzīgo laiku.

Lai mūzikas režīmā bloķētu tastatūru, īsi nospiediet ieslēgšanas/izslēgšanas taustiņu un izvēlieties *Bloķēt tastatūru*.

Lai tālruņa režīmā atbloķētu tastatūru, izvēlieties Atbloķēt un pusotras sekundes laikā nospiediet \*.

Lai atbloketu tastatūru mūzikas režīmā, izvelieties Atbloket > Labi.

Ja tastatūra ir bloķēta, var piezvanīt uz ierīcē ieprogrammēto oficiālo avārijas dienestu numuru.

## Saderīgu austiņu pievienošana

Lai nesabojātu ierīci, nepievienojiet tai izstrādājumus, kas rada izejas signālu. Nokia AV savienotājam nepievienojiet strāvas avotu.

Ja Nokia AV savienotājam pievienojat ārējo ierīci vai austiņas, ko Nokia nav apstiprinājusi lietošanai ar šo ierīci, īpašu uzmanību pievērsiet skaļuma līmenim.

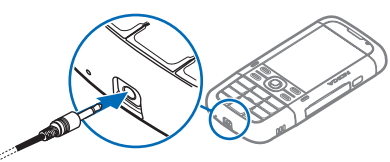

## USB datu kabela pievienošana

Lai izvēlētos noklusēto USB savienojuma režīmu, izvēlieties **Izvēlne** > *Uzstādījumi* > *Savienoj.* > *USB* > *USB režīms* un vajadzīgo režīmu. Lai norādītu, vai noklusētais režīms ir jāaktivizē automātiski, izvēlieties *Prasīt pievienojot* > *Nē*.

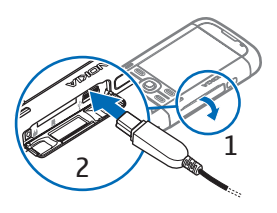

## Rokas siksniņas piestiprināšana

Piestipriniet rokas siksniņu kā parādīts attēlā.

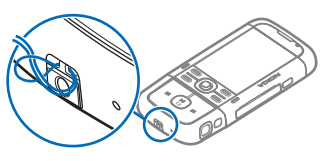

# 3. Zvanu funkcijas

### Balss zvana veikšana

1. Gaidīšanas režīmā ievadiet tālruņa numuru kopā ar rajona kodu. Lai dzēstu numuru, nospiediet dzēšanas taustiņu.

Lai veiktu starptautisku zvanu, divreiz nospiediet \*, ievadiet starptautisko prefiksu (+ zīme aizstāj starptautisko piekļuves kodu), valsts kodu, rajona kodu (ja nepieciešams, izlaidiet sākumā esošo nulli) un tālruņa numuru.

2. Lai izsauktu numuru, nospiediet zvanīšanas taustiņu.

Lai sarunas laikā pielāgotu skaļumu, nospiediet skaļuma regulēšanas taustiņus.

3. Lai beigtu zvanu vai atceltu zvana mēģinājumu, nospiediet beigu taustiņu.

Lai zvanītu, izmantojot katalogu *Kontakti*, izvēlieties **Izvēlne** > *Kontakti*. Ritiniet līdz vajadzīgajam vārdam vai arī ievadiet vārda pirmos burtus un ritiniet līdz vajadzīgajam vārdam. Lai izsauktu numuru, nospiediet zvanīšanas taustiņu.

Lai piezvanītu uz zvanu pastkasti (tīkla pakalpojums), gaidīšanas režīmā nospiediet un turiet 1. Lai varētu piezvanīt uz balss pastkasti, jābūt definētam balss pastkastes numuram. Sk. "Zvanu pastkaste" 74. lpp.

Lai zvanītu uz nesen izsauktu numuru, gaidīšanas režīmā nospiediet zvanīšanas taustiņu. Tiek parādīts pēdējo 20 numuru saraksts, uz kuriem esat zvanījis vai mēģinājis zvanīt. Ritiniet līdz vajadzīgajam numuram un nospiediet zvanīšanas taustiņu.

Kā veikt rācijzvanu, sk. "Rācijsaziņa" 91. lpp.

## <u>Ātrie zvani</u>

Katram no ātro numuru taustiņiem (**2-9**) var piešķirt kādu tālruņa numuru. Sk. "Ātro numuru piešķiršana taustiņiem" 43. lpp. vai "Ātrie numuri" 75. lpp. Izsauciet ātro zvanu numuru kādā no šiem veidiem:

Nospiediet ātrā numura taustiņu un pēc tam zvanīšanas taustiņu.

 Ja *Ātrie numuri* ir *leslēgti*, nospiediet un turiet vajadzīgo ātrā numura taustiņu, līdz tālrunis sāk izsaukt numuru. Lai funkcijai *Ātrie numuri* uzstādītu režīmu *leslēgti*, izvēlieties **lzvēlne** > Uzstādījumi > Tālr. uzst. > Tālrunis > Zvans > Ātrie numuri > leslēgti.

#### Numura izsaukšana ar balsi

Katalogā Kontakti katram ierakstam automātiski tiek pievienota balss frāze. Lietojiet garus vārdus un neizmantojiet dažādiem numuriem līdzīgus vārdus.

#### Numura izsaukšana ar balsi

Balss frāzes ir jutīgas pret fona trokšņiem. Lietojiet balss frāzes klusā vidē.

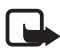

Piezīme. Trokšņainā vidē vai ārkārtas situācijā balss frāžu lietošana var būt apgrūtināta, tāpēc nekādā gadījumā nevajag paļauties tikai uz numuru balss izsaukuma iespēju.

 Gaidīšanas režīmā nospiediet un turiet labo izvēles taustiņu. Atskan īss signāls, un displejā tiek parādīts teksts *Tagad runājiet*.

Ja izmantojat saderīgas austiņas ar austiņu pogu, nospiediet un turiet austiņu pogu.

 Skaidri izrunājiet balss komandu. Tālrunis atskaņo visatbilstošāko balss komandu. Pēc aptuveni pusotras sekundes tālrunis sāk numura izsaukšanu; ja rezultāts neatbilst gaidītajam, pirms numura izsaukšanas izvēlieties Nākamā un citu ierakstu.

Balss komandu izmantošana, lai aktivizētu tālruņa funkcijas, līdzinās numuru izsaukšanai ar balsi. Sk. "Balss komandas" 74. lpp.

#### Konferences zvans (tīkla pakalpojums)

- 1. Izsauciet pirmā dalībnieka numuru.
- Lai piezvanītu citam dalībniekam, izvēlieties lespējas > Jauns zvans. Pirmais zvans automātiski tiek aizturēts.
- 3. Kad uz jauno zvanu ir atbildēts, lai pievienotu pirmo dalībnieku konferences zvanam, izvēlieties lespējas > *Konference*.

Lai zvanam pievienotu jaunu personu, atkārtojiet 2. soli un pēc tam izvēlieties **lespējas** > *Konference* > *Piev. konferencei*. Tālrunis nodrošina konferences zvanus, kuros iesaistīti ne vairāk kā seši dalībnieki, ieskaitot jūs pašu.

- 4. Lai privāti sarunātos ar kādu no konferences zvana dalībniekiem, izvēlieties lespējas > Konference > Privāta saruna. Izvēlieties dalībnieku un Privāti. Konferences zvans tālrunī tiek aizturēts. Pārējie dalībnieki var turpināt konferences sarunu. Lai atgrieztos konferences sarunā, izvēlieties lespējas > Piev. konferencei.
- Lai no konferences zvana izslēgtu dalībnieku, izvēlieties lespējas > Konference > Atmest dalībnieku, ritiniet līdz dalībniekam un izvēlieties Atmest.
- 6. Lai beigtu konferences sarunu, nospiediet beigu taustiņu.

## Atbildēšana uz zvanu vai tā atteikšana

Lai atbildētu uz zvanu, nospiediet zvanīšanas taustiņu.

Lai sarunas laikā pielāgotu skaļumu, nospiediet skaļuma regulēšanas taustiņus. Lai izslēgtu zvana signālu, izvēlieties Klusums.

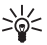

 Padoms. Ja tālrunim ir pievienotas saderīgas austiņas, nospiediet austiņu taustiņu, lai atbildētu uz zvanu vai beigtu sarunu.

Lai noraidītu zvanu, nospiediet beigu taustiņu vai izvēlieties **lespējas** > *Noraidīt*. Zvanītājs dzird aizņemtas līnijas signālu. Ja ir aktivizēta funkcijas *Pāradresācija* iespēja *Ja aizņemts*, atsakot zvanu, tas tiek pāradresēts.

Ja pēc zvana atteikšanas vēlaties zvanītājam nosūtīt īsziņu un informēt par atteikuma iemeslu, izvēlieties lespējas > Sūtīt īsziņu. Varat aktivizēt atbildi ar īsziņu un rediģēt šīs ziņas tekstu. Sk. nodaļas "Zvans" sadaļu *Atteikt zvanu ar SMS* un *Ziņas teksts* 80. lpp.

### <u>Zvanu gaidīšana (tīkla pakalpojums)</u>

Lai sarunas laikā atbildētu uz gaidošo zvanu, nospiediet zvanīšanas taustiņu. Pirmais zvans tiek aizturēts. Lai pārtrauktu notiekošo sarunu, nospiediet beigu taustiņu.

Lai aktivizētu funkciju *Zvanu gaidīšana*, izvēlieties **Izvēlne** > *Uzstādījumi* > *Tālr. uzst.* > *Tālrunis* > *Zvans* > *Zvanu gaidīšana* > *Aktivizēt.* 

Lai pārslēgtos no vienas sarunas uz otru, izvēlieties Apmainīt.

#### lespējas sarunas laikā

Daudzas no sarunas laikā izmantojamajām iespējām ir tīkla pakalpojumi. Par to pieejamību uzzināsit no pakalpojumu sniedzēja.

Sarunas laikā izvēlieties lespējas, lai piekļūtu kādai no šīm iespējām:

*Pārsūtīt* — lai savienotu aizturēto zvanu ar aktīvo zvanu un pats atvienotos no abiem.

Aizstāt - lai pārtrauktu aktīvo zvanu un atbildētu uz gaidošo zvanu.

Sūtīt DTMF — lai nosūtītu DTMF toņu virknes (piem., paroli). levadiet DTMF virkni vai atrodiet to katalogā Kontakti. Lai ievadītu gaidīšanas rakstzīmi (w) vai pauzes rakstzīmi (p), atkārtoti nospiediet\*. Lai nosūtītu toņus, izvēlieties Labi.

**Padoms.** DTMF toņus var pievienot DTMF laukam kontakta kartītē.

### Videozvana veikšana

Videozvana (tīkla pakalpojums) laikā varat redzēt reāllaika divvirzienu videoattēlu starp jums un zvana adresātu. Videozvana adresātam tiek rādīta video tiešraide vai ar ierīcē esošo kameru uzņemtais videoklips.

Lai veiktu videozvanu, ir jāizmanto USIM karte un jums jābūt UMTS tīkla pārklājuma zonā. Informāciju par videozvanu pakalpojuma pieejamību un abonēšanu, saņemsit no pakalpojumu sniedzēja. Videozvanu var veikt tikai starp diviem dalībniekiem. Videozvanu var veikt, zvanot uz saderīgu mobilo tālruni vai ISDN klientam. Videozvanu nevar veikt, kamēr ir aktīvs cits balss, video vai datu zvans.

 $\not\gg$  — netiek saņemts video (vai nu adresāts nesūta video, vai arī tīkls to nepārsūta).

💓 — esat liedzis video sūtīšanu no savas ierīces.

- Gaidīšanas režīmā ievadiet tālruņa numuru vai izvēlieties lzvēlne > Kontakti un ritiniet līdz vajadzīgajam kontaktam.
- 2. Izvēlieties lespējas > Zvanīt > Videozvans.

Var gadīties, ka videozvans netiek uzsākts nekavējoties. Tiek parādīts paziņojums *Gaida video attēlu*. Ja zvans neizdodas (piem., tīkls nenodrošina videozvanu pakalpojumu vai adresāta ierīce nav saderīga), tiek jautāts, vai vēlaties veikt parastu zvanu vai nosūtīt īsziņu. Videozvans ir aktīvs, ja redzat divus video attēlus un skaļrunī dzirdat skaņu. Zvana adresāts var liegt video sūtīšanu. Šādā gadījumā ir dzirdama tikai skaņa un displejā redzams statisks attēls vai pelēks fona attēls. Videozvanu laikā, kad tālrunis ir tālruņa režīmā, pagrieziet tālruņa apakšējo daļu tā, lai objektīvs būtu vērsts pret jums un sarunbiedrs varētu redzēt jūsu seju, vai pagrieziet tālruņa apakšējo daļu pretējā virzienā, parādot skatu jums priekšā.

Lai sarunas laikā palielinātu vai samazinātu skaļumu, spiediet skaļuma regulēšanas taustiņus.

Lai pārslēgtos no video rādīšanas uz režīmu, kurā tiek atskaņota tikai skaņa, izvēlieties *Aktivizēt* vai *Deaktivizēt* > *Video sūtīšanu*, *Audio sūtīšanu* vai *Audio un video sūtīš.* 

Lai mainītu sava attēla tuvinājumu, izvēlieties *Tuvināt* vai *Tālināt*. Tuvinājuma indikators ir redzams displeja augšpusē.

Lai displejā apmainītu vietām nosūtīto un saņemto videoattēlu, izvēlieties Mainīt attēlu secību.

Pat ja videozvana laikā atsakāties no videoattēla sūtīšanas, zvanam tiek piemērots videozvana tarifs. Cenu vaicājiet tīkla operatoram vai pakalpojumu sniedzējam.

Lai beigtu videozvanu, nospiediet beigu taustiņu.

## Atbildēšana uz videozvanu

Kad tiek saņemts videozvans, tiek parādīts 🕰.

Lai atbildētu uz videozvanu, nospiediet zvanīšanas taustiņu. Tiek parādīts jautājums *Vai atļaut video attēla nosūtīšanu zvanītājam?*. Ja izvēlaties Jā, zvanītājs redz jūsu ierīces kameras uzņemto attēlu. Ja izvēlaties Nē, vai arī neko nedarāt, videoattēla sūtīšana netiek aktivizēta un videoattēla vietā tiek rādīts pelēks ekrāns.

Pat ja videozvana laikā atsakāties no videoattēla sūtīšanas, zvanam tiek piemērots videozvana tarifs. Cenu vaicājiet savam pakalpojuma sniedzējam.

Lai beigtu videozvanu, nospiediet beigu taustiņu.

### Video sūtīšana

Izmantojiet iespēju *Video sūtīš.*, lai balss zvana laikā no savas ierīces uz citu saderīgu mobilo ierīci nosūtītu video tiešraidi.

### Video sūtīšanas prasības

Tā kā funkcijai *Video sūtīš.* ir nepieciešams 3G UMTS (Universal Mobile Telecommunications System — universālā mobilo telekomunikāciju sistēma) savienojums, jūsu iespējas izmantot funkciju *Video sūtīš.* ir atkarīgas no 3G tīkla pieejamības. Plašāku informāciju par tīklu pieejamību, kā arī pakalpojuma lietošanas izmaksām lūdziet pakalpojumu sniedzējam. Lai lietotu funkciju *Video sūtīš.*, jārīkojas šādi:

- Pārliecinieties, vai ierīcē ir veikti divpusējiem savienojumiem nepieciešamie uzstādījumi.
- Pārliecinieties, vai ir aktivizēts UMTS savienojums un tālrunis atrodas UMTS tīkla darbības zonā. Ja sūtīšanu sākat, atrodoties UMTS tīkla darbības zonā, bet pēc tam notiek pāreja uz GSM, video sūtīšana tiek pārtraukta, bet balss zvans turpinās.
- Pārliecinieties, vai gan sūtītājs, gan saņēmējs ir reģistrējies UMTS tīklā. Ja kādu uzaicināt sūtīt video, bet šai personai ir izslēgts tālrunis vai tas neatrodas UMTS tīkla darbības zonā, adresāts nezina, ka jūs sūtāt uzaicinājumu. Taču jūs saņemat kļūdas ziņojumu, ka adresāts nevar pieņemt uzaicinājumu.

### <u>Uzstādījumi</u>

Divpusējais savienojums tiek dēvēts arī par sesijas inicializācijas protokola (Session Initiation Protocol — SIP) savienojumu. Lai varētu izmantot funkciju *Video sūtīš.*, ierīcē jābūt konfigurētiem SIP profila uzstādījumiem.

SIP profila uzstādījumus lūdziet pakalpojumu sniedzējam un saglabājiet tos savā ierīcē. Pakalpojumu sniedzējs var nosūtīt jums uzstādījumus ziņas veidā.

Ja zināt adresāta SIP adresi, varat to ievadīt šīs personas kontakta kartītē. Izvēlieties **Izvēlne** > *Kontakti*, izvēlieties kontaktu un **Iespējas** > *Rediģēt* > **Iespējas** > *Pievienot datus* > *SIP* vai *Kopīgots skats*. Ievadiet SIP adresi šādā formātā: lietotājvārds@domēnanosaukums (domēna nosaukuma vietā var izmantot IP adresi).

#### Video tiešraides sūtīšana

Lai saņemtu sūtījumu, adresātam savā saderīgajā mobilajā ierīcē ir jāinstalē programma *Video sūtīš*. un jākonfigurē nepieciešamie uzstādījumi. Lai varētu sākt sūtīšanu, gan jums, gan adresātam jābūt reģistrētam pakalpojumā. Lai saņemtu sūtīšanas uzaicinājumu, jums jābūt reģistrētam pakalpojumā, jābūt aktīvam UMTS savienojumam, kā arī UMTS tīkla pārklājuma zonā.

#### Video tiešraide

- 1. Kad ir aktivizēts balss zvans, izvēlieties lespējas > Sūtīt video > Tiešraide.
- Tālrunis nosūta uzaicinājumu uz SIP adresi, kuru pievienojāt adresāta kontakta kartītei.

Ja adresātam kontaktu sarakstā ir vairākas SIP adreses, izvēlieties SIP adresi, uz kuru jānosūta uzaicinājums, un izvēlieties *Paņemt*, lai nosūtītu uzaicinājumu.

Ja adresāta SIP adrese nav pieejama, ievadiet SIP adresi. Izvēlieties Labi, lai nosūtītu uzaicinājumu.

3. Kad adresāts pieņem uzaicinājumu, sūtīšana sākas automātiski.

Skaļrunis ir aktivizēts. Ja nosūtāt video, balss zvanu var turpināt arī, izmantojot saderīgas austiņas.

- Izvēlieties Pauze, lai uz laiku pārtrauktu sūtīšanu. Izvēlieties Turpināt, lai atsāktu sūtīšanu.
- 5. Lai beigtu sūtīšanu, izvēlieties **Beigt**. Lai beigtu balss zvanu, nospiediet beigu taustiņu.

### Uzaicinājuma pieņemšana

Ja kāds jums nosūta video sūtīšanas uzaicinājumu, tiek parādīta uzaicinājuma ziņa, kurā norādīts sūtītāja vārds vai SIP adrese. Ja ierīcē nav uzstādīts režīms *Bez skaņas*, tad, saņemot uzaicinājumu, atskan zvans.

Ja kāds jums nosūta video sūtīšanas uzaicinājumu, bet jūs neatrodaties UMTS tīkla darbības zonā, jūs neuzzināt par uzaicinājuma saņemšanu.

Saņemot uzaicinājumu, izvēlieties kādu no šīm iespējām:

Akceptēt — lai sāktu sūtīšanu un aktivizētu apskates režīmu.

Noraidīt — lai atteiktu uzaicinājumu. Sūtītājs saņem ziņu, ka esat atteicis uzaicinājumu. Varat arī nospiest beigu taustiņu, lai atteiktu sūtīšanu un atvienotu balss zvanu.

Lai beigtu sūtīšanu, izvēlieties Beigt.

# Žurnāls

Žurnālā var pārskatīt tālruņa reģistrētos tālruņa zvanus, īsziņas, pakešdatu savienojumus, kā arī faksa un datu zvanus.

Savienojumi ar attālo pastkasti, multivides ziņapmaiņas centru un pārlūka lapām tiek uzrādīti kā datu zvani vai pakešdatu savienojumi vispārīgajā sakaru žurnālā.

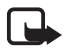

Piezīme. Faktiskais pakalpojumu sniedzēja rēķins par sarunām un pakalpojumiem var atšķirties atkarībā no tīkla iespējām, aprēķinu noapaļošanas metodēm, nodokļiem u.c.

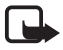

Piezīme. Daži taimeri, ieskaitot kopējā laika taimeri, servisa darbību vai programmatūras jaunināšanas laikā var tikt dzēsti.

### <u>Pēdējie zvani</u>

Tālrunis reģistrē neatbildētos un saņemtos zvanus, kā arī sastādītos numurus un sarunu aptuveno ilgumu. Tālrunis reģistrē neatbildētos un saņemtos zvanus, tikai ja tīkls nodrošina šīs funkcijas, tālrunis ir ieslēgts un atrodas tīkla uztveršanas zonā.

Lai skatītu pēdējo zvanu sarakstu (tīkla pakalpojums), izvēlieties **Izvēlne** > Žurnāls > Pēdējie zvani un zvana veidu.

Lai nodzēstu visus pēdējo zvanu sarakstus skatā *Pēdējie zvani*, izvēlieties **Iespējas** > *Dzēst pēdējos zv.* Lai izdzēstu tikai vienu no zvanu reģistriem, atveriet to un izvēlieties **Iespējas** > *Nodzēst sarakstu*.

### Vispārīgais žurnāls

Lai apskatītu vispārīgo žurnālu, izvēlieties **Izvēlne** >  $\check{Z}urnāls$  un ritiniet pa labi.

Lai filtrētu žurnālu, izvēlieties lespējas > Filtrs un filtra veidu.

Lai neatgriezeniski izdzēstu visu žurnāla saturu, izvēlieties lespējas > Notīrīt žurnālu > Jā.

# 4. Teksta rakstīšana

Ja lietojat jutīgo teksta ievadi, displeja augšējā labajā stūrī tiek parādīts indikators \_\_\_\_\_, bet, ja lietojat tradicionālo teksta ievadi, — indikators \_\_\_\_. Lai teksta rakstīšanas laikā ieslēgtu vai izslēgtu jutīgo teksta ievadi, nospiediet \* un izvēlieties *lesl. jutīgo teksta iev.* vai *Jutīgā teksta ievade > Izslēgt.*  Rakstzīmju reģistru norāda indikators **Abc**, **abc** vai **ABC**, kurš tiek parādīts blakus teksta ievades indikatoram. Lai mainītu rakstzīmju reģistru, nospiediet **#**.

**123** norāda ciparu režīmu. Lai pārslēgtos no burtu režīma uz ciparu režīmu un pretēji, vairākkārt nospiediet **#**, līdz tiek aktivizēts ciparu režīms, vai arī nospiediet \* un izvēlieties *Ciparu režīms* vai *Burtu režīms*.

## Tradicionālā teksta ievade

Nospiediet cipara taustiņu (1–9) tik reižu, cik nepieciešams, lai tiktu parādīta vajadzīgā rakstzīme. Uz taustiņa nav attēlotas visas rakstzīmes, kuras ar to var ievadīt. Pieejamās rakstzīmes ir atkarīgas no rakstīšanai izvēlētās valodas. Sk. nodaļas "Valoda" sadaļu *Rakstības valoda* 76. lpp.

Ja nākamais rakstāmais burts atrodas uz tā paša taustiņa, kur pēdējais ievadītais, pagaidiet, līdz tiek parādīts kursors (vai ritiniet uz priekšu, lai pārtrauktu taimauta periodu), un pēc tam ievadiet burtu.

Lai ievietotu ciparu, nospiediet un turiet cipara taustiņu.

Visbiežāk lietotās pieturzīmes un speciālās rakstzīmes ir pieejamas, nospiežot taustiņu 1. Lai izvēlētos vēl citas rakstzīmes, nospiediet un turiet \*.

Lai izdzēstu rakstzīmi, nospiediet dzēšanas taustiņu. Lai izdzēstu vairākas rakstzīmes, nospiediet un turiet dzēšanas taustiņu.

Lai ievietotu atstarpi, nospiediet **0**. Lai pārvietotu kursoru uz nākamo rindiņu, trīs reizes nospiediet **0**.

## Jutīgā teksta ievade

Lai ievadītu jebkuru burtu, nospiežot atbilstošo taustiņu tikai vienu reizi, lietojiet jutīgo teksta ievades metodi. Lai izvēlētos jutīgo teksta ievadi, nospiediet taustiņu \* un izvēlieties *lesl. jutīgo teksta iev.* Jutīgā teksta ievade tiek aktivizēta visos tālruņa teksta redaktoros.

 Lai ievadītu vajadzīgo vārdu, spiediet taustiņus 2-9. Lai ievadītu burtu, katru taustiņu spiediet vienu reizi. Vārda piedāvājums mainās pēc katras taustiņa nospiešanas.

Visbiežāk izmantotās pieturzīmes ir pieejamas, nospiežot taustiņu 1. Lai izvēlētos vēl citas pieturzīmes un speciālās rakstzīmes, nospiediet un turiet \*.

Lai izdzēstu rakstzīmi, nospiediet dzēšanas taustiņu. Lai izdzēstu vairākas rakstzīmes, nospiediet un turiet dzēšanas taustiņu.

2. Ja esat pabeidzis rakstīt vārdu un tas ir pareizs, lai vārdu apstiprinātu, ritiniet uz priekšu vai pievienojiet atstarpi.

Ja vārds uzrakstīts nepareizi, lai pa vienam apskatītu piedāvātos vārdus, ko atradusi vārdnīca, vairākkārt nospiediet \*.

Ja aiz vārda ir jautājuma zīme **?**, vārdnīcā šāda vārda nav. Lai vārdnīcai pievienotu jaunu vārdu, izvēlieties lerakstīt. Rakstiet vārdu (ne vairāk kā 32 burtus), izmantojot tradicionālo teksta ievadi, un izvēlieties Labi. Vārds tiek pievienots vārdnīcai. Kad vārdnīca ir pilna, jaunais vārds aizstāj vecāko vārdnīcai pievienoto vārdu.

### Salikteņu rakstīšana

Uzrakstiet salikteņa pirmo daļu un apstipriniet to, ritinot uz priekšu. Uzrakstiet salikteņa beigu daļu un pabeidziet vārdu, nospiežot taustiņu **0**, lai pievienotu atstarpi.

### Teksta kopēšana un dzēšana

- Lai izvēlētos rakstzīmes un vārdus, nospiediet un turiet taustiņu #, vienlaikus ritinot pa kreisi vai pa labi. Atlasei pārvietojoties, teksts tiek iezīmēts. Lai iezīmētu teksta rindiņas, nospiediet un turiet taustiņu #, vienlaikus ritinot uz augšu vai uz leju.
- 2. Lai kopētu tekstu starpliktuvē, nospiediet un turiet **#** un vienlaikus izvēlieties **Kopēt**.

Ja vēlaties no dokumenta izdzēst iezīmēto tekstu, nospiediet dzēšanas taustiņu.

3. Lai ievietotu tekstu, ritiniet līdz ievietošanas vietai un, turot nospiestu #, izvēlieties lelīmēt.

# 5. Ziņapmaiņa

Jūs varat izveidot, nosūtīt, saņemt, apskatīt, rediģēt un organizēt īsziņas, multiziņas, e-pasta ziņas, prezentācijas un dokumentus. Varat arī saņemt ziņas un datus, izmantojot bezvadu tehnoloģiju Bluetooth, saņemt un pārsūtīt grafiskās īsziņas, saņemt pakalpojumu ziņas un šūnu apraides ziņas, kā arī nosūtīt pakalpojumu komandas. Lai atvērtu izvēlni *Ziņapmaiņa*, izvēlieties **Izvēlne** > *Ziņapm*. Tiek parādīta funkcija *Jauna ziņa* un standarta mapju saraksts:

Iesūtne — ietver saņemtās ziņas, izņemot e-pasta un šūnu apraides ziņas. E-pasta ziņas tiek saglabātas mapē Pastkaste. Lai lasītu šūnu apraides ziņas, izvēlieties Iespējas > Šūnu apraide.

Manas mapes — ziņu sakārtošanai mapēs.

Pastkaste — savienojuma izveidei ar attālo pastkasti, lai ielādētu jaunās e-pasta ziņas vai apskatītu iepriekš ielādētās e-pasta ziņas bezsaistē. Kad ir definēti jaunās pastkastes uzstādījumi, šai pastkastei piešķirtais nosaukums galvenajā skatā aizstāj nosaukumu Pastkaste.

Melnraksti — tiek saglabāti vēl nenosūtīto ziņu melnraksti.

Nosūtītās ziņas — tiek saglabātas nosūtītās ziņas, izņemot tās, kas sūtītas, izmantojot Bluetooth savienojumu.

Izsūtne — šeit tiek īslaicīgi glabātas ziņas, kas gaida nosūtīšanu.

Atskaites (tīkla pakalpojums) — šeit tiek saglabātas piegādes atskaites par nosūtītajām īsziņām, speciālajām ziņām, piem., vizītkartēm, un multiziņām. Ir gadījumi, kad nevar saņemt piegādes atskaiti par multiziņu, kas nosūtīta uz e-pasta adresi.

### 🛛 Ziņu rakstīšana un sūtīšana

lerīce nodrošina iespēju sūtīt īsziņas, kuru garums pārsniedz vienas ziņas rakstzīmju limitu. Garākas ziņas tiek nosūtītas kā divu vai vairāku ziņu virkne. Pakalpojumu sniedzējs var pieprasīt atbilstošu samaksu. Rakstzīmes ar diakritiskajām un citām zīmēm, kā arī dažu valodu rakstzīmes aizņem vairāk vietas, tādējādi tiek samazināts vienā ziņā nosūtāmo rakstzīmju skaitu.

Mobilais tīkls var ierobežot multiziņu lielumu. Ja ziņā ievietotais attēls pārsniedz limitu, ierīce var samazināt attēlu, lai to varētu nosūtīt multiziņā.

Multiziņas var saņemt un apskatīt tikai ierīcēs, kas nodrošina saderīgas funkcijas. Ziņu izskats var atšķirties atkarībā no saņemošās ierīces.

Lai varētu nosūtīt vai saņemt īsziņas, multiziņas vai e-pasta ziņas vai izveidot savienojumu ar attālo pastkasti, ir jānorāda pareizi savienojuma uzstādījumi. Sk. "Ziņapmaiņas uzstādījumi" 37. lpp.

 Lai izveidotu ziņu, izvēlieties Izvēlne > Ziņapm. > Jauna ziņa un ziņas veidu. Kā izveidot audioziņu (Audioziņa), sk. "Audio ziņapmaiņa" 33. lpp.

- Nospiediet ritināšanas taustiņu, lai izvēlētos adresātus vai grupas no kataloga Kontakti, vai ierakstiet adresāta tālruņa numuru vai e-pasta adresi laukā Kam. Adresātus atdaliet ar semikolu (;).
- 3. Veidojot e-pasta ziņu vai multiziņu, ritiniet uz leju līdz laukam Tēma un ierakstiet ziņas tēmu.
- 4. Ritiniet uz leju līdz ziņas laukam un uzrakstiet ziņu.

Rakstot īsziņu, īsziņas garuma indikators rāda, cik rakstzīmju vēl varat pievienot tekstam. Piem., 10 (2) norāda, ka vēl varat pievienot 10 rakstzīmes tekstam, kas tiks nosūtīts kā divas atsevišķas īsziņas.

Lai īsziņā ievietotu teksta veidni, izvēlieties **lespējas** > *lelikt* > *Veidne*. Lai, izmantojot veidni, izveidotu prezentāciju un nosūtītu to kā multiziņu, izvēlieties **lespējas** > *lzveidot prezentāc*. Lai multiziņā ievietotu teksta veidni, izvēlieties **lespējas** > *lelikt objektu* > *Veidne*.

Lai multiziņai pievienotu multivides objektu, izvēlieties **lespējas** > *lelikt objektu* > *Attēls*, *Skaņas klips* vai *Videoklips*. Lai izveidotu un pievienotu jaunu multivides objektu, izvēlieties **lespējas** > *lelikt jaunu* > *Attēls*, *Skaņas klips*, *Videoklips* vai *Slaids*. Kad skaņa ir pievienota, tiek parādīta ikona

Lai e-pasta ziņai pievienotu multivides objektu, izvēlieties **lespējas** > *lelikt* > *Attēls, Skaņas klips, Videoklips, Piezīme, Cits* vai *Veidne*.

5. Lai nosūtītu ziņu, izvēlieties lespējas > *Sūtīt*.

### Audio ziņapmaiņa

Audioziņas ir multiziņas, kurās ir tikai viens skaņas klips. Lai izveidotu un nosūtītu audioziņu:

- 1. Izvēlieties Izvēlne > Ziņapm. > Jauna ziņa > Audioziņa.
- Laukā Kam nospiediet ritināšanas taustiņu, lai izvēlētos adresātus no kataloga Kontakti, vai ievadiet tālruņa numuru vai e-pasta adresi. Ritiniet uz leju līdz ziņas laukam.
- 3. Lai ierakstītu jaunu skaņas klipu, nospiediet ritināšanas taustiņu vai izvēlieties **lespējas** > *lelikt skaņas klipu* > *Jauns skaņas klips*. Tiks sākts ieraksts.

Lai izmantotu iepriekš ierakstītu skaņas klipu, izvēlieties lespējas > lelikt skaņas klipu > No galerijas, ritiniet līdz skaņas klipam un izvēlieties to. Skaņas klipam jābūt .amr formātā.

Lai atskaņotu skaņas klipu, izvēlieties lespējas > Atskaņot skaņas klipu.

4. Lai nosūtītu ziņu, izvēlieties lespējas > Sūtīt.

#### E-pasta uzstādījumi

Pirms e-pasta lietošanas ir jārīkojas šādi:

- pareizi jākonfigurē interneta piekļuves punkts (IAP Internet Access Point).
   Sk. "Savienojums" 82. lpp.
- pareizi jādefinē e-pasta uzstādījumi. Sk. "E-pasta uzstādījumi" 39. lpp.

Izpildiet e-pasta pakalpojumu sniedzēja un interneta pakalpojumu sniedzēja sniegtos norādījumus.

### 📕 lesūtne — ziņu saņemšana

Izvēlieties Izvēlne > Ziņapm. > Iesūtne.

Ja iesūtnē ir nelasītas ziņas, ikona tiek nomainīta ar 🕌.

Lai atvērtu saņemto ziņu, izvēlieties **Izvēlne** > *Ziņapm.* > *lesūtne* un vajadzīgo ziņu.

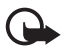

Svarīgi! Esiet piesardzīgs, atverot ziņas. Multiziņu objektos var būt ļaunprātīga programmatūra, vai tie var citādi kaitēt ierīcei vai datoram.

#### Multivides objektu apskate

Lai apskatītu multiziņā iekļauto multivides objektu sarakstu, atveriet ziņu un izvēlieties lespējas > *Objekti*. Failu varat saglabāt savā tālrunī vai, izmantojot tehnoloģiju Bluetooth vai multiziņas veidā nosūtīt to uz citu saderīgu ierīci.

#### Speciālo ziņu veidi

Tālrunī var ielādēt dažāda veida ziņas, piem., operatoru logotipus, vizītkartes, kalendāra ierakstus un zvana melodijas.

Lai atvērtu saņemto ziņu, izvēlieties **Izvēlne** > *Ziņapm.* > *lesūtne* un vajadzīgo ziņu. Tālrunī var saglabāt speciālo ziņu saturu. Piem., lai kalendārā saglabātu saņemto kalendāra ierakstu, izvēlieties **Iespējas** > *Saglabāt kalendārā*.

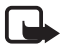

Piezīme. Grafisko īsziņu funkciju var lietot tikai tad, ja to nodrošina pakalpojumu sniedzējs. Grafiskās ziņas var saņemt un apskatīt tikai saderīgās ierīcēs, kurās ir nodrošināta grafisko ziņu funkcija. Ziņu izskats var atšķirties atkarībā no saņemošās ierīces.

#### Pakalpojumu ziņas

Pakalpojumu ziņās (tīkla pakalpojums) var būt informācija par, piem., jaunākajām ziņām, un tajās var būt iekļauta īsziņa vai pārlūka pakalpojuma adrese. Plašāku informāciju par pieejamību un abonēšanu iegūsit no pakalpojumu sniedzēja.

#### Manas mapes

Ziņas var sakārtot mapēs, izveidot jaunas mapes un pārdēvēt un izdzēst mapes.

Izvēlieties Izvēlne > Ziņapm. > Manas mapes. Lai izveidotu mapi, izvēlieties Iespējas > Jauna mape un ievadiet mapes nosaukumu.

## Pastkaste

Izvēlieties Izvēlne > Ziņapm. > Pastkaste.

Atverot *Pastkaste*, tiek parādīts jautājums *Vai veidot savienojumu ar pastkasti?*. Izvēlieties *Jā*, lai izveidotu savienojumu ar savu pastkasti (tīkla pakalpojums), vai *Nē*, lai bezsaistē apskatītu iepriekš ielādētās e-pasta ziņas.

Lai pēc tam izveidotu savienojumu ar pastkasti, izvēlieties lespējas > Savienoties.

Izveidojot jaunu pastkasti, tai piešķirtais nosaukums aizstāj nosaukumu *Pastkaste*. Jums var būt ne vairāk kā sešas pastkastes.

Lai, esot tiešsaistē, pārtrauktu datu savienojumu ar attālo pastkasti, izvēlieties **lespējas** > *Atvienoties*.

#### E-pasta ziņu ielāde no pastkastes

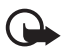

Svarīgi! Esiet piesardzīgs, atverot ziņas. E-pasta ziņās var būt ļaunprātīga programmatūra, vai tās var citādi kaitēt ierīcei vai datoram.

- 1. Izvēlieties Izvēlne > Ziņapm. > Pastkaste > Iespējas > Savienoties.
- 2. Izvēlieties lespējas > *lelādēt e-pastu* un kādu no šīm iespējām:

Jauno - lai tālrunī ielādētu visas jaunās e-pasta ziņas;

Izvēlēto - lai ielādētu tikai atzīmētās e-pasta ziņas;

Visu – lai no pastkastes ielādētu visas ziņas.

 Kad e-pasta ziņas ir ielādētas, tās var turpināt apskatīt tiešsaistē. Izvēlieties Iespējas > Atvienoties, lai aizvērtu savienojumu un ielādētās e-pasta ziņas un iesākumus skatītu bezsaistē.  Lai atvērtu e-pasta ziņu, izvēlieties to. Ja e-pasta ziņa vēl nav ielādēta, ierīce ir bezsaistes režīmā un jūs izvēlaties *Atvērt*, tiek vaicāts, vai šī ziņa ir jāielādē no pastkastes.

Lai apskatītu e-pasta pielikumus, kas apzīmēti ar **U**, izvēlieties **lespējas** > *Pielikumi*. Tālrunī var ielādēt, atvērt vai saglabāt pielikumus, kuriem ir piemērots formāts.

#### E-pasta ziņu dzēšana

Lai izdzēstu e-pasta ziņu no tālruņa un atstātu to attālajā pastkastē, izvēlieties **Izvēlne** > *Ziņapm.* > *Pastkaste* > **lespējas** > *Dzēst* > *Tikai no tālruņa.* E-pasta iesākums paliek tālrunī. Lai izdzēstu arī iesākumu, vispirms e-pasta ziņa ir jāizdzēš no attālās pastkastes un pēc tam jāizveido tālruņa savienojums ar attālo pastkasti un jāatjaunina statuss.

Lai e-pasta ziņu izdzēstu gan no tālruņa, gan attālās pastkastes, izvēlieties **lespējas** > *Dzēst* > *No tālr. un servera*.

Lai atceltu e-pasta ziņas dzēšanu no tālruņa un servera, ritiniet līdz ziņai, kas atzīmēta dzēšanai nākamā savienojuma laikā, un izvēlieties lespējas > Atcelt dzēšanu.

### Izsūtne

Mape Izsūtne ir pagaidu krātuve ziņām, kas gaida nosūtīšanu.

Lai piekļūtu mapei Izsūtne, izvēlieties **Izvēln**e > *Ziņapm.* > *Izsūtn*e. Ziņu statusi: *Sūta* — tālrunis sūta ziņu.

Gaida vai Rindā - tālrunis gaida, kad varēs nosūtīt ziņas vai e-pasta ziņas.

*Sūtīt vēlreiz plkst.* ... (laiks) — sūtīšana neizdevās. Tālrunis mēģina nosūtīt ziņu vēlreiz pēc taimauta perioda. Lai nekavējoties mēģinātu ziņu nosūtīt vēlreiz, izvēlieties **lespējas** > *Sūtīt*.

*Atlikta* – lai dokumenti tiktu aizturēti, kad tie ir mapē Izsūtne, ritiniet līdz ziņai, kas tiek sūtīta, un izvēlieties **Iespējas** > *Atlikt sūtīšanu*.

Neizdevās – ir sasniegts maksimālais nosūtīšanas mēģinājumu skaits.
# SIM kartē esošo ziņu apskate

Lai varētu apskatīt SIM ziņas, tās ir jāpārkopē uz mapi tālrunī.

- 1. Izvēlieties Izvēlne > Ziņapm. > Iespējas > SIM īsziņas.
- 2. Atzīmējiet ziņas, kuras vēlaties kopēt.
- Lai kopētu atzīmētās ziņas, izvēlieties lespējas > Kopēt un mapi, kurā šīs ziņas jākopē.

# Šūnu apraide

Pastāv iespēja no pakalpojumu sniedzēja saņemt ziņas, piem., laika prognozi vai satiksmes ziņas (tīkla pakalpojums). Kā aktivizēt pakalpojumu, sk. nodaļas "Šūnu apraides uzstādījumi" sadaļu *Šūnu apraide* 40. lpp.

Izvēlieties Izvēlne > Ziņapm. > Iespējas > Šūnu apraide.

Pakešdatu savienojums var neļaut uztvert šūnu apraidi.

# Pakalpojumu komandu redaktors

Lai ievadītu un nosūtītu pakalpojumu sniedzējam pakalpojumu komandas (ko sauc arī par USSD komandām), piem., tīkla pakalpojumu aktivizēšanas komandas, izvēlieties **Izvēlne** > *Ziņapm.* > **Iespējas** > *Pakalp. komanda*. Lai nosūtītu komandu, izvēlieties **Iespējas** > *Sūtīt*.

# Ziņapmaiņas uzstādījumi

# <u>Īsziņu uzstādījumi</u>

Izvēlieties Izvēlne > Ziņapm. > Iespējas > Uzstādījumi > Īsziņa un kādu no šīm iespējām:

*Īsziņu centri* — parāda visu definēto īsziņu centru sarakstu.

*Lietotais īsz. centrs* – definē, kurš īsziņu centrs tiek izmantots īsziņu un speciālo ziņu, piem., vizītkaršu, piegādei.

Rakstzīmju kodēšana > Pilns nodrošin. — lai izvēlētos, ka visas ziņas rakstzīmes adresātam tiek nosūtītas tādā pašā izskatā, kā tās redzamas displejā. Izvēloties Daļējs nodrošin., rakstzīmes ar diakritiskajām vai citām zīmēm, iespējams, var tikt pārvērstas citās rakstzīmēs.

*Saņemt atskaiti* (tīkla pakalpojums) — ja uzstādījums ir *Jā*, nosūtītās ziņas statuss (*Gaida, Neizdevās, Piegādāta*) tiek parādīts mapē *Atskaites*.

Ziņas derīgums — ja ziņas adresāts nav sasniedzams norādītā derīguma perioda laikā, ziņa tiek izmesta no ziņu pakalpojumu centra. Šī funkcija jānodrošina tīklam.

*Īsziņa nosūtīta kā* — lai definētu, kādā formātā ziņa tiek nosūtīta. Noklusētais uzstādījums ir *Teksts*.

*leteicamais savien.* — īsziņas var nosūtīt parastajā GSM tīklā vai izmantojot pakešdatu savienojumu, ja tīkls nodrošina šādu iespēju.

Atb. pa to pašu cen. (tīkla pakalpojums) — ja izvēlaties Jā un adresāts atbild uz jūsu ziņu, atbildes ziņa tiek nosūtīta, izmantojot tā paša ziņu pakalpojumu centra numuru. Ne visi tīkli piedāvā šo iespēju.

#### Multiziņu uzstādījumi

Izvēlieties Izvēlne > Ziņapm. > Iespējas > Uzstādījumi > Multiziņa un kādu no šīm iespējām:

Attēla lielums — norādiet multiziņā iekļaujamā attēla lielumu. Ja izvēlaties *Oriģināls*, attēls netiek mērogots.

*MMS izveides režīms* — ja izvēlaties *Uzraudzīts*, tālrunis brīdina, ja mēģināt nosūtīt ziņu, kura adresātam, iespējams, nav piemērota. Izvēloties *lerobežots*, tālrunis neļauj nosūtīt nepiemērotas ziņas. Izvēloties *Brīvs*, ziņas izveide netiek liegta, taču adresāts, iespējams, nevarēs apskatīt jūsu ziņu.

*Lietotais piekļuves p.* — izvēlieties, kurš piekļuves punkts jālieto kā ieteicamais savienojums multiziņām.

*Multivides ielāde* — lai multiziņas saņemtu tikai tad, kad atrodaties savā mājas tīklā, izvēlieties *Autom. mājas tīklā*. Lai multiziņas saņemtu vienmēr, izvēlieties *Vienmēr autom.* Lai ziņas ielādētu manuāli, izvēlieties *Manuāli*. Lai nesaņemtu ne multiziņas, ne reklāmas, izvēlieties *Izslēgta*.

Atļaut anon. ziņas — lai atteiktu anonīma sūtītāja ziņas, izvēlieties Nē.

Saņemt reklāmas — norādiet, vai vēlaties atļaut reklāmas multiziņu saņemšanu.

Saņemt atskaiti — ja vēlaties, lai nosūtītās ziņas statuss (Gaida, Neizdevās vai Piegādāta) tiktu parādīts mapē Atskaites, izvēlieties Jā. Ir gadījumi, kad nevar saņemt piegādes atskaiti par multiziņu, kas nosūtīta uz e-pasta adresi.

Liegt sūtīt atskaites >  $J\bar{a}$  – lai atteiktos no piegādes atskaitēm.

Ziņas derīgums (tīkla pakalpojums) — ja ziņas adresāts nav sasniedzams norādītā derīguma perioda laikā, ziņa tiek izmesta no multiziņu centra.

#### E-pasta uzstādījumi

#### Pastkastu uzstādījumi

Izvēlieties Izvēlne > Ziņapm. > Iespējas > Uzstādījumi > E-pasts > Pastkastes un pastkasti.

Ja nav definēti pastkastes uzstādījumi, tiek piedāvāts to izdarīt.

Savienojuma uzst. > lenākošais e-pasts un lzejošais e-pasts — lai definētu pareizos uzstādījumus, sazinieties ar savu e-pasta pakalpojumu sniedzēju.

#### Lietotāja uzstādījumi

Izvēlieties Lietotāja uzstādījumi un kādu no šiem uzstādījumiem:

Mans vārds — ievadiet vārdu, kas tiks parādīts izejošajā e-pastā.

*Sūtīt ziņu* (tīkla pakalpojums) — lai norādītu, kad ir jānosūta jūsu e-pasta ziņas, izvēlieties *Tūlīt* vai *Nāk. savien. laikā*.

*Sūtīt kopiju sev* — izvēlieties *Jā*, lai e-pasta ziņas kopiju nosūtītu uz adresi, kas definēta uzstādījumā *Mana e-pasta adrese*.

*lekļaut parakstu* — izvēlieties *Jā*, lai e-pasta ziņām pievienotu parakstu un izveidotu vai rediģētu paraksta tekstu.

*E-pasta paziņojumi* — lai nesaņemtu paziņojumus par jaunu e-pasta ziņu saņemšanu, izvēlieties *lzslēgts*.

#### lelādes uzstādījumi

Izvēlieties lelādes uzstādījumi un kādu no šiem uzstādījumiem:

*E-pasta ielāde* — lai tālrunī ielādētu tikai e-pasta ziņu iesākumus, izvēlieties *Tikai iesākumus*. Lai ierobežotu ielādēto datu apjomu, izvēlieties *Lieluma ierobež.* un ievadiet vienai ziņai maksimāli pieļaujamo datu apjomu kilobaitos. Lai ielādētu ziņas un pielikumus, izvēlieties *Ziņas un pielik.* Iespējas *Lieluma ierobež.* un *Ziņas un pielik.* ir pieejamas tikai POP3 pastkastēm.

*lelādes apjoms* — lai ierobežotu ziņu skaitu, kas tiek ielādētas no attālās pastkastes iesūtnes, izvēlieties *No iesūtnes* > *E-pasta ziņu skaits* un ievadiet maksimālo ielādējamo ziņu skaitu. Mapē *No mapēm* (tikai IMAP4 pastkastēm) varat uzstādīt ielādējamo ziņu skaita ierobežojumus arī citām abonētajām mapēm.

*IMAP4 mapes ceļš* (tikai IMAP4 pastkastēm) — definējiet IMAP4 pastkastu mapju ceļu.

*Mapju abonēšana* (tikai IMAP4 pastkastēm) — izvēlieties pastkastu mapes, kuras jāabonē. Lai abonētu mapi vai atceltu abonēšanu, ritiniet līdz mapei un izvēlieties **lespējas** > *Abonēt* vai *Atcelt abonēšanu*.

#### Automātiskā ielāde

Izvēlieties Automātiskā ielāde un kādu no šiem uzstādījumiem:

*E-pasta paziņojumi* — lai ierīcē automātiski ielādētu e-pasta iesākumus, kad attālajā pastkastē saņemat paziņojumu par jaunu e-pasta ziņu saņemšanu, izvēlieties *Aut. atjaunināšana* vai *Tikai mājas tīklā*.

*E-pasta ielāde* — lai tālrunis ik pēc noteikta laika intervāla automātiski ielādētu e-pasta iesākumus, izvēlieties *Aktivizēta*, bet, ja vēlaties, lai iesākumi tiktu ielādēti tikai tad, kad esat savā mājas tīklā, izvēlieties *Tikai mājas tīklā*. Iesākumus var automātiski ielādēt ne vairāk kā divās pastkastēs. Lai uzstādītu, cik bieži un kurās dienās un laikos ir jāveic iesākumu ielāde, izvēlieties *Ielādes dienas*, *Ielādes stundas* un *Ielādes intervāls*.

Vienlaikus nevar būt aktivizēta funkcija *E-pasta paziņojumi* un *E-pasta ielāde*.

### Pakalpojumu ziņu uzstādījumi

Izvēlieties Izvēlne > Ziņapm. > Iespējas > Uzstādījumi > Pakalpojumu ziņa un kādu no šiem uzstādījumiem:

Pakalpojumu ziņas — lai atļautu vai aizliegtu pakalpojumu ziņu saņemšanu.

lelādēt ziņas — lai ielādētu ziņas automātiski vai manuāli.

# <u>Šūnu apraides uzstādījumi</u>

Uzziniet no pakalpojumu sniedzēja, vai ir pieejama šūnu apraide (tīkla pakalpojums) un kādas ir pieejamās tēmas un to numuri.

Izvēlieties Izvēlne > Ziņapm. > Iespējas > Uzstādījumi > Šūnu apraide un kādu no šiem uzstādījumiem:

Saņemšana — izvēlieties leslēgta vai Izslēgta.

Valoda – izvēlieties, kurās valodās jāsaņem šūnu apraides ziņas.

*Tēmas noteikšana* — lai automātiski saglabātu iepriekš nezināmus šūnu apraides ziņu tēmu numurus, izvēlieties *leslēgta*.

# <u>Citi uzstādījumi</u>

Izvēlieties Izvēlne > Ziņapm. > Iespējas > Uzstādījumi > Citi un kādu no šiem uzstādījumiem:

Saglabāt nosūtītās — izvēlieties, lai katras nosūtītās īsziņas, multiziņas vai e-pasta ziņas kopiju saglabātu mapē Nosūtītās ziņas.

Saglabāto ziņu skaits — norādiet, cik nosūtīto ziņu tiek vienlaikus saglabātas nosūtīto ziņu mapē. Kad sasniegts limits, vecākās ziņas tiek izdzēstas.

Lietotā atmiņa — izvēlieties, vai ziņas jāsaglabā tālruņa atmiņā vai atmiņas kartē.

# Ziņu lasītājs

Izmantojot funkciju Ziņu lasītājs, varat noklausīties saņemtās īsziņas, multiziņas un e-pasta ziņas.

Lai noklausītos mapē *lesūtne* vai *Pastkaste* esošās ziņas, ritiniet līdz ziņai vai atzīmējiet ziņas un izvēlieties **lespējas** > *Noklausīties*. Lai atskaņotu nākamo ziņu, ritiniet uz leju.

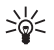

Padoms. Lai noklausītos saņemtās ziņas, kad ekrānā gaidīšanas režīmā ir redzams paziņojums *1 jauna ziņa* vai *Jauna e-pasta ziņa*, nospiediet un turiet kreiso izvēles taustiņu, līdz tiek aktivizēts *Ziņu lasītājs*.

# 6. Kontakti

Varat saglabāt un pārvaldīt kontaktinformāciju, piem., vārdus, tālruņu numurus un adreses.

# l Kontaktu pārvaldība

Izvēlieties Izvēlne > Kontakti.

Lai pievienotu jaunu kontaktu, izvēlieties lespējas > Jauns kontakts. Aizpildiet vajadzīgos laukus un izvēlieties Gatavs.

Lai rediģētu kontaktu, ritiniet līdz tam un izvēlieties lespējas > Rediģēt.

Lai kontaktam piešķirtu noklusētos numurus un adreses, izvēlieties kontaktu un lespējas > Noklusējumi. Ritiniet līdz vajadzīgajai noklusētajai iespējai un izvēlieties Piešķirt.

Lai vārdus un numurus pārkopētu no SIM kartes uz ierīci, izvēlieties **lespējas** > SIM kontakti > SIM katalogs. Ritiniet līdz vārdam, kurš jākopē, vai arī atzīmējiet vajadzīgos vārdus un izvēlieties **lespējas** > Kopēt pie kontakt.

Lai tālruņa, faksa vai peidžera numuru no kontaktu kataloga kopētu SIM kartē, ritiniet līdz kopējamajam kontaktam un izvēlieties **lespējas** > *Kopēt* > *Uz SIM katalogu*.

Lai apskatītu fiksēto zvanu numuru sarakstu, izvēlieties lespējas > SIM kontakti > Fiksēto zv. kontakti. Uzstādījums tiek parādīts tikai tad, ja jūsu SIM karte to nodrošina.

Ja ir aktivizēti fiksētie zvani, iespējams, var piezvanīt uz ierīcē ieprogrammēto oficiālo avārijas dienestu numuru.

# l Kontaktu grupu pārvaldība

Izveidojiet kontaktu grupu, kas ļauj nosūtīt vairākas e-pasta ziņas vairākiem adresātiem vienlaikus.

- 1. Izvēlieties Izvēlne > Kontakti.
- 2. Ritiniet pa labi un izvēlieties lespējas > Jauna grupa.
- 3. levadiet grupas nosaukumu un izvēlieties grupu.
- 4. Izvēlieties lespējas > Piev. dalībniekus.
- 5. Atzīmējiet kontaktus, kas jāpievieno grupai, un izvēlieties Labi.

# I Zvana signāla pievienošana

Zvana signālu (arī videozvana signālu) var uzstādīt katram kontaktam un grupai.

- 1. Izvēlieties Izvēlne > Kontakti.
- 2. Lai kontaktam pievienotu zvana signālu, izvēlieties kontaktu, lespējas > Zvana signāls un vajadzīgo zvana signālu.

Lai pievienotu zvana signālu grupai, ritiniet pa labi līdz grupu sarakstam un ritiniet līdz kontaktu grupai. Izvēlieties lespējas > Zvana signāls un zvana signālu grupai.

Lai noņemtu personisko vai grupas signālu, kā zvana signālu izvēlieties Noklusētais signāls.

# Ātro numuru piešķiršana taustiņiem

Ātro numuru iespēja ļauj ātrāk piezvanīt uz bieži izmantotiem tālruņu numuriem. Katram ātrā numura taustiņam (**2**–**9**) var piešķirt tālruņa numuru. Taustiņš **1** ir rezervēts zvanu pastkastei. Lai veiktu ātros zvanus, jābūt aktivizētai šai funkcijai. Lai aktivizētu ātro zvanīšanu, izvēlieties **Izvēlne** > *Uzstādījumi* > *Tālr. uzst.* > *Tālrunis* > *Zvans* > *Ātrie numuri* > *Ieslēgti.* 

- 1. Izvēlieties Izvēlne > *Kontakti* un kontaktu.
- Ritiniet līdz numuram un izvēlieties lespējas > Piešķirt ātro nr. Ritiniet līdz vajadzīgajam ātrā numura taustiņam un izvēlieties Piešķirt. Atgriežoties kontaktinformācijas skatā, indikators blakus tālruņa numuram norāda piešķirto ātro numuru.

Lai piezvanītu kontaktpersonai, izmantojot ātro numuru, gaidīšanas režīmā nospiediet ātrā numura taustiņu un zvanīšanas taustiņu vai nospiediet un turiet ātrā numura taustiņu.

# 7. Galerija

Mapē Galerija var saglabāt un kārtot savus attēlus, videoklipus, mūzikas ierakstus, skaņas klipus, dziesmu sarakstus, straumēšanas saites, .ram failus un prezentācijas.

Izvēlieties Izvēlne > Galerija. Lai atvērtu mapi (piem., Attēli), izvēlieties to.

Lai atvērtu failu, izvēlieties to. Fails tiek atvērts atbilstošajā programmā.

Tālrunī ielādētie vai uz to pārsūtītie videoklipi tiek saglabāti mapē *Videoklipi.* Lai gaidīšanas režīmā piekļūtu mapei *Videoklipi*, izvēlieties **Videoklipi** vai arī **Izvēlne** > *Galerija* > *Videoklipi* vai izvēlieties **Izvēlne** > *Izklaide* > *Videoklipi.* 

Videoklipus uz tālruni var pārsūtīt no saderīga datora vai arī tos var ielādēt, izmantojot saderīgus interneta video pakalpojumus un pakešdatu savienojumu.

# Galerijas funkcijas

Lai attēlu uzstādītu kā fona attēlu, izvēlieties *Attēli* un ritiniet līdz attēlam. Izvēlieties **lespējas** > *Lietot attēlu* > *Uzstādīt kā fonu*. Lai kontaktam piešķirtu attēlu, izvēlieties *Piešķirt kontaktam*. Lai kā zvana signālu iestatītu videoklipu, izvēlieties *Videoklipi* un ritiniet līdz videoklipam. Izvēlieties **lespējas** > *Lietot video* > *Uzst. kā zvana signālu.* Lai kontaktam piešķirtu videoklipu, izvēlieties *Piešķirt kontaktam*.

Lai kopētu failus tālruņa atmiņā vai atmiņas kartē, ritiniet līdz failam vai atzīmējiet failus un izvēlieties **lespējas** > *Organizēt* > *Kopēt tālruņa atmiņā* vai *Kopēt atmiņas kartē*.

Lai izveidotu attēlu vai videoklipu mapes un pārvietotu tajās failus, izvēlieties Attēli vai Videoklipi un ritiniet līdz failam. Izvēlieties lespējas > Organizēt > Jauna mape un atmiņu un ievadiet mapes nosaukumu. Atzīmējiet failus, kuri jāpārvieto uz mapi, un izvēlieties lespējas > Organizēt > Pārvietot uz mapi un mapi.

### Video un attēlu apskate

Tālruņa režīmā apskatot videoklipus vai fotoattēlus, var aktivizēt video apskates režīmu. Pagrieziet tālruņa apakšējo daļu par 90 grādiem pa kreisi, līdz objektīvs ir vērsts prom no jums. Video apskates režīmā displejā automātiski tiek aktivizēts ainavorientācijas režīms, un tālruni skatīšanās laikā var, piem., novietot uz galda.

Lai apskatītu nākamo vai iepriekšējo attēlu, nospiediet multivides taustiņu pārtīšanai uz priekšu vai atpakaļ.

Lai videoklipu pārtītu uz priekšu vai atpakaļ, nospiediet multivides taustiņu pārtīšanai uz priekšu vai atpakaļ. Lai atskaņotu vai apturētu videoklipu, nospiediet atskaņošanas/pauzes/apturēšanas multivides taustiņu. Lai pārtrauktu videoklipa demonstrēšanu, nospiediet un turiet atskaņošanas/pauzes/apturēšanas multivides taustiņu.

# Attēlu rediģēšana

Lai rediģētu attēlus mapē Galerija, ritiniet līdz attēlam un izvēlieties lespējas > Rediģēt.

Lai apgrieztu attēlu, izvēlieties **lespējas** > *Lietot efektu* > *Apgriešana*. Lai attēlu apgrieztu manuāli, izvēlieties *Manuāli*, vai arī izvēlieties standarta proporciju no saraksta. Izvēloties *Manuāli*, attēla augšējā kreisajā stūrī tiek parādīts krusts. Ritinot iezīmējiet izgriežamo daļu un izvēlieties **lelikt**. Vēl viens krusts tiek parādīts apakšējā labajā stūrī. Atkal iezīmējiet izgriežamo laukumu. Lai mainītu pirmo iezīmēto laukumu, izvēlieties **Atpakaļ**. Izvēlētie laukumi veido taisnstūri, kas iezīmē izgriezto attēlu.

Ja esat izvēlējies standarta proporciju, izvēlieties izgriežamā laukuma augšējo kreiso stūri. Lai mainītu iezīmētā laukuma izmērus, lietojiet ritināšanas taustiņu. Lai fiksētu izvēlēto laukumu, nospiediet ritināšanas taustiņu. Lai laukumu pārvietotu pa attēlu, lietojiet ritināšanas taustiņu. Lai izvēlētos izgriežamo laukumu, nospiediet ritināšanas taustiņu.

Lai attēlā mazinātu sarkano acu efektu, izvēlieties **lespējas** > *Lietot efektu* > *Sarkano acu noņ.* Pārvietojiet krustu uz acs un nospiediet ritināšanas taustiņu. Displejā tiek parādīts aplītis. Lai mainītu aplīša izmērus atbilstoši acs lielumam, ritiniet uz augšu, uz leju, pa kreisi vai pa labi. Lai mazinātu sarkanumu, nospiediet ritināšanas taustiņu.

Īsceļi attēlu redaktorā:

- Lai attēlu apskatītu pilnekrāna režīmā, nospiediet \*. Lai atgrieztos parastajā apskates režīmā, vēlreiz nospiediet \*.
- Lai pagrieztu attēlu pulksteņrādītāja kustības virzienā vai pretēji tam, nospiediet **3** vai **1**.
- Lai tuvinātu vai tālinātu, nospiediet 5 vai 0.
- Lai pārvietotos pa palielinātu attēlu, ritiniet uz augšu, uz leju, pa kreisi vai pa labi.

# Videoklipu rediģēšana

Lai rediģētu videoklipus programmā *Galerija* un izveidotu pielāgotus videoklipus, ritiniet līdz klipam un izvēlieties **lespējas** > *Video redaktors* > **lespējas** > *Rediģēt videoklipu*.

Video redaktorā ir redzamas divas laika skalas: videoklipa laika skala un skaņas klipa laika skala. Videoklipam pievienotie attēli, teksts un pārejas tiek rādītas videoklipa laika skalā. Lai pārietu no vienas laika skalas uz otru, ritiniet uz augšu vai uz leju.

#### Videoklipu modificēšana

Lai modificētu videoklipu, izvēlieties kādu no funkcijas *Rediģēt videoklipu* iespējām:

Izgriezt – lai videoklipu izgriešanas skatā izgrieztu videoklipu.

Pievienot krāsu efektu — lai videoklipā ievietotu krāsu efektu.

Palēnināt — lai palēninātu videoklipa ātrumu.

Izslēgt skaņu vai Ieslēgt skaņu — lai izslēgtu vai ieslēgtu sākotnējo videoklipa skaņu.

*Pārvietot* – lai videoklipu pārvietotu uz izvēlēto vietu.

Skaļuma regulēšana — lai regulētu skaļuma līmeni.

Noņemt – lai izņemtu videoklipu no video.

Kopēt — lai izveidotu izvēlētā videoklipa kopiju.

*Rediģēt tekstu* (pieejams tikai tad, ja ir pievienots teksts) — lai pārvietotu vai noņemtu tekstu, vai arī izveidotu tā kopiju, mainītu teksta krāsu un stilu, definētu, cik ilgi tam jāpaliek redzamam ekrānā, kā arī pievienotu tekstam efektus.

*Rediģēt attēlu* (pieejams tikai tad, ja ir pievienots attēls) — lai pārvietotu vai noņemtu attēlu, vai arī izveidotu tā kopiju, definētu, cik ilgi tam jāpaliek redzamam ekrānā, kā arī uzstādītu attēla fonu un krāsu efektu.

*Rediģēt skaņas klipu* (pieejams tikai tad, ja ir pievienots skaņas klips) — lai nogrieztu vai pārvietotu skaņas klipu, pielāgotu tā ilgumu, noņemtu klipu vai arī izveidotu tā kopiju.

*Rediģēt pāreju* — ir trīs pāreju veidi: videoklipa sākumā, beigās, kā arī pārejas starp videoklipiem. Sākuma pāreju var izvēlēties, ja ir aktivizēta videoklipa pirmā pāreja.

Ielikt — izvēlieties Videoklipu, Attēlu, Tekstu, Skaņas klipu vai Jaunu skaņas klipu.

*Filma* — apskatiet filmu pilnekrāna režīmā vai kā sīktēlu, saglabājiet vai nosūtiet filmu vai arī apgrieziet to līdz lielumam, kas piemērots nosūtīšanai multiziņā.

Lai uzņemtu videoklipa momentuzņēmumu, video izgriešanas skatā izvēlieties **Iespējas** > *Momentuzņēmums*. Sīktēlu apskates skatā nospiediet ritināšanas taustiņu un izvēlieties *Momentuzņēmums*.

Lai saglabātu videoklipu, izvēlieties **lespējas** > *Filma* > *Saglabāt*. Lai norādītu uzstādījumu *lzmantotā atmiņa*, izvēlieties **lespējas** > *Uzstādījumi*.

Lai nosūtītu videoklipu, izvēlieties *Sūtīt > Pa multividi, Pa e-pastu, Pa Bluetooth* vai *Pa infrasarkano*. Maksimālo sūtīšanai piemērotas multiziņas lielumu varat uzzināt no pakalpojuma sniedzēja. Ja videoklips ir pārāk liels, lai to nosūtītu multiziņā, tiek parādīta ikona **N**.

# Videoklipu pārsūtīšana no datora

Lai pārsūtītu videoklipus no saderīga datora, izmantojiet saderīgu USB kabeli vai Bluetooth savienojumu.

Prasības datoram videoklipu pārsūtīšanai:

- Operētājsistēma Microsoft Windows XP (vai jaunāka)
- Nokia PC Suite 6.82 vai jaunāka versija
- Programma Nokia Video Manager (PC Suite pievienojumprogramma)

Lai pārsūtītu videoklipus, lietojiet programmu Nokia Video Manager, pievienojiet saderīgu USB kabeli vai aktivizējiet Bluetooth savienojumu un kā savienojuma režīmu izvēlieties *PC Suite*.

Lai mainītu noklusējuma USB savienojuma režīmu, izvēlieties **Izvēlne** > *Uzstādījumi* > *Savienoj.* > *USB* > *USB režīms*.

Programma Nokia Video Manager ir optimizēta videofailu pārkodēšanai un pārsūtīšanai. Papildinformāciju par videoklipu pārsūtīšanu, izmantojot programmu Nokia Video Manager sk. Nokia Video Manager palīdzībā.

### Failu ielāde

Izvēlieties **Izvēlne** > *Galerija*, mapi, kas paredzēta ielādējamā faila veidam, un ielādes funkciju (piem., *Attēli* > *Grafikas ielāde*). Tiek atvērts pārlūks. Izvēlieties tās lapas grāmatzīmi, no kuras veiksit ielādi.

# 8. Mūzikas atskaņotājs

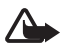

Uzmanību! Klausieties mūziku mērenā skaļumā. Ilgstoši klausoties skaļu mūziku, var tikt bojāta dzirde. Lietojot skaļruni, neturiet ierīci pie auss, jo skaņa var būt ārkārtīgi skaļa.

Lai aktivizētu mūzikas režīmu un startētu *Mūzikas atskaņ.*, pagrieziet tālruņa apakšējo daļu pa labi, līdz atskaņošanas vadības taustiņi atrodas tajā pašā pusē, kur displejs.

Mūziku var klausīties arī tad, kad ir aktivizēts profils *Bezsaiste*. Sk. "Bezsaistes profils" 17. lpp.

Kā ierīcē pievienot dziesmas, sk. "Mūzikas pārsūtīšana" 50. lpp.

Papildinformāciju par autortiesību aizsardzību sk. "Aktivizācijas atslēgas" 102. lpp.

# Mūzikas klausīšanās

- 1. Aktivizējiet mūzikas režīmu.
- 2. Izvēlnē Mūzikas izvēlne izvēlieties kategoriju, piem., Visas dziesmas vai Albumi.
- 3. Izvēlieties mūziku, kas jāatskaņo.

Atskaņošanu varat vadīt, izmantojot multivides taustiņus.

- Lai atskaņotu vai apturētu dziesmu, nospiediet atskaņošanas/pauzes/ apturēšanas taustiņu. Lai pārtrauktu atskaņošanu, nospiediet un turiet šo taustiņu.
- Lai attītu dziesmu atpakaļ vai atskaņotu iepriekšējo dziesmu, nospiediet attīšanas taustiņu.
- Lai pārtītu uz priekšu vai atskaņotu nākamo dziesmu, nospiediet taustiņu pārtīšanai uz priekšu.

Atskaņotāja vadībai var izmantot arī ritināšanas taustiņu.

Lai pielāgotu skaļumu, izmantojiet skaļuma regulēšanas taustiņus.

Lai ieslēgtu vai izslēgtu atskaņošanu jauktā secībā (, 」), izvēlieties lespējas > Jaukta secība.

Lai atkārtotu pašreizējo dziesmu ( ), visas dziesmas ( ) vai arī izslēgtu atkārtošanu, izvēlieties lespējas > Atkārtot.

Lai mainītu mūzikas atskaņošanas modalitāti, izvēlieties lespējas > *Ekvalaizers*. Lai mainītu balansa skaļumu vai stereo paplašinājumu, izvēlieties lespējas > *Audio uzstādījumi*.

Lai atskaņošanas laikā skatītu vizualizāciju, izvēlieties lespējas > Sākt vizualizāciju.

Lai atgrieztos gaidīšanas režīmā un atstātu mūzikas atskaņotāju fonā, nospiediet beigu taustiņu. Ja *Aktīvais režīms* ir *leslēgts*, gaidīšanas režīmā tiek rādīta šobrīd atskaņotā dziesma. Lai gaidīšanas režīmā piekļūtu mūzikas atskaņotājam, izvēlieties šobrīd atskaņoto dziesmu. Lai pārslēgtos uz citu atvērtu programmu, nospiediet un turiet **Izvēlne**.

# Mūzikas izvēlne

Lai izvēlētos vairāk atskaņojamo ierakstu skatā *Tagad atskaņo*, izvēlieties **Iespējas** > *Atvērt mūzikas izvēlni*. Lai atgrieztos skatā *Tagad atskaņo*, izvēlieties **Iespējas** > *Atvērt Tagad atskaņo*.

Mūzikas izvēlnē tiek parādīta tālrunī un saderīgā atmiņas kartē (ja tā ir ievietota) pieejamā mūzika. Izvēloties *Visas dziesmas*, tiek parādīti visi mūzikas ieraksti. Lai apskatītu sakārtotas dziesmas, izvēlieties *Albumi, Izpildītāji, Žanri* vai *Komponisti.* Lai apskatītu atskaņošanas sarakstus, izvēlieties *Mūzikas saraksti.* 

Lai atsvaidzinātu bibliotēku pēc tam, kad esat atjauninājis tālrunī pieejamo dziesmu klāstu, izvēlieties lespējas > Atjaunot mūzikas bibl.

# Atskaņošanas saraksti

Lai apskatītu un pārvaldītu atskaņošanas sarakstus, mūzikas izvēlnē izvēlieties *Mūzikas saraksti*. Automātiski tiek parādīti šādi atskaņošanas saraksti: *Biežāk atskaņ. dz., Pēd. atskaņ. dziesmas* un *Nesen pievienotie*.

Lai apskatītu atskaņošanas sarakstu datus, izvēlieties lespējas > Mūzikas saraksta dati.

#### Atskaņošanas saraksta izveide

- 1. Izvēlieties lespējas > Veidot mūzikas sarakstu.
- 2. levadiet atskaņošanas saraksta nosaukumu un izvēlieties Labi.
- Izvēlieties izpildītājus, lai atrastu atskaņošanas sarakstā iekļaujamās dziesmas. Lai pievienotu objektus, nospiediet ritināšanas taustiņu. Lai zem izpildītāja vārda/nosaukuma apskatītu dziesmu sarakstu, ritiniet pa labi. Lai paslēptu dziesmu sarakstu, ritiniet pa kreisi.
- 4. Kad esat pabeidzis izveidi, izvēlieties Gatavs. Ja ir ievietota saderīga atmiņas karte, tad atskaņošanas saraksts tiek saglabāts tajā.

Lai vēlāk pievienotu citas dziesmas, atskaņošanas saraksta apskates laikā izvēlieties lespējas > *Pievienot dziesmas*.

Lai atskaņošanas sarakstam dziesmas, albumus, izpildītājus, žanrus un komponistus pievienotu no citiem mūzikas izvēlnes skatiem, izvēlieties objektu un lespējas > *Piev.* mūz. sarakstam > Saglabāts mūzikas sar. vai Jauns mūzikas sar.

Lai dziesmu izņemtu no atskaņošanas saraksta, izvēlieties **lespējas** > *lzņemt no mūzikas sar.* Šādi dziesma netiek izdzēsta no tālruņa; tā tiek izņemta tikai no atskaņošanas saraksta.

Lai pārkārtotu dziesmas atskaņošanas sarakstā, ritiniet līdz dziesmai, kas jāpārvieto, izvēlieties lespējas > *Pārkārtot sar.* > **Paņemt**, ritiniet līdz citai vietai un izvēlieties **Nolikt**.

# Mūzikas veikals

Mūzikas veikalā (tīkla pakalpojums) var meklēt, pārlūkot un iegādāties mūziku ielādei tālrunī. Mūzikas veikalu pakalpojumu piedāvājums un izskats, iespējams, atšķiras. Papildinformāciju par mūzikas veikala pieejamību lūdziet pakalpojumu sniedzējam.

Lai izmantotu šo pakalpojumu, nepieciešami mūzikas veikala uzstādījumi un derīgs interneta savienojums. Papildinformāciju sk. "Mūzikas veikala uzstādījumi" 50. lpp. un "Piekļuves punkti" 82. lpp.

Lai atvērtu mūzikas veikalu, programmā *Mūzikas atskaņ.* izvēlieties lespējas > *Atvērt mūzikas veikalu*.

### Mūzikas veikala uzstādījumi

Mūzikas veikalu pieejamība un izskats, iespējams, atšķiras. Uzstādījumi, iespējams, ir iepriekš definēti, un tos nevar rediģēt.

Mūzikas veikala uzstādījumus, iespējams, var rediģēt, izvēloties lespējas > *Uzstādījumi*.

Ja uzstādījumi nav iepriekš definēti, iespējams, saņemsit uzaicinājumu ievadīt šādus uzstādījumus:

Adrese – norādiet mūzikas veikala pakalpojuma Web adresi.

*St. piekļ. punkts* — izvēlieties piekļuves punktu, kas jāizmanto savienojuma izveidei ar mūzikas veikalu.

*Lietotājvārds* — ievadiet savu mūzikas veikala lietotājvārdu.

Parole – ievadiet savu mūzikas veikala paroli.

Ja laukus *Lietotājvārds* un *Parole* atstājat tukšus, šī informācija, iespējams, jāievada piesakoties.

# Mūzikas pārsūtīšana

Tiešsaistes mūzikas veikalos var iegādāties mūziku, kas aizsargāta ar WMDRM, un pārsūtīt šo mūziku uz tālruni.

Lai pārsūtītu mūziku no saderīga datora vai citām saderīgām ierīcēm, izmantojiet saderīgu USB kabeli vai Bluetooth savienojumu. Varat izmantot arī infrasarkano savienojumu. Papildinformāciju sk. "Bluetooth savienojums" 88 lpp. vai "Infrasarkanais savienojums" 96. lpp. Ar WMDRM aizsargātus mūzikas failus nevar pārsūtīt, izmantojot Bluetooth vai infrasarkano savienojumu.

Lai atsvaidzinātu bibliotēku pēc tam, kad esat atjauninājis tālrunī pieejamo dziesmu klāstu, izvēlnē *Mūzikas izvēlne* izvēlieties **lespējas** > *Atjaunot mūzikas bibl.* 

Prasības datoram mūzikas iegādei un pārsūtīšanai:

• Operētājsistēma Microsoft Windows XP (vai jaunāka)

- Saderīga programmas Windows Media Player versija
- Nokia PC Suite 6.82 vai jaunāka versija

### <u>Mūzikas pārsūtīšana no datora</u>

Mūziku var pārsūtīt, izmantojot trīs dažādas metodes:

 Lai tālruni datorā apskatītu kā ārējo cieto disku, uz kuru var pārsūtīt jebkurus datu failus, savienojuma izveidei izmantojiet saderīgu USB kabeli vai Bluetooth savienojumu.

Ja izmantojat USB kabeli, izvēlieties savienojuma režīmu *Datu pārsūtīšana*. Tālrunī ir jāievieto saderīga atmiņas karte. Režīmu *Datu pārsūtīšana* nevar izmantot, lai pārsūtītu ar WMDRM aizsargātus mūzikas failus.

- Lai sinhronizētu mūzikas failus, izmantojot Windows Media Player, pievienojiet saderīgu USB kabeli un izvēlieties savienojuma režīmu *Multivides* atsk. Tālrunī ir jāievieto saderīga atmiņas karte.
- Lai izmantotu Nokia PC Suite programmu Nokia Music Manager, pievienojiet saderīgu USB kabeli vai aktivizējiet Bluetooth savienojumu un izvēlieties savienojuma režīmu PC Suite. Režīmu PC Suite nevar izmantot, lai pārsūtītu ar WMDRM aizsargātus mūzikas failus.

Lai mainītu noklusējuma USB savienojuma režīmu, izvēlieties **Izvēlne** > *Uzstādījumi* > *Savienoj.* > *USB* > *USB režīms*.

Gan programma Windows Media Player, gan Nokia PC Suite iekļautā Nokia Music Manager ir optimizēta mūzikas failu pārsūtīšanai. Papildinformāciju par mūzikas pārsūtīšanu, izmantojot programmu Nokia Music Manager, sk. Nokia PC Suite lietotāja rokasgrāmatā.

# Mūzikas pārsūtīšana, izmantojot Windows Media Player

Mūzikas sinhronizācijas funkcionalitāte dažādās programmas Windows Media Player versijās var darboties atšķirīgi. Papildinformāciju sk. atbilstošajās programmas Windows Media Player rokasgrāmatās un palīdzībā.

# 9. Multivide

# Visual Radio

Varat izmantot programmu Visual Radio kā parastu FM radio ar automātisku staciju meklēšanu un saglabātām stacijām vai arī vienlaikus displejā saņemt ar radio programmu saistītu vizuālu informāciju, klausoties stacijas, kas piedāvā pakalpojumu Visual Radio. Pakalpojums Visual Radio izmanto pakešdatus (tīkla pakalpojums).

Lai izmantotu pakalpojumu Visual Radio, ir jāizpildās šādiem nosacījumiem:

- Radiostacijai un jūsu pakalpojumu sniedzējam ir jānodrošina šis pakalpojums.
- Jābūt definētam interneta piekļuves punktam, lai piekļūtu tīkla operatora Visual Radio serverim.
- Radiostacijai jābūt definētam pareizam Visual Radio pakalpojuma ID un jābūt aktivizētam Visual Radio pakalpojumam.

Programmu Visual Radio nevar atvērt, ja tālrunis ir bezsaistes režīmā.

FM radio darbība ir atkarīga no citas antenas, nevis mobilās ierīces antenas. Lai FM radio darbotos pienācīgā kvalitātē, ierīcei jāpievieno saderīgas austiņas vai cita papildierīce.

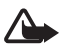

Uzmanību! Klausieties mūziku mērenā skaļumā. Ilgstoši klausoties skaļu mūziku, var tikt bojāta dzirde. Lietojot skaļruni, neturiet ierīci pie auss, jo skaņa var būt ārkārtīgi skaļa.

Radio klausīšanās laikā varat zvanīt vai atbildēt uz ienākošu zvanu. Aktīva zvana laikā radio skaņa tiek izslēgta.

Lai atvērtu Visual Radio, izvēlieties **Izvēlne** > *Izklaide* > *Radio*.

Lai izslēgtu radio, izvēlieties lziet.

### Radiostaciju meklēšana un saglabāšana

Lai sāktu stacijas meklēšanu, kad radio ir ieslēgts, izvēlieties 💽 vai 💽. Kad stacija ir atrasta, meklēšana tiek pārtraukta. Lai saglabātu staciju, izvēlieties lespējas > Saglabāt staciju. Izvēlieties vietu, kur jāsaglabā stacija. levadiet stacijas nosaukumu un izvēlieties Labi.

# Radio funkcijas

Lai pielāgotu skaļumu, spiediet skaļuma regulēšanas taustiņus.

Izvēlieties **D** vai **I**, lai ritinātu līdz nākamajai vai iepriekšējai saglabātajai stacijai. Ja nav saglabātu staciju, pogas ir neaktīvas.

Lietojot saderīgas austiņas, nospiediet austiņu pogu, lai ritinātu līdz nākamajai saglabātajai radiostacijai.

Lai saglabātu pašlaik skanošo staciju, izvēlieties lespējas > Saglabāt staciju, standarta vietu un ievadiet stacijas nosaukumu.

Lai manuāli uzstādītu stacijas frekvenci, izvēlieties lespējas > Manuālā meklēšana.

Lai klausītos radio fonā un pārietu uz gaidīšanas režīmu, izvēlieties lespējas > Atskaņot fonā.

# Staciju saraksts

Kad radio ir ieslēgts, izvēlieties **lespējas** > *Stacijas*. Staciju sarakstu izmanto, lai pārvaldītu saglabātās radiostacijas.

#### Staciju uzstādījumi

Ritiniet līdz stacijai staciju sarakstā, nospiediet ritināšanas taustiņu un izvēlieties *Rediģēt*, lai mainītu stacijas parametrus.

### Vizuālā satura apskate

Par pakalpojuma pieejamību un izmaksām, kā arī abonēšanu varat uzzināt no sava pakalpojumu sniedzēja.

Lai apskatītu pašreiz skanošās radiostacijas vizuālo saturu, izvēlieties 🐻.

Ja staciju sarakstā nav saglabāts vizuālā pakalpojuma ID, jums tiek prasīts to izdarīt. Ievadiet vizuālā pakalpojuma ID un izvēlieties Labi. Ja jums nav vizuālā pakalpojuma ID, izvēlieties lelādēt, lai piekļūtu staciju katalogam (tīkla pakalpojums).

Lai pārtrauktu vizuālā satura saņemšanu, bet neapturētu FM radio atskaņošanu, izvēlieties Aizvērt.

Lai uzstādītu apgaismojumu un enerģijas taupīšanas taimautu, izvēlieties lespējas > *Displeja uzstādījumi*.

# <u>Visual Radio uzstādījumi</u>

Kad radio ir ieslēgts, izvēlieties lespējas > Uzstādījumi un pēc tam kādu no šīm iespējām:

leslēgšanas signāls — lai aktivizētu vai deaktivizētu ieslēgšanas signālu.

Pakalp. autostartēšana — lai aktivizētu vai deaktivizētu automātisku vizuālā satura parādīšanu.

Piekļuves punkts - lai izvēlētos piekļuves punktu.

# Staciju katalogs

Izmantojot staciju katalogu (tīkla pakalpojums), no vairākās mapēs sakārtota saraksta varat izvēlēties parastas radiostacijas vai tādas, kurām ir aktivizēts pakalpojums Visual Radio.

Par pakalpojuma pieejamību un izmaksām, kā arī abonēšanu varat uzzināt no sava pakalpojumu sniedzēja.

### Piekļuve no vizuālā satura skata

Lai ielādētu vizuālā pakalpojuma ID un sāktu vizuālā satura uzrādīšanu šobrīd skanošajai radiostacijai, izvēlieties 🕲 un *lelādēt*. Pēc tam, kad ir izveidots savienojums ar staciju katalogu, mapju sarakstā izvēlieties pašreizējai atrašanās vietai tuvāko atrašanās vietu un nospiediet ritināšanas taustiņu.

lerīce salīdzina sarakstā esošo radiostaciju frekvences ar pašlaik uzstādītās radiostacijas frekvenci. Ja tiek atrasta atbilstoša frekvence, tiek parādīts uzstādītās radiostacijas vizuālā pakalpojuma ID. Izvēlieties Labi, lai sāktu skatīt vizuālo saturu.

Ja ir vairāk nekā viena radiostacija ar atbilstošām frekvencēm, attiecīgās radiostacijas un to vizuālā pakalpojuma ID tiek parādīti sarakstā.

Izvēlieties vajadzīgo radiostaciju. Tiek parādīta uzstādītā radiostacija un vizuālā pakalpojuma ID. Izvēlieties Labi, lai sāktu skatīt vizuālo saturu.

#### Piekļuve no iespējām

Lai piekļūtu staciju katalogam (tīkla pakalpojums) no staciju saraksta, izvēlieties **Iespējas** > *Staciju katalogs*.

Pēc savienojuma izveides ar staciju kataloga pakalpojumu izvēlieties tuvāko atrašanās vietu no vietu saraksta.

Radiostacijas, kas nodrošina vizuālo saturu, tiek apzīmētas ar 🍟

Izvēlieties vajadzīgo radiostaciju un kādu no tālāk norādītajām iespējām:

*Klausīties* — lai klausītos iezīmēto radiostaciju. Lai apstiprinātu frekvences uzstādījumu, izvēlieties Jā.

Sākt vizuālo pakalp. – lai atvērtu izvēlētās radiostacijas vizuālo saturu (ja pieejams).
 Saglabāt – lai staciju sarakstā saglabātu informāciju par izvēlēto radiostaciju.
 Dati – lai apskatītu informāciju par staciju.

# Kamera

Lai aktivizētu kameras režīmu, kad tālrunis ir tālruņa režīmā, pagrieziet tālruņa apakšējo daļu par 90 grādiem pa kreisi, līdz objektīvs ir vērsts prom no jums, kad skatāties displejā. Lai uzņemtu pašportretu, pagrieziet tālruņa apakšējo daļu par 90 grādiem pa labi, līdz objektīvs ir vērsts pret jums, kad skatāties displejā. Indikators or ispleja augšējā kreisajā stūrī norāda, ka ir aktivizēts fotografēšanas režīms.

Lai uzņemtu fotoattēlu, nospiediet uzņemšanas taustiņu. Fotoattēlu var uzņemt arī, nospiežot ritināšanas taustiņu. Attēls tiek saglabāts programmas *Galerija* apakšmapē *Attēli* un parādīts. Lai atgrieztos skatu meklētājā, izvēlieties **Atpaka**ļ. Lai izdzēstu attēlu, nospiediet dzēšanas taustiņu.

Lai tuvinātu vai tālinātu, nospiediet multivides taustiņu pārtīšanai uz priekšu vai atpakaļ.

Lai uzņemtu fotoattēlu sēriju, izvēlieties lespējas > Sērijas režīms > leslēgts. Nospiežot ritināšanas taustiņu, kamera īsā laika sprīdī uzņem sešus secīgus attēlus, un tie tiek parādīti režģī.

Lai ieslēgtu zibspuldzi, izvēlieties **lespējas** > *Zibspuldze* > *leslēgta*. Ja izvēlaties iespēju *Automātiski*, zibspuldze nepieciešamības gadījumā tiek aktivizēta automātiski.

Lietojot zibspuldzi, ievērojiet drošu distanci. Neizmantojiet zibspuldzi, fotografējot cilvēkus vai dzīvniekus nelielā attālumā. Fotografējot neaizsedziet zibspuldzi.

Lai vājā apgaismojumā izmantotu nakts režīmu, izvēlieties lespējas > Nakts režīms > leslēgts.

Lai izmantotu taimeri, izvēlieties lespējas > Taimeris un laiku, cik ilgi kamera nogaida līdz attēla uzņemšanai. Nospiediet ritināšanas taustiņu, lai iedarbinātu taimeri.

Lai pielāgotu baltās krāsas balansu un krāsu toņus, izvēlieties lespējas > Pielāgot > Baltās krāsas balanss vai Krāsu toņi.

Lai ierakstītu videoklipu, izvēlieties **lespējas** > *Video režīms* vai arī ritiniet pa labi. Indikators ◀ 🔐 displeja augšējā kreisajā stūrī norāda, ka ir aktivizēts video režīms. Lai sāktu ierakstīšanu, nospiediet uzņemšanas taustiņu vai ritināšanas taustiņu. Lai uz brīdi pārtrauktu ierakstīšanu, nospiediet uzņemšanas taustiņu. Lai pārtrauktu ierakstīšanu, nospiediet un turiet uzņemšanas taustiņu.

Lai izmantotu panorāmas režīmu, izvēlieties **lespējas** > *Panorāmas režīms* vai arī ritiniet pa labi. Indikators **< ()** displeja kreisajā augšējā stūrī norāda, ka ir aktivizēts panorāmas režīms. Nospiediet uzņemšanas taustiņu, lai sāktu uzņemt panorāmas attēlu. Displejā tiek parādīts panorāmas attēla priekšskatījums. Lēni pagriezieties pa labi vai pa kreisi. Virzienu nedrīkst mainīt. Ja jūs griežaties pārāk strauji, displejā tiek parādīta sarkana bultiņa. Lai pārtrauktu panorāmas attēla uzņemšanu, vēlreiz nospiediet uzņemšanas taustiņu.

#### Kameras uzstādījumi

Šī ierīce nodrošina iespēju uzņemt attēlus ar 1600x1200 pikseļu izšķirtspēju.

Fotoattēliem var mainīt kameras uzstādījumus. Kameras režīmā izvēlieties **Iespējas** > *Uzstādījumi* > *Attēls* un kādu no šiem uzstādījumiem:

Attēla kvalitāte un Attēla izšķirtspēja — jo labāka attēla kvalitāte un augstāka izšķirtspēja, jo vairāk atmiņas nepieciešams attēla saglabāšanai.

Rādīt uzņemto attēlu — lai uzņemtais attēls netiktu parādīts, izvēlieties Nē.

Attēla noklus. nos. - norādiet, kā uzņemtie attēli ir jānosauc.

Lietotā atmiņa — izvēlieties, vai attēli jāsaglabā tālruņa atmiņā vai atmiņas kartē.

Videoklipiem arī var mainīt kameras uzstādījumus. Kameras režīmā izvēlieties Iespējas > Uzstādījumi > Video un kādu no šiem uzstādījumiem:

*llgums* — ja uzstādījums ir *Maksimāls*, ierakstītā video garumu ierobežo vienīgi pieejamās atmiņas daudzums. Ja uzstādījums ir *Īss*, ieraksta laiks tiek optimāli pielāgots, lai videoklipu varētu nosūtīt multiziņā.

Video izšķirtspēja — izvēlieties videoieraksta izšķirtspēju.

Noklus. video nos. – izvēlieties, kā uzņemtie videoklipi ir jānosauc.

*Lietotā atmiņa* — izvēlieties, vai videoklipi jāsaglabā tālruņa atmiņā vai atmiņas kartē.

# Filmu režisors

Muvee ir īss, rediģēts videoklips, kurā var ietvert videoklipus, attēlus, mūziku un tekstu. Ātros muvee automātiski izveido programma *Filmu režisors*, kad esat izvēlējies muvee stilu. *Filmu režisors* izmanto ar izvēlēto stilu saistīto noklusējuma mūziku un tekstu. Pielāgotā muvee varat pats izvēlēties video un mūzikas klipus, attēlus un stilu, kā arī pievienot informāciju sākumā un beigās. muvees var nosūtīt multiziņās.

Muvee var saglabāt programmā Galerija .3gp faila formātā.

Lai izveidotu muvee, izvēlieties **Izvēlne** > *Izklaide* > *Režisors*. Atzīmējiet attēlus un videoklipus un izvēlieties **Iespējas** > *Izveidot muvee*.

# Ātrā muvee izveide

- Lai izveidotu ātro muvee, izvēlieties lzvēlne > lzklaide > Režisors. Izvēlieties muvee videoklipus, ritiniet pa labi, lai izvēlētos attēlus, un izvēlieties lespējas > lzveidot muvee.
- 2. Stilu sarakstā izvēlieties muvee veidu.

#### Pielāgota muvee izveide

- Lai izveidotu pielāgotu muvee, izvēlieties Izvēlne > Izklaide > Režisors. Izvēlieties muvee videoklipus, ritiniet pa labi, lai izvēlētos attēlus, un izvēlieties Iespējas > Izveidot muvee. Tiek atvērts veida izvēles skats.
- 2. Ritiniet līdz vajadzīgajam stilam un izvēlieties lespējas > *Pielāgot*.
- Skatā Video un attēli pārkārtojiet un rediģējiet izvēlētos objektus vai arī pievienojiet muvee objektus vai izņemiet tos. Varat definēt failu demonstrēšanas secību muvee. Izvēlieties failu, kas jāpārvieto. Ritiniet līdz failam, zem kura jānovieto atzīmētais fails, un nospiediet ritināšanas taustiņu. Lai muvee pievienotu vai no tā izņemtu attēlus un videoklipus, izvēlieties lespējas > Pievienot/noņemt.

Izvēlnē Mūzika izvēlieties muvee mūziku.

Lai muvee pievienotu albumus un to saturu, attēlu vai videoklipu saraksta skatā izvēlieties lespējas > *Albumi*.

Izvēlnē Ziņa varat pievienot muvee sākuma un beigu tekstu.

Izvēlnē Garums varat definēt muvee ilgumu. Izvēlieties kādu no šīm iespējām:

Multiziņa — lai optimizētu muvee ilgumu nosūtīšanai multiziņā.

Automātiska izvēle — lai muvee iekļautu visus izvēlētos attēlus un videoklipus. Tikpat cik mūzika — lai iestatītu muvee tādu pašu ilgumu kā izvēlētajam mūzikas klipam.

*Lietotāja definēts* — lai definētu muvee ilgumu.

- 4. Izvēlieties lespējas > Izveidot muvee. Tiek atvērts priekšskatījuma skats.
- Lai pirms saglabāšanas apskatītu pielāgotu muvee, izvēlieties lespējas > Demonstrēt.
- 6. Lai saglabātu muvee, izvēlieties lespējas > *Saglabāt*.

Lai izveidotu jaunu pielāgotu muvee, izmantojot tos pašus stila uzstādījumus, izvēlieties lespējas > *Pārveidot*.

#### Satura izvēle

Lai rediģētu izvēlētos videoklipus, mapē *Video un attēli* izvēlieties **lespējas** > *Satura izvēle*. Varat izvēlēties videoklipa daļas, kas ir vai nav jāiekļauj muvee. Slaidā ar zaļu krāsu tiek atzīmētas iekļaujamās daļas, ar sarkanu — neiekļaujamās daļas, bet ar pelēku — neitrālās daļas.

Lai muvee iekļautu videoklipa daļu, ritiniet līdz šai daļai un izvēlieties lespējas > lekļaut. Lai kādu daļu neiekļautu, izvēlieties lespējas > Neiekļaut. Lai neiekļautu noteiktu kadru, izvēlieties lespējas > Neiekļaut kadru.

Lai ļautu programmai *Filmu režisors* izvēlēties iekļaut vai neiekļaut videoklipa daļu, ritiniet līdz šai daļai un izvēlieties **lespējas** > *Atzīmēt kā neitrālu*. Lai nejaušā secībā iekļautu vai neiekļautu klipa daļas, izvēlieties **lespējas** > *Atzīmēt visu kā neitrālu*.

#### Uzstādījumi

Stila izvēles skatā izvēlieties lespējas > *Pielāgot* > *Uzstādījumi*, lai rediģētu šādas iespējas:

Lietotā atmiņa — izvēlieties, kur jāsaglabā muvee.

*Izšķirtspēja* — izvēlieties muvee izšķirtspēju. Izvēlieties *Automātiski*, lai izmantotu optimālo izšķirtspēju atbilstoši izvēlēto videoklipu skaitam un ilgumam.

*muvee stand. nosaukums* – norādiet muvee noklusēto nosaukumu.

# Video

Lai piekļūtu video mapei katalogā *Galerija*, izvēlieties **Izvēlne** > *Izklaide* > *Videoklipi*.

# Balss ieraksti

Balss ierakstu programma ļauj ierakstīt tālruņa sarunas un balss piezīmes. Ja tiek ierakstīta tālruņa saruna, visi tās dalībnieki ieraksta laikā dzird pīkstošu skaņu.

lerakstītie faili tiek saglabāti mapē Galerija. Sk. "Galerija" 43. lpp.

Izvēlieties Izvēlne > Izklaide > Ieraksti. Lai ierakstītu skaņas klipu, izvēlieties Iespējas > Ierakstīt sk. klipu vai ●. Lai noklausītos ierakstu, izvēlieties ▶.

# RealPlayer

Izmantojot RealPlayer, var demonstrēt multivides failus, piem., videoklipus, kuri saglabāti tālruņa atmiņā vai atmiņas kartē, kā arī straumēt multivides failus no straumēšanas saites. RealPlayer atbalsta ne visus failu formātus vai visu atbalstīto failu formātu visus variantus.

Lai atvērtu programmu RealPlayer, izvēlieties **Izvēlne** > *Izklaide* > *RealPlayer*. Lai atskaņotu multivides failu, izvēlieties **Iespējas** > *Atvērt* > *Pēdējie klipi* vai *Saglabāts klips*.

Lai tieši straumētu saturu:

- Izvēlieties galerijā saglabātu straumēšanas saiti.
- Atveriet straumēšanas saiti, pārlūkojot Web lapas.

Lai straumētu tiešo saturu, vispirms ir jākonfigurē noklusējuma piekļuves punkts. Sk. "Piekļuves punkti" 82. lpp. Lai saņemtu plašāku informāciju, sazinieties ar pakalpojumu sniedzēju.

Programmā RealPlayer var atvērt tikai rtsp:// URL adreses. http:// URL adreses nevar atvērt, taču RealPlayer atpazīst http saiti uz .ram failu, jo .ram fails ir teksta fails, kurā ir rtsp saite.

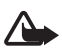

Uzmanību! Lietojot skaļruni, neturiet ierīci pie auss, jo skaņa var būt ārkārtīgi skaļa.

Izmantojot RealPlayer, var demonstrēt multivides failus, piem., videoklipus, kuri saglabāti tālruņa atmiņā vai atmiņas kartē, kā arī straumēt multivides failus no straumēšanas saites. Lai atvērtu programmu RealPlayer, izvēlieties Izvēlne > Izklaide > RealPlayer.

RealPlayer atbalsta ne visus failu formātus vai visu atbalstīto failu formātu visus variantus.

# Multivides failu atskaņošana

Lai programmā RealPlayer atskaņotu multivides failu, izvēlieties lespējas > Atvērt un kādu no šīm iespējām:

Pēdējie klipi — lai atskaņotu nesen atskaņotos multivides failus.

Saglabāts klips — lai atskaņotu multivides failus, kas saglabāti tālruņa atmiņā vai atmiņas kartē.

Lai tieši straumētu saturu:

- Izvēlieties galerijā saglabātu straumēšanas saiti. Ir izveidots savienojums ar straumēšanas serveri.
- Atveriet straumēšanas saiti, pārlūkojot Web lapas.

Lai straumētu tiešo saturu, vispirms ir jākonfigurē noklusējuma piekļuves punkts. Sk. "Piekļuves punkti" 82. lpp.

Daudzi pakalpojumu sniedzēji pieprasa, lai kā noklusētais piekļuves punkts tiktu izmantots interneta piekļuves punkts (Internet Access Point — IAP). Taču atsevišķi pakalpojumu sniedzēji ļauj izmantot WAP piekļuves punktu. Lai saņemtu plašāku informāciju, sazinieties ar pakalpojumu sniedzēju.

Programmā RealPlayer var atvērt tikai rtsp:// URL adreses. http:// URL adreses nevar atvērt, taču RealPlayer atpazīst http saiti uz .ram failu, jo .ram fails ir teksta fails, kurā ir rtsp saite.

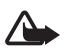

Uzmanību! Lietojot skaļruni, neturiet ierīci pie auss, jo skaņa var būt ārkārtīgi skaļa.

#### Īsceļi atskaņošanas laikā

Ritiniet uz augšu, lai meklētu uz priekšu, vai ritiniet uz leju, lai meklētu atpakaļ multivides failā.

Nospiediet skaļuma regulēšanas taustiņus, lai palielinātu vai samazinātu skaļumu.

# Flash atskaņotājs

Izmantojot *Flash atskaņ.*, varat apskatīt, atskaņot un darboties ar Flash failiem, kas paredzēti mobilajām ierīcēm.

Izvēlieties Izvēlne > Izklaide > Flash at..

Lai atvērtu kādu mapi vai atskaņotu Flash failu, izvēlieties to.

# 10. Personalizēšana

# Motīvi

Lai mainītu tālruņa ekrāna noformējumu, aktivizējiet motīvu. Motīvs var ietvert gaidīšanas režīma fonu un ekrānsaudzētāju. Varat rediģēt motīvu, lai padarītu tālruni vēl personiskāku.

Izvēlieties Izvēlne > Personaliz. > Motīvi. Lai apskatītu pieejamo motīvu sarakstu, izvēlieties Vispārīgi. Aktīvais motīvs ir atzīmēts ar kontrolzīmi.

Lai apskatītu motīvu, ritiniet līdz tam un izvēlieties lespējas > *Apskate*. Lai aktivizētu apskatīto motīvu, izvēlieties Uzstādīt.

Programmā *Motīvi* varat arī definēt izvēlnes skata veidu, uzstādīt pielāgotu fona attēlu, kā arī personalizēt ekrānsaudzētāju.

### Audio motīvs

Lai lietotu vai rediģētu audio motīvu, izvēlieties **Izvēlne** > *Personaliz.* > *Motīvi* > *Audio motīvi.* 

Lai lietotu audio motīvu, izvēlieties Aktīvais audio motīvs un vajadzīgo motīvu.

Varat personalizēt ar notikumu vai funkciju saistītas skaņas.

Lai saglabātu personalizētu motīvu, galvenajā skatā *Audio motīvi* izvēlieties **lespējas** > *Saglabāt motīvu* un ievadiet motīva nosaukumu.

# Profili

Programmā *Profili* var pielāgot un personalizēt tālruņa signālus dažādām situācijām, vidēm un zvanītāju grupām. Gaidīšanas režīmā pašlaik izvēlētais profils ir redzams displeja augšpusē. Ja tiek izmantots profils *Vispārīgs*, tiek parādīts tikai šīsdienas datums.

Izvēlieties Izvēlne > Personaliz. > Profili.

Lai aktivizētu profilu, izvēlieties to un Aktivizēt.

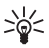

Padoms. Lai gaidīšanas režīmā no jebkura cita profila ātri pārslēgtos uz profilu *Bez skaņas*, nospiediet un turiet #.

Lai personalizētu profilu, izvēlieties profilu, Personalizēt un kādu no šīm iespējām:

Zvana signāls — lai uzstādītu zvana signālu balss zvaniem, izvēlieties zvana signālu no saraksta. Nospiediet jebkuru taustiņu, lai pārtrauktu atskaņošanu.

Zvana signālu varat mainīt arī kontaktu katalogā. Sk. "Zvana signāla pievienošana" 42. lpp.

Videozvana signāls — izvēlieties zvana signālu videozvaniem.

*Nosaukt zvan. vārdu* — izvēlieties *leslēgts*, lai, tālrunim zvanot, tiktu nosaukts zvanītāja vārds.

Zvana veids – izvēloties Augošs, zvana signāla skaļums pakāpeniski pieaug no pirmā līmeņa līdz uzstādītajam skaļuma līmenim.

Zvana skaļums — uzstādiet zvana un ziņu signālu skaļumu.

Ziņas signāls — uzstādiet īsziņu un multiziņu signālu.

*E-pasta saņ. signāls* — uzstādiet e-pasta ziņu signālu.

Vibrozvans – uzstādiet, lai tālrunis vibrē, kad tiek saņemti zvani vai ziņas.

Taustiņu signāli — uzstādiet taustiņu toņu skaļumu.

Brīdinājuma signāli — aktivizējiet vai deaktivizējiet brīdinājuma signālus.

Brīdināt par — uzstādiet, lai tālrunis zvana tikai tad, ja zvans pienāk no tālruņu numuriem, kas iekļauti izvēlētajā kontaktu grupā. Tālruņa zvaniem no personām, kas nav iekļautas izvēlētajā grupā, ir klusuma signāls.

Profila nosaukums – piešķiriet profilam nosaukumu. Šis uzstādījums netiek parādīts profilam Vispārīgs un Bezsaiste.

Lietojot profilu *Bezsaiste*, tālrunis nav savienots ar GSM tīklu. Ja SIM karte nav ievietota, startējot tālruni profilā *Bezsaiste*, ir pieejamas dažas no tālruņa funkcijām.

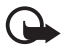

Svarīgi! Bezsaistes profilā nevar ne veikt, ne saņemt zvanus, kā arī nevar izmantot citas funkcijas, kurām nepieciešams mobilo sakaru tīkla pārklājums. Tomēr iespējams, ka var veikt zvanus uz oficiālajiem avārijas dienestu numuriem, kas ieprogrammēti ierīcē. Lai varētu zvanīt, vispirms, nomainot profilu, jāaktivizē tālruņa funkcija. Ja ierīce ir bloķēta, ievadiet bloķēšanas kodu.

# 3D signāli

Funkcija *3D signāli* ļauj zvana signāliem piešķirt telpiskas skaņas efektus. Ne visi zvana signāli nodrošina 3D efektus. Lai rediģētu 3D signālu uzstādījumus, izvēlieties **Izvēlne** > *Personaliz.* > *3D signāli.* 

Lai aktivizētu 3D efektus, izvēlieties *3D signāli > leslēgt*. Lai mainītu zvana signālu, izvēlieties *Zvana signāls* un vajadzīgo zvana signālu.

Lai mainītu zvana signālam piešķirto 3D efektu, izvēlieties *Skaņas trajektorija* un vajadzīgo efektu. Lai mainītu efektu, izvēlieties *Trajektorijas ātrums*, *Doplera efekts* vai *Atbalss*. Uzstādījums *Doplera efekts*, iespējams, nav pieejams visiem efektiem.

Lai atskaņotu zvana signālu, kam pievienots 3D efekts, izvēlieties lespējas > Atskaņot signālu.

Ja aktivizējat 3D signālus, bet neizvēlaties nevienu 3D efektu, zvana signālam tiek pievienots stereo paplašinājuma efekts.

# 11. Web

# Mobile Search

Lietojiet Mobile Search, lai piekļūtu meklēšanas programmām, atrastu vietējos pakalpojumus, Web vietas, attēlus un mobilo saturu un izveidotu savienojumu ar tiem. Šo programmu varat izmantot, lai atrastu vietējos restorānus un veikalus un piezvanītu uz tiem, kā arī izmantotu uzlaboto karšu tehnoloģiju, kas nosaka šo objektu atrašanās vietu.

Izvēlieties Izvēlne > Web > Meklēšana.

Atverot Mobile Search, tiek parādīts kategoriju saraksts. Izvēlieties kategoriju (piem., attēlus) un meklēšanas laukā ievadiet tekstu. Izvēlieties *Meklēšana*. Meklēšanas rezultāti tiek parādīti ekrānā.

Lai saņemtu palīdzību un papildinformāciju par programmu, izvēlieties lespējas > *Palīdzība*.

Lai iegūtu papildinformāciju par programmu, apmeklējiet www.mobilesearch.nokia.com/.

# Web

Lai pārlūkotu Web lapas, kas rakstītas XHTML, WML vai HTML valodā, izvēlieties **Izvēlne** > *Web* > *Pārlūks* vai gaidīšanas režīmā nospiediet un turiet **0**.

Informāciju par pakalpojumu pieejamību, cenām un tarifiem iegūsit no pakalpojumu sniedzēja. Pakalpojumu sniedzēji arī paskaidros, kā lietot šos pakalpojumus.

### <u>Tālruņa uzstādīšana pārlūka pakalpojumam</u>

Atkarībā no ierīcē lietotās SIM kartes, ierīce var automātiski konfigurēt WAP vai interneta piekļuves punktu.

Varat lietot programmu *Uzstād. vednis*, lai konfigurētu WAP vai interneta piekļuves punkta uzstādījumu. Sk. "Uzstādījumu vednis" 84. lpp.

Pakalpojuma uzstādījumus varat saņemt no pakalpojumu sniedzēja konfigurācijas ziņas veidā.

Kā manuāli definēt piekļuves punktu, sk. nodaļas "Savienojums" sadaļu *Piekļuves punkti* 82. lpp.

#### Savienojuma izveide

Lai piekļūtu Web lapām, rīkojieties šādi:

- Izvēlieties sava pakalpojumu sniedzēja mājaslapu (💽).
- Izvēlieties grāmatzīmi grāmatzīmju skatā.
- Grāmatzīmju skatā ievadiet Web lapas adresi un izvēlieties let uz.

### <u>Grāmatzīmes</u>

lerīcē, iespējams, sākotnēji ir instalētas grāmatzīmes un saites uz trešo pušu interneta vietām. Ierīce var piekļūt arī citām trešo pušu interneta vietām. Trešo pušu interneta vietas nav saistītas ar Nokia, un Nokia neapstiprina šīs vietas un nenes nekādu atbildību par tām. Ja vēlaties tās izmantot, jums jāievēro piesardzības pasākumi attiecībā uz drošību vai saturu.

Grāmatzīmes tiek apzīmētas ar šādām ikonām:

Roklusētajam piekļuves punktam definētā sākumlapa.

 $\overline{}$  Automātiskajā grāmatzīmju mapē ir grāmatzīmes ( $\mathscr{Q}$ ), kas tiek automātiski apkopotas, pārlūkojot Web lapas.

🛷 Jebkura grāmatzīme, kas norāda grāmatzīmes nosaukumu vai interneta adresi.

√ un 
√ var tikt aizstātas ar Web vietas ikonu.

#### Manuāla grāmatzīmes pievienošana

- Grāmatzīmju skatā izvēlieties lespējas > Grāmatz. pārvaldība > Pievienot grāmatz.
- 2. Aizpildiet laukus.
- 3. Izvēlieties lespējas > Saglabāt.

#### Grāmatzīmju nosūtīšana

Ritiniet līdz grāmatzīmei vai atzīmējiet vairākas grāmatzīmes un izvēlieties lespējas >  $R\bar{i}ki > S\bar{u}t\bar{i}t$  un kādu no iespējām.

#### Savienojuma drošība

Ja savienojuma laikā tiek parādīts drošības indikators 🔒, datu pārraide starp ierīci un interneta vārteju vai serveri tiek šifrēta.

Drošības ikona nenorāda, ka datu pārraide starp vārteju un satura serveri (vai vietu, kur atrodas nepieciešamais resurss) ir droša. Drošu datu pārraidi starp vārteju un satura serveri garantē pakalpojumu sniedzējs.

Lai apskatītu informāciju par savienojumu, šifrēšanas statusu un servera autentifikāciju, izvēlieties lespējas >  $R\bar{i}ki$  > Lapas info.

Drošības līdzekļi var būt nepieciešami dažu pakalpojumu, piem., internetbankas, izmantošanai. Šādiem savienojumiem ir nepieciešami drošības sertifikāti. Lai saņemtu plašāku informāciju, sazinieties ar pakalpojumu sniedzēju. Sk. arī "Sertifikātu pārvaldība" 78. lpp.

### Web lapu pārlūkošana

#### Pārlūkošanas taustiņi un komandas

Lai atvērtu saiti, veiktu atlasi vai atzīmētu izvēles rūtiņas, nospiediet ritināšanas taustiņu.

Lai pārlūkošanas laikā pārietu uz iepriekšējo lapu, izvēlieties **Atpakaļ**. Ja komanda **Atpakaļ** nav pieejama, izvēlieties **lespējas** > *Navigācijas iesp.* > *Vēsture*, lai apskatītu pārlūka sesijas laikā apmeklēto lapu hronoloģisku sarakstu. Lai izvēlētos vajadzīgo lapu, ritiniet pa kreisi vai pa labi un izvēlieties to. Vēstures saraksts tiek nodzēsts, aizverot sesiju.

Lai pārlūkošanas laikā saglabātu grāmatzīmi, izvēlieties lespējas > Sagl. kā grāmatzīmi.

Lai ielādētu jaunāko saturu no servera, izvēlieties lespējas > Navigācijas iesp. > lelādēt vēlreiz.

Lai atvērtu pārlūka rīkjoslu, ritiniet līdz brīvai vietai lapā un nospiediet ritināšanas taustiņu.

#### Tastatūras īsceļi pārlūkošanas laikā

- 1 atvērt grāmatzīmju sarakstu.
- 2 meklēt pašreizējā lapā atslēgvārdus.

- 3 atgriezties iepriekšējā lapā.
- 5 atvērt visu atvērto logu sarakstu.

 ${\bf 8}$  — atvērt pašreizējās lapas pārskatu. Nospiediet taustiņu  ${\bf 8}$ vēlreiz, lai tuvinātu un apskatītu vajadzīgo lapas daļu.

- 9 ievadīt jaunu Web adresi.
- 0 atvērt sākumlapu.
- \* vai # tuvināt vai tālināt lapas saturu.

#### Minikarte

*Minikarte* palīdz pārvietoties pa Web Iapām, kurās ir liels informācijas apjoms. Pārlūka uzstādījumos uzstādiet funkciju *Minikarte*. Sk. "Pārlūka uzstādījumi" 67. lpp. Ja ritināt lielu Web Iapu, tiek atvērta *Minikarte*, un tajā ir redzams pārlūkojamās Web Iapas apskats. Lai pārvietotos pa minikarti (*Minikarte*), izmantojiet ritināšanas taustiņu. Ja pārtraucat ritināt, *Minikarte* pazūd un tiek parādīta minikartē (*Minikarte*) iezīmētā Iapas daļa.

#### Lapas pārskats

Funkcija *Lapas apskats* ļauj ātrāk nokļūt vajadzīgajā Web lapas daļā. Lapas pārskats var nebūt pieejams visās lapās.

Lai atvērtu pašreizējās lapas pārskatu, nospiediet 8. Lai lapā atrastu vajadzīgo vietu, ritiniet uz augšu vai uz leju. Nospiediet taustiņu 8 vēlreiz, lai tuvinātu un apskatītu vajadzīgo lapas daļu.

#### Web plūsmas un dienasgrāmatas

Web plūsmas ir Web lapu .xml faili, kas tiek plaši lietoti, lai koplietotu jaunāko ierakstu, piem., ziņu, virsrakstus vai to pilnu tekstu ziņu plūsmu veidā. Dienasgrāmatas jeb tīmekļa žurnāli ir Web dienasgrāmatas. Vairumā Web plūsmu tiek lietotas tehnoloģijas RSS un ATOM.

Pārlūks Web lapā plūsmas atrod automātiski. Lai abonētu Web plūsmu, izvēlieties lespējas > Abonēt un plūsmu vai noklikšķiniet uz saites. Lai apskatītu abonētās Web plūsmas, grāmatzīmju skatā izvēlieties Web plūsmas.

Lai atjauninātu Web plūsmu, izvēlieties to un lespējas > Atsvaidzināt.

Lai definētu, kā jāatjaunina Web plūsmas, izvēlieties lespējas > Uzstādījumi > Web saites.

#### Saglabātās lapas

Web lapas var saglabāt un vēlāk apskatīt bezsaistē.

Lai pārlūkošanas laikā saglabātu lapu, izvēlieties lespējas > Rīki > Saglabāt lapu.

Lai atvērtu skatu Saglabātās lapas, grāmatzīmju skatā izvēlieties Saglabātās lapas. Lai atvērtu lapu, izvēlieties to.

Lai izveidotu savienojumu ar pārlūka pakalpojumu un ielādētu lapu vēlreiz, izvēlieties lespējas > *Navigācijas iesp.* > *lelādēt vēlreiz*. Pēc lapas ielādēšanas tālrunis paliek tiešsaistes režīmā.

# <u>Lejupielāde</u>

Izmantojot mobilo pārlūku, tālrunī var lejupielādēt dažādus objektus, piem., zvana melodijas, attēlus, operatoru logotipus, programmas un videoklipus.

Kad objekts ir ielādēts, to apstrādā atbilstošā tālruņa programma, piem., ielādēts fotoattēls tiek saglabāts mapē *Galerija*.

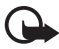

**Svarīgi!** Instalējiet un lietojiet tikai tādas programmas un citu programmatūru, kuru avots ir drošs, piem., Symbian Signed programmas vai tādas, kas izturējušas Java Verified™ pārbaudes.

# Savienojuma pārtraukšana

Lai pārtrauktu savienojumu un pārlūka lapu apskatītu bezsaistē, izvēlieties **lespējas** > *Rīki* > *Atvienoties*. Lai beigtu pārlūkošanu un atgrieztos gaidīšanas režīmā, izvēlieties **lespējas** > *lziet*.

# Kešatmiņas tīrīšana

Kešatmiņa ir vieta atmiņā, kuru lieto īslaicīgai datu uzglabāšanai. Iztīriet kešatmiņu ikreiz, kad esat mēģinājis piekļūt vai piekļuvis konfidenciālai informācijai, kam nepieciešamas paroles. Informācija vai pakalpojumi, kuriem esat piekļuvis, tiek glabāti kešatmiņā. Lai iztīrītu kešatmiņu, izvēlieties **Izvēlne** > *Web* > *Pārlūks* > **Iespējas** > *Dzēst privātus datus* > *Iztīrīt kešatmiņu*.

Lai izdzēstu visus privātos datus, t.sk. kešatmiņu, sīkfailus, veidlapu datus, paroles un pārlūkošanas vēsturi, izvēlieties **Izvēlne** > *Web* > *Pārlūks* > **lespējas** > *Dzēst privātus datus* > *Visu*.

### <u>Pārlūka uzstādījumi</u>

Izvēlieties **lespējas** > *Uzstādījumi* > *Vispārīgi*, *Lapa*, *Konfidencialit*. vai *Web saites* un kādu no šīm iespējām:

#### Vispārīgi

Piekļuves punkts — izvēlieties standarta piekļuves punktu.

Sākumlapa — ievadiet vajadzīgās sākumlapas adresi.

Minikarte – ieslēdziet vai izslēdziet minikarti.

Vēstures saraksts — norādiet, vai, izvēloties Atpakaļ, jāparāda pašreizējās pārlūkošanas sesijas laikā apmeklēto lapu saraksts.

Drošības brīdinājumi — paslēpiet vai parādiet drošības paziņojumus.

Java/ECMA skripts – aktivizējiet vai deaktivizējiet skriptu lietojumu.

#### Lapa

*lelādēt saturu* — izvēlieties, kāds saturs pārmeklēšanas laikā tiek ielādēts automātiski. Ja norādāt *Tikai tekstu*, tad, lai pārlūkošanas laikā ielādētu attēlus, izvēlieties **lespējas** > *Rīki* > *lelādēt attēlus*.

*Ekrāna izmēri* — izvēlieties, kā lapu apskatei jāizmanto ekrāna laukums.

Noklus. kodējums — ja izvēlaties Automātisks, pārlūks automātiski mēģina izvēlēties pareizo rakstzīmju kodējumu.

Bloķēt uznirst. logus — atļaujiet vai bloķējiet dažādu uznirstošo logu automātisku atvēršanu pārlūkošanas laikā.

Automātiska ielāde — aktivizējiet vai deaktivizējiet pārlūka lapu automātisku atjaunināšanu.

Burtu lielums – izvēlieties burtu lielumu.

#### Konfidencialitāte

*Autom. grāmatzīmes* — izvēlieties *leslēgts*, lai, atverot lapas, grāmatzīmes tiktu automātiski saglabātas mapē *Autom. grāmatz.* Izvēloties *Slēpt mapi*, grāmatzīmes tomēr tiek automātiski pievienotas šai mapei.

*Formas datu saglabāš.* — ja nevēlaties, lai dati, ko ievadāt dažādās Web lapu veidlapās, tiktu saglabāti un lietoti nākamajā reizē, kad atverat atbilstošo lapu, izvēlieties *Izslēgta*.

*Sīkfaili* — atļaujiet vai aizliedziet sīkfailu saņemšanu un sūtīšanu (sīkfaili ir līdzeklis, ar kura palīdzību satura sniedzēji identificē lietotājus un viņu iecienītāko saturu).

#### Web plūsmas

Autom. atjaunināšana — definējiet, vai un cik bieži automātiski jāatjauno Web plūsmas. Programmas uzstādīšana, lai automātiski ielādētu Web plūsmas, var būt saistīta ar lielu datu apjomu pārsūtīšanu, izmantojot jūsu pakalpojumu sniedzēja tīklu. Lai saņemtu informāciju par datu pārraides izmaksām, sazinieties ar pakalpojumu sniedzēju.

*Aut. atj. piekļ. punkts* — izvēlieties atjaunināšanai nepieciešamo piekļuves punktu (pieejams tikai tad, ja ir aktivizēta *Autom. atjaunināšana*).

# 12. Plānotājs

### Pulkstenis

Izvēlieties Izvēlne > Asistents > Pulkstenis.

#### Pulksteņa uzstādījumi

Lai mainītu laiku vai datumu, izvēlieties lespējas > Uzstādījumi. Plašāku informāciju par uzstādījumiem sk. "Datums un laiks" 76. lpp.

#### Modinātāja uzstādīšana

- Lai uzstādītu jaunu modinātāja signālu, ritiniet pa labi līdz Signāls un izvēlieties lespējas > Jauns signāls.
- levadiet modinātāja laiku, izvēlieties, vai un cikos jāatkārto signāls, un izvēlieties Gatavs. Ja ir aktivizēts modinātājs, tiek rādīts G.

Lai atceltu modinātāju, ritiniet līdz tam un izvēlieties **lespējas** > *Noņemt signālu*. Lai deaktivizētu atkārtotu modinātāju, izvēlieties **lespējas** > *Deaktivizēt signālu*.

#### Modinātāja izslēgšana

Lai izslēgtu modinātāju, izvēlieties Beigt.

Izvēlieties Atlikt, lai pārtrauktu signālu uz 5 minūtēm. Pēc tam signāls atkal tiek aktivizēts.

Ja signāla laiks pienāk, kad ierīce ir izslēgta, tā ieslēdzas automātiski un atskan signāls. Ja izvēlaties Pārtraukt, ierīcē jānorāda, vai to aktivizēsit zvanīšanai. Izvēlieties Nē, lai izslēgtu ierīci, vai Jā, lai zvanītu un saņemtu zvanus. Neizvēlieties Jā, ja mobilā tālruņa lietošana var izraisīt traucējumus vai ir bīstama.

### Pasaules pulkstenis

Lai atvērtu pasaules pulksteņa skatu, ritiniet pa labi līdz *Pasaule*. Lai sarakstam pievienotu pilsētu, izvēlieties **lespējas** > *Pievienot pilsētu*.

Lai uzstādītu pašreizējo pilsētu, ritiniet līdz pilsētai un izvēlieties **lespējas** > *Uzst. kā pašreiz. pilsētu*. Pilsēta tiek parādīta pulksteņa galvenajā skatā, un ierīces laiks tiek mainīts atkarībā no izvēlētās pilsētas. Pārliecinieties, vai laiks ir pareizs un atbilst jūsu laika joslai.

# Kalendārs

Izvēlieties Izvēlne > Asistents > Kalendārs.

Kalendārā var atzīmēt informāciju par tikšanos, sapulcēm, dzimšanas dienām, jubilejām un citiem notikumiem. Varat arī uzstādīt kalendāra signālu, kas atgādina par gaidāmajiem notikumiem.

### Kalendāra ierakstu izveide

1. Izvēlieties lespējas > Jauns ieraksts un ieraksta veidu.

Jubileju (Jubileja) ieraksti atkārtojas katru gadu.

2. Aizpildiet laukus.

Atkārtot — nospiediet ritināšanas taustiņu, lai mainītu ierakstu uz periodisku. Periodiskais ieraksts dienas skatā tiek apzīmēts kā 🕐.

Atkārtot līdz — varat norādīt periodiskā ieraksta beigu datumu, piem., beigu datumu iknedēļas nodarbībām, ko apmeklējat. Šī iespēja tiek parādīta tikai tad, ja esat izvēlējies periodisku notikumu.

Sinhronizācija > Privāts — pēc sinhronizācijas kalendāra ieraksts ir redzams tikai jums un netiek parādīts citiem, kas tiešsaistē var apskatīt kalendāru. Publisks — kalendāra ieraksts tiek parādīts citiem, kas tiešsaistē var apskatīt jūsu kalendāru. Nav — sinhronizējot kalendāru, kalendāra ieraksts netiek kopēts.

3. Lai saglabātu ierakstu, izvēlieties Gatavs.

# Kalendāra skati

Lai mēneša, nedēļas vai dienas skatā automātiski tiktu iezīmēts pašreizējais datums, nospiediet #.

Lai izveidotu tikšanās ierakstu, jebkurā kalendāra skatā nospiediet jebkuru cipara taustiņu (**0-9**).

Lai atvērtu noteiktu datumu, izvēlieties **lespējas** > *let uz datumu*. Uzrakstiet datumu un izvēlieties **Labi**.

# <u>Uzdevumi</u>

Izvēlieties lespējas > Uzdevumu skats.

Programmā Uzdevumu skats var saglabāt veicamo darbu sarakstu.

#### Uzdevuma izveide

- 1. Lai sāktu rakstīt uzdevumu, nospiediet jebkuru cipara taustiņu (0-9).
- Aizpildiet uzdevuma lauku Tēma. Uzstādiet uzdevuma izpildes datumu un prioritāti.
- 3. Lai saglabātu uzdevumu, izvēlieties Gatavs.

# Piezīmes

Izvēlieties Izvēlne > Asistents > Piezīmes.

Lai uzrakstītu jaunu piezīmi, sāciet rakstīt. Lai saglabātu piezīmi, izvēlieties Gatavs.

Mapē Piezīmes var saglabāt saņemtos vienkārša teksta failus (.txt formāts).

# Kalkulators

Izvēlieties Izvēlne > Asistents > Kalkulat..

- 1. levadiet aprēķinu pirmo skaitli.
- 2. Ritiniet līdz aritmētiskajai funkcijai un izvēlieties to.
- 3. levadiet otro skaitli.
- 4. Lai veiktu aprēķinu, izvēlieties 😑.

Lai pievienotu decimālzīmi, nospiediet #.

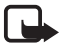

Piezīme. Kalkulatora precizitāte ir ierobežota, un tas ir paredzēts vienkāršiem aprēķiniem.

# **Konvertors**

Izvēlieties Izvēlne > Asistents > Konvertors.

Konvertorā var pārvērst lielumus, piem., garumu (*Garums*), no vienas mērvienību sistēmas uz citu, piem., *Jardi* uz *Metri*.

Konvertoram ir ierobežota precizitāte, kas var radīt noapaļošanas kļūdas.

#### Pamatvalūtas un maiņas kursu norādīšana

Lai varētu veikt valūtu konvertēšanu, ir jāizvēlas pamatvalūta (parasti tā ir jūsu valsts valūta) un jānorāda maiņas kursi.

Pamatvalūtas kurss vienmēr ir 1. Pamatvalūta nosaka citu valūtu maiņas kursus.

- 1. Kā mērvienības veidu izvēlieties Valūta un izvēlieties lespējas > Valūtu kursi.
- Lai mainītu pamatvalūtu, ritiniet līdz valūtai (parasti vietējai valūtai) un izvēlieties lespējas > Norādīt pamatvalūtu.
- Pievienojiet maiņas kursus, ritiniet līdz valūtai un ievadiet jauno kursu, t.i., cik valūtas vienību atbilst vienai izvēlētās pamatvalūtas vienībai.
- 4. Kad esat ievadījis visus nepieciešamos maiņas kursus, varat veikt valūtu konvertēšanu.

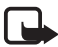

**Piezīme.** Mainot pamatvalūtu, jāievada jauni valūtas maiņas kursi, jo visi iepriekš norādītie tiek izdzēsti.

### Vienību konvertēšana

Pirms valūtu konvertēšanas ir jāuzstāda valūtas kurss. Sk. "Pamatvalūtas un maiņas kursu norādīšana" 72. lpp.

- 1. Izvēlieties Tips un konvertējamās mērvienības veidu, un izvēlieties Labi.
- Izvēlieties pirmās mērvienības lauku Vienība, mērvienību, kura jākonvertē, un Labi.
- 3. Izvēlieties nākamās mērvienības lauku *Vienība* un mērvienību, **uz** kuru jākonvertē.
- Pirmajā laukā Cik ievadiet vērtību, kas jākonvertē. Vērtība otrajā laukā Cik mainās automātiski, uzrādot konvertēto vērtību.

Nospiediet taustiņu #, lai pievienotu decimālzīmi, pēc tam nospiediet taustiņu \*, lai ievadītu simbolus +, - (temperatūrai) vai E (eksponents).

Ja ievadāt vērtību otrajā laukā *Cik*, mainās konvertācijas virziens. Rezultāts tiek parādīts pirmajā laukā *Cik*.
# 13. Programmas

# Lejupielādēt

*Lejupielādēt* (tīkla pakalpojums) ir jūsu ierīcē pieejams mobilā satura veikals. Ir saturs, ko var ielādēt arī par brīvu.

Izmantojot programmu *Lejupielādēt*, var atrast, apskatīt, nopirkt, lejupielādēt un atjaunināt saturu, pakalpojumus un programmas. Objekti ir sakārtoti kategorijās dažādu pakalpojumu sniedzēju nodrošinātajos katalogos un mapēs. Pieejamais saturs ir atkarīgs no jūsu pakalpojumu sniedzēja.

Izvēlieties Izvēlne > Progr. > Lejupielādēt.

Programma *Lejupielādēt* izmanto tīkla pakalpojumus, lai piekļūtu visjaunākajam saturam. Par papildu objektiem, kas pieejami, izmantojot programmu *Lejupielādēt*, uzzināsit no sava pakalpojumu sniedzēja vai objekta piegādātāja vai ražotāja.

### Personiski

Lai piekļūtu tālrunī ielādētām programmām, izvēlieties **Izvēlne** > *Progr.* > *Personiski.* 

### <u>GPS dati</u>

Šī funkcija nav paredzēta, lai nodrošinātu saistīto zvanu atrašanās vietas pieprasījumus. Plašāku informāciju par to, vai šis tālrunis atbilst valsts noteikumiem par ārkārtas zvanu pakalpojumiem atkarībā no atrašanās vietas, lūdziet pakalpojumu sniedzējam.

*GPS dati* ir GPS programma, kas ļauj aplūkot jūsu atrašanās vietu, atrast ceļu uz vajadzīgo vietu, kā arī izplānot maršrutu. Programmas darbībai nepieciešama Bluetooth GPS papildierīce. Turklāt uzstādījumā **lzvēlne** > *Uzstādījumi* > *Tālr. uzst.* > *Vispārīgi* > *Pozicionēšana* > *Pozicionēš. metodes* jābūt aktivizētai Bluetooth GPS vietas noteikšanas metodei.

Izvēlieties Izvēlne > Progr. > Personiski > GPS dati.

Funkcijās GPS dati un Orientieri koordinātas ir izteiktas grādos un decimālgrādos, izmantojot WGS-84 koordinātu sistēmu.

## <u>Orientieri</u>

Orientieri ir ģeogrāfisku vietu koordinātes, kuras var saglabāt jūsu ierīcē, lai turpmāk izmantotu dažādos pakalpojumos, kas saistīti ar konkrētu atrašanās vietu. Jūs varat izveidot orientierus, izmantojot Bluetooth GPS papildierīces vai tīklu (tīkla pakalpojums).

Izvēlieties Izvēlne > Progr. > Personiski > Orientieri.

# 14. Uzstādījumi

## Balss komandas

Lai izvēlētos vajadzīgās funkcijas, izmantojot balss komandas, izvēlieties **Izvēlne** > *Uzstādījumi* > *Balss kom.* Balss komandas, ar kurām var mainīt profilus, atrodas mapē *Profili.* 

Lai programmai aktivizētu jaunu balss komandu, izvēlieties lespējas > Jauna programma un programmu.

Lai strādātu ar balss komandām, ritiniet līdz funkcijai, izvēlieties lespējas un kādu no šīm iespējām:

*Mainīt komandu* vai *Noņemt programmu* — lai mainītu vai deaktivizētu izvēlētās funkcijas balss komandu.

Atskaņot - lai atskaņotu aktivizēto balss komandu.

Informāciju par balss komandu izmantošanu sk. "Numura izsaukšana ar balsi" 23. lpp.

Lai mainītu balss komandu uzstādījumus, izvēlieties lespējas > Uzstādījumi un kādu no šīm iespējām:

*Sintezators* — lai aktivizētu vai deaktivizētu tekstrunas sintezatoru, kas skaļi paziņo atpazīto balss komandu.

Atcelt balss pielāg. — lai atceltu balss pielāgojumus. Tālrunis pielāgojas lietotāja balsij, lai labāk atpazītu balss komandas.

# Zvanu pastkaste

Zvanu pastkaste ir tīkla pakalpojums. Zvanu pastkastes numuru lūdziet savam pakalpojumu sniedzējam.

Lai definētu zvanu pastkastes numuru, ja tas nav iestatīts, izvēlieties **Izvēlne** > *Uzstādījumi* > *Zv. pastk.* un, kad tiek parādīts *Balss pastkastes numurs:*, ievadiet balss pastkastes numuru.

Lai mainītu zvanu pastkastes numuru, izvēlieties **Izvēlne** > *Uzstādījumi* > *Zv. pastk.* > **Iespējas** > *Mainīt numuru* un ievadiet numuru.

# Ātrie numuri

Lai ātro numuru taustiņiem piešķirtu tālruņu numurus, izvēlieties **Izvēlne** > *Uzstādījumi* > *Ātrie nr.*, ritiniet līdz taustiņa ikonai un izvēlieties **Iespējas** > *Piešķirt.* Izvēlieties kontaktu un numuru ātrā numura izsaukšanai.

Lai apskatītu numuru, kas piešķirts ātrā numura taustiņam, ritiniet līdz taustiņa ikonai un izvēlieties **lespējas** > *Skatīt numuru*. Lai mainītu vai noņemtu numuru, izvēlieties *Mainīt* vai *Noņemt*.

# Tālruņa uzstādījumi

### <u>Vispārīgi</u>

Izvēlieties Izvēlne > Uzstādījumi > Tālr. uzst. > Vispārīgi > Personalizēš., Datums, Iaiks, Papildinājums, Drošība, Rūpnīcas uzst. vai Pozicionēšana.

#### Personalizēšana

Izvēlieties Displejs, Gaidīšanas režīms, Signāli, Valoda, Motīvi vai Balss kom.

#### Displejs

Gaismas sensors — lai pielāgotu gaismas sensoru, kas fiksē apgaismojuma apstākļus un regulē displeja spilgtumu.

Fonta lielums – lai izvēlētos sarakstos un redaktoros izmantoto burtu lielumu.

*Enerģ. taup. taimauts* — lai uzstādītu taimautu, pēc kura tiek aktivizēts ekrānsaudzētājs.

*Sveiciens vai simbols* – lai uzstādītu sveicienu vai logotipu, kas uz īsu mirkli tiek parādīts ikreiz, kad ieslēdzat tālruni.

Apgaism. taimauts – lai uzstādītu displeja apgaismojuma taimautu.

#### Gaidīšanas režīms

*Aktīvais režīms* — lai aktivizētu vai deaktivizētu aktīvo gaidīšanas režīmu. Sk. "Aktīvais režīms" 17. lpp. *Īsceļi* — lai piešķirtu īsceļus labajam un kreisajam izvēles taustiņam, ritināšanai dažādos virzienos vai ritināšanas taustiņa nospiešanai gaidīšanas režīmā. Ritināšanas taustiņa īsceļi nav pieejami, ja *Aktīvais režīms* ir *Ieslēgts*.

Aktīvā režīma progr. — lai izvēlētos programmu īsceļus, kas jāparāda aktīvajā gaidīšanas režīmā. Šis uzstādījums ir pieejams tikai tad, ja funkcijas Aktīvais režīms uzstādījums ir Ieslēgts.

*Operatora logo* — šis uzstādījums ir redzams tikai tad, ja esat saņēmis un saglabājis operatora logotipu. Varat izvēlēties, vai likt parādīt operatora logotipu.

#### Signāli

Mainiet pulksteņa, kalendāra un pašlaik aktīvā profila signālu. Sk. "Profili" 61. lpp.

#### Valoda

Tālruņa valoda — lai tālrunī mainītu displeja tekstu valodu. Šīs izmaiņas ietekmē arī datuma un laika formātu un izmantotās atdalītājzīmes, piem., aprēķinos. Ja izvēlaties Automātiski, tālrunis izvēlas valodu, izmantojot SIM kartes informāciju. Ja maināt displeja tekstu valodu, tālrunis tiek restartēts.

*Rakstības valoda* — lai mainītu tālruņa rakstības valodu. Valodas maiņa ietekmē alfabētu un speciālās rakstzīmes, kas pieejamas teksta ievades laikā, kā arī lietoto jutīgā teksta ievades vārdnīcu.

*Jutīgā teksta ievade* — lai visiem tālruņa redaktoriem jutīgo teksta ievadi uzstādītu uz *leslēgta* vai *lzslēgta*. Sarakstā izvēlieties valodu, ko lietosit jutīgā teksta ievadei.

#### Motīvi

Lietojiet motīvus. Sk. "Motīvi" 61. lpp.

### Balss komandas

Rediģējiet uzstādījumus balss komandām un numuru izsaukšanai ar balsi. Sk. "Balss komandas" 74. lpp.

### Datums un laiks

Laiks un Datums – lai uzstādītu laiku un datumu.

Laika josla – lai uzstādītu savas atrašanās vietas laika joslu. Uzstādot Tīkla operatora laiks > Autom. koriģēšana, tiek parādīts vietējais laiks.

Datuma formāts — lai izvēlētos datuma parādīšanas formātu.

Datuma atdalītājs — lai izvēlētos datuma atdalītāju.

Laika formāts — lai izvēlētos 24 stundu vai 12 stundu laika formātu.

Laika atdalītājs — lai izvēlētos laika atdalītāju.

Pulksteņa tips — lai izvēlētos, vai gaidīšanas režīmā tiek rādīts parastais vai ciparu pulkstenis. Sk. "Pulkstenis" 69. lpp.

Pulksteņa signāls — lai izvēlētos modinātāja signālu.

Darbdienas – lai norādītu, kurās darbdienās jāatkārto modinātāja signāls.

*Tīkla operatora laiks* (tīkla pakalpojums) — lai tālruņa datumu, laiku un laika joslu ļautu regulēt mobilajam tīklam. Ja izvēlaties *Autom. koriģēšana*, visi aktīvie savienojumi tiek atvienoti. Pārbaudiet signālus, jo šī funkcija tos var ietekmēt.

### Papildinājums

Lai mainītu papildierīces uzstādījumus, skatā *Papildierīču uzstād*. ritiniet līdz papildierīcei, piem., austiņām (*Austiņas*), izvēlieties **lespējas** > *Atvērt* un kādu no šīm iespējām:

*Noklusētais profils* — lai izvēlētos profilu, kurš jāaktivizē ikreiz, kad tālrunim tiek pievienota attiecīgā papildierīce.

Automātiskā atbilde — lai tālrunis uz ienākošo zvanu atbildētu automātiski pēc 5 sekundēm, ja tālrunim ir pievienota šī papildierīce. Ja Zvana veids ir uzstādīts uz Vienreiz iepīkstas vai Bez skaņas, automātisko atbildi nevar izmantot un uz zvaniem ir jāatbild manuāli.

Apgaismojums – lai uzstādītu, ka visu laiku, kamēr tiek lietota papildierīce, tālruņa apgaismojums ir ieslēgts, izvēlieties *leslēgts*.

### Drošība

Izvēlieties Tālrunis un SIM karte, Sertif. pārvaldība vai Drošības modulis.

### Tālrunis un SIM karte

Var mainīt šādus kodus: bloķēšanas kodu, (U)PIN kodu un PIN2 kodu. Šie kodi var ietvert tikai ciparus no 0 līdz 9.

Lai novērstu netīšu avārijas dienestu numuru izsaukšanu, nelietojiet piekļuves kodus, kas līdzīgi avārijas dienestu izsaukšanas numuriem.

*Lietotais kods* — lai aktīvajai USIM izvēlētos aktīvo kodu, *PIN* vai *UPIN*. Paziņojums tiek parādīts tikai tad, ja aktīvā USIM karte atbalsta UPIN un ja UPIN netiek atteikts.

PIN koda piepras. vai UPIN koda pieprasīj. — uzstādiet, lai ikreiz, kad ieslēdzat tālruni, tiktu pieprasīts ievadīt kodu. Dažām SIM kartēm PIN koda pieprasījumu, iespējams, nevar izslēgt (*Izslēgts*). Izvēloties *Lietotais kods* > UPIN, tā vietā tiek rādīts UPIN koda pieprasīj.

PIN kods vai UPIN kods, PIN2 kods un Bloķēšanas kods — lai mainītu kodus.

*Tast. aut.bloķēš. periods* > *Lietotāja definēts* — lai pēc noteikta laika, kad tālrunis netiek lietots, automātiski bloķētu tastatūru.

Autom. bloķēš. periods — lai uzstādītu taimautu, pēc kura tālrunis tiek automātiski bloķēts. Lai no jauna lietotu tālruni, jums jāievada pareizais bloķēšanas kods. Lai izslēgtu automātiskās bloķēšanas periodu, izvēlieties Nav.

Bloķēt, ja maina SIM — lai uzstādītu, ka tālrunis pieprasa bloķēšanas kodu, ja tajā tiek ievietota jauna, nezināma SIM karte. Tālrunis uztur SIM karšu sarakstu, kuras tiek atpazītas kā īpašnieka kartes.

Slēgtā lietotāju gr. (tīkla pakalpojums) — lai norādītu personu grupu, kurām jūs varat zvanīt un kuras var piezvanīt jums. Lai saņemtu plašāku informāciju, sazinieties ar pakalpojumu sniedzēju. Lai aktivizētu noklusējuma grupu, par kuru esat vienojies ar pakalpojumu sniedzēju, izvēlieties *Noklusējums*. Ja vēlaties izmantot citu grupu (ir jāzina grupas indeksa numurs), izvēlieties *leslēgta*.

Ja zvani ir atļauti tikai slēgtām lietotāju grupām, iespējams, var piezvanīt uz ierīcē ieprogrammēto oficiālo avārijas dienestu numuru.

Apstiprināt SIM pak. (tīkla pakalpojums) — lai tālrunis parādītu apstiprinājuma ziņojumus, kad lietojat SIM kartes pakalpojumu.

#### Sertifikātu pārvaldība

Tālrunī saglabātie autorizācijas sertifikāti tiek parādīti sarakstā Sertif. pārvaldība. Ritiniet pa labi, lai apskatītu personisko sertifikātu sarakstu (ja tie ir pieejami).

Ciparsertifikātus var izmantot, ja vēlaties izveidot savienojumu ar tiešsaistes bankas vai citiem pakalpojumiem, vai attālo serveri, lai veiktu darbības, kas ietver konfidenciālas informācijas pārsūtīšanu. Tos var izmantot arī, ja vēlaties samazināt vīrusu vai citas ļaunprātīgas programmatūras saņemšanas risku un, lejupielādējot un instalējot programmatūru, būt drošs par tās autentiskumu.

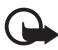

Svarīgi! Sertifikātu izmantošana ievērojami samazina ar attālajiem savienojumiem un programmatūras instalēšanu saistīto risku, taču, lai sniegtu visas uzlabotas drošības priekšrocības, tie jālieto pareizi. Sertifikāta esamība pati par sevi nesniedz aizsardzību; lai būtu pieejama lielāka drošība, sertifikātu pārvaldniekā jābūt pareiziem, autentiskiem un uzticamiem sertifikātiem. Sertifikātiem ir ierobežots derīguma termiņš. Ja tiek rādīts paziņojums "Noildzis sertifikāts" vai "Sertifikāts vēl nav derīgs", lai gan sertifikātam ir jābūt derīgam, pārbaudiet, vai ierīcē ir uzstādīts pareizs datums un laiks.

Pirms sertifikātu uzstādījumu maiņas pārliecinieties, vai sertifikāta īpašnieks tiešām ir uzticams un vai sertifikāts patiesi pieder norādītajam īpašniekam.

#### Sertifikāta datu apskate un autentiskuma pārbaude

Jūs varat būt pārliecināts par servera patieso identitāti tikai tad, ja ir pārbaudīts servera sertifikāta paraksts un derīguma termiņš.

Ja servera identitāte nav autentiska vai arī tālrunī nav pareizā drošības sertifikāta, tiek parādīts paziņojums.

Lai pārbaudītu sertifikāta datus, ritiniet līdz sertifikātam un izvēlieties lespējas > Sertifikāta dati. Atverot sertifikāta datus, tiek pārbaudīts sertifikāta derīgums un parādīts kāds no šiem paziņojumiem:

Noildzis sertifikāts - ir beidzies izvēlētā sertifikāta derīguma termiņš.

Sertifikāts vēl nav derīgs — izvēlētā sertifikāta derīguma termiņš vēl nav sācies.

Sertifikāts ir bojāts — sertifikātu nevar izmantot. Sazinieties ar sertifikāta izdevēju.

*Neuzticams sertifikāts* — nav uzstādīta neviena programma, kam jālieto šis sertifikāts.

#### Uzticamības uzstādījumu maiņa

Pirms sertifikātu uzstādījumu maiņas pārliecinieties, vai sertifikāta īpašnieks tiešām ir uzticams un vai sertifikāts patiesi pieder norādītajam īpašniekam.

Ritiniet līdz autorizācijas sertifikātam un izvēlieties **lespējas** > *Uzticamības uzstād*. Atbilstoši sertifikātam tiek parādīts to programmu saraksts, kuras var izmantot izvēlēto sertifikātu.

#### Drošības modulis

Apskatiet vai rediģējiet drošības moduļus.

### Rūpnīcas uzstādījumi

Dažiem uzstādījumiem atjaunojiet sākotnējās vērtības. Jums nepieciešams bloķēšanas kods. Sk. "Bloķēšanas kods" 8. lpp.

### Vietas noteikšana

Izmantojot vietas noteikšanas pakalpojumu, jūs varat saņemt no pakalpojumu sniedzējiem vietējo informāciju, piem., laika prognozi un informāciju par satiksmi, atkarībā no jūsu atrašanās vietas (tīkla pakalpojums).

Lai aktivizētu pozicionēšanas metodi, izvēlieties *Pozicionēš. metodes*, ritiniet līdz metodei un izvēlieties **lespējas** > *Aktivizēt*. Lai pārtrauktu tās lietošanu, izvēlieties **lespējas** > *Deaktivizēt*.

Lai definētu pozicionēšanas servera piekļuves punktu, izvēlieties *Pozicionēšanas* serveris > *Piekļuves punkts* un vajadzīgo piekļuves punktu. Pēc tam izvēlieties *Servera adrese* un ievadiet domēna nosaukumu vai servera URL adresi.

## <u>Tālrunis</u>

Izvēlieties Izvēlne > Uzstādījumi > Tālr. uzst. > Tālrunis un Zvans, Pāradresācija, Zvanu liegumi vai Tīkls.

### Zvans

Sūtīt savu numuru (tīkla pakalpojums) — lai jūsu tālruņa numurs tiktu parādīts (Jā) vai slēpts (Nē) personai, kurai zvanāt. Šo uzstādījumu, iespējams, ir veicis jūsu pakalpojuma sniedzējs, kad noslēdzāt pakalpojuma abonēšanas līgumu (Nosaka tīkls).

Zvanu gaidīšana (tīkla pakalpojums) — lai notiekošas sarunas laikā no tīkla saņemtu brīdinājumu par vēl vienu ienākošo zvanu. Lai pieprasītu tīklam aktivizēt zvanu gaidīšanu, izvēlieties Aktivizēt. Lai pieprasītu tīklam deaktivizēt zvanu gaidīšanu, izvēlieties Atcelt. Lai pārliecinātos, vai funkcija ir aktīva, izvēlieties Noteikt statusu.

Atteikt zvanu ar SMS – lai aktivizētu zvanu atteikšanu ar īsziņu. Sk. "Atbildēšana uz zvanu vai tā atteikšana" 24. lpp.

Ziņas teksts — lai ievadītu tekstu, kas jānosūta, kad atsakāt zvanu ar īsziņu.

*Videozvana attēls* — izvēlieties, lai, atsakot videoattēla nosūtīšanu videozvana laikā, tā vietā tiktu rādīts statisks attēls.

Autom. pārzvanīšana — lai pēc neveiksmīga zvana mēģinājuma tālrunis mēģinātu atkārtoti izsaukt numuru (ne vairāk kā 10 reizes). Nospiediet beigu taustiņu, lai pārtrauktu automātisku pārzvanīšanu.

Rādīt sarunas ilgumu — lai tālrunis sarunas laikā rādītu tās ilgumu.

Info pēc zvana — lai tālrunis pēc sarunas uz mirkli parādītu tās aptuveno ilgumu.

 $\overline{A}$ trie numuri > leslēgti — lai uz ātro numuru taustiņiem **2**-**9** piešķirtajiem numuriem varētu piezvanīt, nospiežot un turot nospiestu atbilstošo cipara taustiņu.

Atbilde ar jebk.taust. > leslēgta — lai uz ienākošu zvanu atbildētu, īsi nospiežot jebkuru taustiņu, izņemot kreiso un labo izvēles taustiņu, skaļuma regulēšanas taustiņus, ieslēgšanas/izslēgšanas taustiņu un beigu taustiņu.

*Izmantotā līnija* (tīkla pakalpojums) — šis uzstādījums tiek parādīts tikai tad, ja SIM karte nodrošina divus abonementa numurus, t.i., divas tālruņa līnijas.

Izvēlieties, kuru tālruņa līniju (1. līnija vai 2. līnija) izmantosit zvanīšanai un īsziņu nosūtīšanai.

Neatkarīgi no izvēlētās līnijas zvanus var saņemt no abām līnijām. Zvanus nevar veikt, ja izvēlaties 2. *līnija*, bet neesat abonējis šo tīkla pakalpojumu. Lai liegtu līnijas izvēli, izvēlieties *Līnijas maiņa* > *Nav iespējama*, ja jūsu SIM karte to nodrošina. Lai mainītu šo uzstādījumu, nepieciešams PIN2 kods.

### Zvanu pāradresācija

Zvanu pāradresācija ir tīkla pakalpojums.

- 1. Izvēlieties, kuri zvani jāpāradresē: *Balss zvani*, *Datu un video zvani* vai *Faksa zvani*.
- Izvēlieties nepieciešamo funkciju. Piem., lai pāradresētu balss zvanus, ja numurs ir aizņemts vai ja atsakāt ienākošos zvanus, izvēlieties Ja aizņemts.
- Lai ieslēgtu vai izslēgtu pāradresācijas iespēju, izvēlieties lespējas > Aktivizēt vai Atcelt. Lai pārliecinātos, vai funkcija ir aktīva, izvēlieties Noteikt statusu. Vienlaikus var būt aktīvi vairāki pāradresācijas veidi.

Vienlaikus nevar būt aktivizēta zvanu liegumu un zvanu pāradresācijas funkcija.

### Zvanu liegumi

Zvanu liegums (tīkla pakalpojums) ļauj ierobežot zvanīšanu un zvanu saņemšanu ar tālruni. Lai mainītu uzstādījumus, nepieciešama liegumu parole, kuru var iegūt no pakalpojumu sniedzēja.

Ritiniet līdz vēlamajai lieguma iespējai un, lai pieprasītu tīklam aktivizēt zvanu ierobežojumu, izvēlieties **lespējas** > *Aktivizēt*. Lai deaktivizētu zvanu ierobežojumus, izvēlieties *Atcelt*. Lai pārliecinātos, vai zvani ir liegti, izvēlieties *Noteikt statusu*. Lai mainītu liegumu paroli, izvēlieties *Mainīt lieg. paroli*. Lai atceltu visu aktīvo zvanu liegumus, izvēlieties *Atcelt visus lieg*.

Vienlaikus nevar būt aktivizēta zvanu liegumu un zvanu pāradresācijas funkcija.

Ja izmantojat zvanu lieguma pakalpojumu, iespējams, var piezvanīt uz noteiktiem oficiāliem avārijas dienestu numuru.

### Tīkls

*Tīkla režīms* — lai izvēlētos, kurš tīkls jālieto (tiek parādīts tikai tad, ja to nodrošina pakalpojumu sniedzējs). Ja izvēlaties režīmu *Duālais režīms*, ierīce automātiski izmanto GSM vai UMTS tīklu atkarībā no tīkla parametriem un viesabonēšanas līgumiem starp tīklu operatoriem.

*Operatora izvēle* — lai liktu tālrunim meklēt un automātiski izvēlēties kādu no pieejamajiem tīkliem, izvēlieties *Automātiski*. Lai vēlamo tīklu no tīklu saraksta izvēlētos manuāli, izvēlieties *Manuāli*. Ja tiek zaudēts savienojums ar manuāli izvēlēto tīklu, tālrunis atskaņo kļūdas signālu un piedāvā vēlreiz izvēlēties tīklu. Jābūt noslēgtam viesabonēšanas līgumam starp izvēlēto tīklu un jūsu mājas tīklu, t.i., operatoru, kura SIM karte ir jūsu tālrunī.

<u>Šūnas info parādīš</u>. (tīkla pakalpojums) — lai tālrunis rādītu, ka tas tiek izmantots mobilajā tīklā, kura pamatā ir mikrošūnu tīkla (Micro Cellular Network — MCN) tehnoloģija, un lai aktivizētu šūnu informācijas uztveršanu, izvēlieties *leslēgta*.

### Savienojums

Izvēlieties Izvēlne > Uzstādījumi > Tālr. uzst. > Savienojums > Bluetooth, USB, Piekļuves punkti, Pakešdati, Datu zvans, SIP uzstādījumi, Konfigurācija vai APN vadība.

#### Bluetooth

leslēdziet vai izslēdziet Bluetooth un rediģējiet Bluetooth uzstādījumus. Sk. "Bluetooth savienojums" 88. lpp.

### USB

Rediģējiet USB uzstādījumus. Sk. "USB datu kabelis" 97. lpp.

### Piekļuves punkti

Lai izveidotu datu savienojumu, ir nepieciešams piekļuves punkts. Var definēt dažādus piekļuves punktus:

- MMS piekļuves punkts, lai nosūtītu un saņemtu multiziņas;
- WAP piekļuves punkts, lai apskatītu Web lapas;
- Interneta piekļuves punkts (Internet Access Point IAP) (piem., lai nosūtītu un saņemtu e-pasta ziņas).

Jautājiet pakalpojumu sniedzējam, kāda veida piekļuves punkts ir vajadzīgs pakalpojumam, kuram vēlaties piekļūt. Informāciju par datu savienojumu pakalpojuma pieejamību un abonēšanu, saņemsit no pakalpojumu sniedzēja.

Piekļuves punkta uzstādījumus var saņemt īsziņā no pakalpojumu sniedzēja; iespējams arī, ka tālrunī jau sākotnēji ir definēti piekļuves punkta uzstādījumi.

Lai izveidotu jaunu piekļuves punktu vai rediģētu esošo, izvēlieties **lespējas** > *Jauns piekļ. punkts* vai *Rediģēt.* Lai izveidotu jaunu piekļuves punktu, izmantojot esoša piekļuves punkta uzstādījumus, ritiniet līdz piekļuves punktam un izvēlieties **lespējas** > *Duplicēt piekļ. punktu*. Atkarībā no datu nesējā (*Datu nesējs*) izvēlētā savienojuma veida, var būt pieejami tikai noteikti uzstādījumi. Aizpildiet visus laukus, kas atzīmēti ar *Jābūt definētam* vai zvaigznīti.

Sazinieties ar pakalpojumu sniedzēju, lai veiktu šādus uzstādījumus. *Datu nesējs*, *Piekļ. punkta nosauk.* (tikai pakešdatiem), *lezvanes numurs* (tikai datu zvanam), *Lietotājvārds, Parole, Autentifikācija, Mājas lapa, Datu zvana tips* (tikai datu zvanam) un *Maks. datu ātrums* (tikai datu zvanam).

Savien. nosaukums – ievadiet aprakstošu savienojuma nosaukumu.

*Prasīt paroli* — lai, piesakoties serverī, ikreiz būtu jāievada jauna parole vai arī ja savu paroli nevēlaties glabāt tālrunī, izvēlieties *Jā*.

Lai definētu interneta protokola (IP) versiju, tālruņa IP adresi, domēnu nosaukumu sistēmas (Domain Name System — DNS) serverus, starpniekserveri un uzlabotos datu zvana uzstādījumus, piem., atzvanīšanu, PPP saspiešanu, pieteikšanās skriptu un modema inicializācijas virkni, izvēlieties **lespējas** > *Papildu uzstādījumi*. Pareizos uzstādījumus vaicājiet pakalpojumu sniedzējam.

### Pakešdati

Pakešdatu uzstādījumi ietekmē visus piekļuves punktus, kas izmanto pakešdatu savienojumu.

Pakešdatu savienoj. — ja izvēlaties Kad pieejams un atrodaties tīklā, kas nodrošina pakešdatus, tālrunis tiek reģistrēts pakešdatu tīklā un īsziņas tiek sūtītas, izmantojot pakešdatu savienojumu. Ja izvēlaties Kad nepieciešams, tālrunis pakešdatu savienojumu izmanto tikai tad, ja atverat programmu vai lietojat funkciju, kurai nepieciešams pakešdatu savienojums. Pakešdatu savienojumu var aizvērt, kad to vairs neizmanto neviena programma.

Ja nav pakešdatu tīkla pārklājuma un jūs esat izvēlējies *Kad pieejams*, tālrunis periodiski mēģina izveidot pakešdatu savienojumu.

*Piekļ. punkts* — piekļuves punkta nosaukums ir nepieciešams, ja tālruni vēlaties izmantot kā modemu darbā ar datoru.

### Datu zvans

Funkcijas Datu zvans uzstādījumi ietekmē visus piekļuves punktus, kuri izmanto GSM datu zvanu.

Savienojuma laiks – lai liktu pēc taimauta automātiski pārtraukt datu zvana savienojumu, ja netiek veiktas nekādas darbības. Lai ievadītu taimautu, izvēlieties Lietotāja defin. un ievadiet laiku minūtēs. Ja izvēlaties iespēju Neierobežots, datu zvans netiek atvienots automātiski.

### SIP uzstādījumi

Apskatiet un rediģējiet sesijas inicializācijas protokola (Session Initiation Protocol — SIP) profilus.

### Konfigurācijas

Lai izmantotu atsevišķas tālruņa funkcijas, piem., Web lapu pārlūkošanu un multivides ziņapmaiņu, iespējams, būs jāveic konfigurācijas uzstādījumi. Šos uzstādījumus, iespējams, var saņemt no pakalpojumu sniedzēja. Sk. "Konfigurācijas uzstādījumi" 13. lpp.

Lai izdzēstu konfigurāciju, ritiniet līdz tai un izvēlieties lespējas > Dzēst.

#### Piekļuves punkta nosaukuma pārvalde

Izmantojot piekļuves punkta nosaukuma pārvaldes pakalpojumu, var ierobežot pakešdatu piekļuves punktu lietojumu. Šis uzstādījums ir pieejams tikai tad, ja šo pakalpojumu nodrošina tālruņa USIM karte. Lai mainītu šos uzstādījumus, nepieciešams PIN2 kods.

### Programmas

Lai apskatītu un rediģētu tālrunī instalēto programmu uzstādījumus, izvēlieties **Izvēlne** > *Uzstādījumi* > *Tālr. uzst.* > *Programmas*.

# Runa

Programmā Runa varat izvēlēties noklusēto valodu un balsi, kādā tiek nolasītas ziņas, kā arī pielāgot balss īpašības, piem., ātrumu un skaļumu. Izvēlieties Izvēlne > Uzstādījumi > Runa.

Lai automātiski noteiktu valodu, kādā īsziņa rakstīta, un to nolasītu šajā valodā, izvēlieties *Valodas noteikšana > leslēgta*. Ja nav pieejama balss īsziņas nolasīšanai šajā valodā vai ja funkcijas *Valodas noteikšana* uzstādījums ir *Izslēgta*, tiek lietota standarta valoda.

Lai apskatītu informāciju par balsi, ritiniet pa labi līdz balsij un izvēlieties **lespējas** > *Balss dati*. Lai atskaņotu balsi, ritiniet līdz balsij un izvēlieties **lespējas** > *Atskaņot balsi*.

# Uzstādījumu vednis

Uzstād. vednis konfigurē ierīces operatora (MMS, GPRS un interneta) un e-pasta uzstādījumus, pamatojoties uz jūsu pakalpojumu sniedzēja informāciju. Ir iespējams konfigurēt arī citus uzstādījumus. Lai izmantotu šos pakalpojumus, iespējams, jāsazinās ar pakalpojumu sniedzēju, lai aktivizētu datu savienojumu vai citus pakalpojumus.

Izvēlieties Izvēlne > Uzstādījumi > Uzstād. vednis.

# Tērzēšana

Tērzēšanas pakalpojums ļauj sazināties ar citām personām, kā arī iesaistīties diskusiju forumos (tērzēšanas grupās) par noteiktām tēmām (tīkla pakalpojums).

Informāciju par tērzēšanas pakalpojumu pieejamību, cenām un tarifiem iegūsit no pakalpojumu sniedzēja. Pakalpojumu sniedzēji arī paskaidros, kā lietot šos pakalpojumus.

## Savienojuma izveide ar tērzēšanas serveri

Izvēlieties Izvēlne > Uzstādījumi > Tērzēšana.

- 1. Lai pieteiktos, izvēlieties lespējas > *Pieteikties*.
- 2. levadiet savu lietotāja ID un paroli.

Lai atteiktos, izvēlieties lespējas > Atteikties.

### <u>Tērzēšanas uzstādījumi</u>

Izvēlieties Izvēlne > Uzstādījumi > Tērzēšana > Iespējas > Uzstādījumi.

Lai rediģētu tērzēšanas programmas uzstādījumus, izvēlieties *Tērzēšanas uzstād.* Lai uzstādītu, kuriem adresātiem rādīt, kad esat tiešsaistē, izvēlieties *Rādīt manu pieejamību*. Lai norādītu, kuri adresāti drīkst jums nosūtīt ziņas vai uzaicinājumus, izvēlieties *Atļaut ziņas no* vai *Atļaut ielūgumus no*.

Lai rediģētu tērzēšanas servera savienojuma uzstādījumus, izvēlieties *Serveri*, ritiniet līdz serverim un izvēlieties **lespējas** > *Rediģēt*. Uzstādījumus vaicājiet pakalpojumu sniedzējam. Lai norādītu jaunus servera uzstādījumus, izvēlieties **lespējas** > *Jauns serveris*.

Lai norādītu noklusēto serveri, izvēlieties Noklusētais serveris un serveri.

Lai jūsu norādītajās dienās un laikos tālrunis automātiski izveidotu savienojumu ar tērzēšanas serveri, izvēlieties *Pieteikšanās tērzēt > Automātiski*. Lai, atrodoties mājas tīklā, savienojums tiktu izveidots automātiski, izvēlieties *Aut. mājas tīklā*. Lai savienojums tiktu izveidots automātiski, līdzko atverat tērzēšanas programmu, izvēlieties *Startējot progr*. Lai savienojumu veidotu manuāli, izvēlieties *Manuāli*. Lai definētu dienas un laikus, kad savienojums jāveido automātiski, izvēlieties *Aut.* 

pieteikš. dienas un Aut. pieteik. stundas.

## Pievienošanās tērzēšanas grupai un tās pamešana

Izvēlieties Izvēlne > Uzstādījumi > Tērzēšana > Tērz. grupas.

Tērzēšanas grupas ir pieejamas tikai tad, ja to nodrošina pakalpojumu sniedzējs.

Lai pievienotos tērzēšanas grupai, izvēlieties to un ievadiet savu segvārdu. Lai pievienotos tērzēšanas grupai, kuras nav sarakstā, bet kurai zināt grupas ID, izvēlieties **lespējas** > *Piev. jaunai grupai* un ievadiet grupas ID.

Lai pamestu tērzēšanas grupu, izvēlieties lespējas > Pamest tērz. grupu.

## <u>Tērzēšanas grupu un lietotāju meklēšana</u>

Lai meklētu grupas, izvēlieties **Izvēlne** > *Uzstādījumi* > Tērzēšana > Tērz. grupas > **Iespējas** > *Meklēt*. Tērzēšanas grupas var meklēt pēc *Grupas nosaukuma*, *Tēmas* vai *Dalībniekiem* (lietotāja ID). Lai pievienotos meklētājā atrastai grupai, ritiniet līdz tai un izvēlieties **Iespējas** > *Pievienoties* vai *Saglabāt*.

Lai meklētu jaunus kontaktus, izvēlieties *Tērz. kontakti* > **lespējas** > *Jauns tērz. kont.* > *Meklēt serverī*. Lai sāktu saraksti ar jaunu tērzēšanas lietotāju, ritiniet līdz tam un izvēlieties **lespējas** > *Atvērt sarunu*. Lai saglabātu jaunu kontaktu, izvēlieties *Piev. tērz. kontakt.* 

# <u>Tērzēšana grupā</u>

Izvēlieties Izvēlne > Uzstādījumi > Tērzēšana > Tērz. grupas.

Kad esat pievienojies tērzēšanas grupai, varat apskatīt grupā rakstītās ziņas un nosūtīt savas ziņas.

Lai nosūtītu ziņu, uzrakstiet to un nospiediet ritināšanas taustiņu vai zvanīšanas taustiņu.

Lai dalībniekam nosūtītu privātu ziņu (ja grupā tas ir atļauts), izvēlieties **lespējas** > *Sūtīt privātu ziņu*, izvēlieties adresātu, uzrakstiet ziņu un nospiediet ritināšanas taustiņu.

Lai atbildētu uz jums privāti nosūtītu ziņu, ritiniet līdz ziņai un izvēlieties lespējas > Atbildēt.

Lai tiešsaistē esošos tērzēšanas kontaktus uzaicinātu pievienoties tērzēšanas grupai (ja grupā tas ir atļauts), izvēlieties **lespējas** > *Sūtīt ielūgumu*, izvēlieties kontaktus, kurus uzaicināsit, uzrakstiet uzaicinājuma ziņu un izvēlieties **Sūtīt**.

### Individuālas sarakstes sākšana un apskate

Izvēlieties Izvēlne > Uzstādījumi > Tērzēšana > Sarunas.

Tiek parādīts to tērzēšanas pakalpojuma lietotāju saraksts, ar kuriem jums pašlaik notiek sarakste.

💭 blakus lietotājam norāda, ka esat saņēmis jaunu ziņu no konkrētā lietotāja.

Lai apskatītu notiekošu saraksti, izvēlieties lietotāju. Lai nosūtītu ziņu, uzrakstiet to un nospiediet ritināšanas taustiņu. Lai atgrieztos sarakstes sarakstā, neaizverot šo saraksti, izvēlieties **Atpakaļ**.

Lai sāktu jaunu saraksti, izvēlieties **lespējas** > *Jauna saruna* > *Izvēl. no kontaktiem* un veiciet izvēli šobrīd tiešsaistē esošo saglabāto tērzēšanas kontaktu sarakstā vai arī izvēlieties *levadīt lietotāja ID* un ievadiet lietotāja ID.

Lai aizvērtu saraksti, izvēlieties lespējas > Beigt sarunu.

Lai lietotāju saglabātu pie saviem tērzēšanas kontaktiem, ritiniet līdz lietotājam un izvēlieties lespējas > *Piev. tērz. kontakt.* 

Lai blokētu noteikta lietotāja sūtītās ziņas, ritiniet līdz lietotājam un izvēlieties **lespējas** > *Bloķēš. iespējas* > *Piev. bloķēto sar.* 

### <u>Tērzēšanas kontakti</u>

Izvēlieties Izvēlne > Uzstādījumi > Tērzēšana > Tērz. kontakti.

Tiek rādīts saglabāto tērzēšanas kontaktu saraksts. Ar 뷆 tiek apzīmēti kontakti, kas šobrīd ir tiešsaistē, ar 🖏 — kontakti, kas ir aizņemti, bet ar 📲 — kontakti, kas ir bezsaistē.

Lai izveidotu jaunu kontaktu, izvēlieties **lespējas** > *Jauns tērz. kont.* > *levadīt manuāli.* Aizpildiet lauku *lesauka* un *Lietotāja ID* un izvēlieties **Gatavs**.

Lai sāktu vai turpinātu saraksti ar kontaktu, ritiniet līdz tam un izvēlieties lespējas > *Atvērt sarunu*.

### Jaunas tērzēšanas grupas izveide

Izvēlieties **Izvēlne** > *Uzstādījumi* > *Tērzēšana* > *Tērz. grupas* > **lespējas** > *Izveidot jaunu gr..* levadiet grupas uzstādījumus.

### Piekļuves ierobežošana tērzēšanas grupai

Lai izveidotu slēgtu tērzēšanas grupu, izveidojiet grupas dalībnieku sarakstu. Grupai drīkst pievienoties tikai sarakstā iekļautie lietotāji. Izvēlieties skatu *Tērz. grupas*, ritiniet līdz grupai un izvēlieties **lespējas** > *Grupa* > *Uzstādījumi* > *Grupas dalībnieki* > *Tikai izvēlētie*.

# 15. Savienojumi

### PC Suite

Tālrunis ļauj izmantot dažādas programmas savienojumiem ar datoru un datu sakariem. Izmantojot PC Suite, var sinhronizēt kontaktus, kalendāru, uzdevumus un piezīmes starp tālruni un saderīgu datoru.

Papildinformāciju par PC Suite, kā arī lejupielādes saiti, atradīsit, apmeklējot Nokia Web vietas atbalsta sadaļu www.nokia.com/support.

## Bluetooth savienojums

Tehnoloģija Bluetooth nodrošina bezvadu savienojumus starp elektroniskām ierīcēm, kas atrodas ne vairāk kā 10 metru (33 pēdu) attālumā viena no otras. Bluetooth savienojumu var izmantot, lai nosūtītu attēlus, videoklipus, tekstu, vizītkartes, kalendāra ierakstus, kā arī bez vadiem izveidotu savienojumu ar saderīgām ierīcēm, kas nodrošina Bluetooth funkcionalitāti, piem., ar datoriem.

Šī ierīce atbilst tehnoloģijas Bluetooth specifikācijai 2.0, kura atbalsta šādus profilus: Dial Up Networking (iezvanes tīklošanas), Serial Port (seriālā porta), File Transfer (failu pārsūtīšanas), Handsfree (brīvroku), Headset (austiņu), Basic Imaging (pamata attēlveidošanas), SIM Access (SIM piekļuves), Generic Access (vispārīgās piekļuves) un Advanced Audio Distribution (papildu audio izplatīšanas) profilu. Lai to izmantotu kopā ar citām ierīcēm, kas nodrošina tehnoloģiju Bluetooth, lietojiet papildierīces, kuras Nokia ir apstiprinājusi lietošanai kopā ar šo modeli. Informāciju par citu ierīču saderību ar šo ierīci saņemsit no to ražotājiem.

Dažās vietās, iespējams, pastāv tehnoloģijas Bluetooth lietošanas ierobežojumi. Noskaidrojiet to vietējās iestādēs vai pie pakalpojumu sniedzēja.

Funkcijas, kuras lieto tehnoloģiju Bluetooth, vai šādu funkciju izmantošana fonā, vienlaikus izmantojot citas funkcijas, palielina akumulatora enerģijas patēriņu, kā arī saīsina tā ekspluatācijas laiku.

### Bluetooth savienojuma uzstādījumi

Izvēlieties Izvēlne > Uzstādījumi > Savienoj. > Bluetooth.

Pirmoreiz aktivizējot Bluetooth tehnoloģiju, tālrunim ir jāpiešķir nosaukums.

Bluetooth - lai ieslēgtu vai izslēgtu Bluetooth.

*Mana tālr. uztveram.* > *Uztver. visiem* — lai ļautu citām Bluetooth ierīcēm vienmēr uztvert jūsu tālruni. Lai ļautu tālruni uztvert tikai noteiktā laika periodā, izvēlieties

*Definēt periodu*. Drošības apsvērumu dēļ, ja vien iespējams, ieteicams vienmēr izmantot uzstādījumu *Slēpts*.

Mana tālruņa nos. — lai definētu tālruņa nosaukumu.

Attālais SIM režīms > leslēgts — lai, izmantojot tehnoloģiju Bluetooth (SIM piekļuves profilu), ļautu citai ierīcei (piem., automašīnas komplektam) izmantot jūsu tālruņa SIM karti.

Lai zvanītu un saņemtu zvanus, kad bezvadu ierīce darbojas attālajā SIM režīmā, var izmantot tikai saderīgu savienotu papildierīci, piem., automašīnas komplektu. Kamēr bezvadu ierīce darbojas šajā režīmā, zvanīt varēsit tikai uz ierīcē ieprogrammētajiem avārijas dienestu numuriem. Lai veiktu zvanus ar šo ierīci, vispirms jāatslēdz attālais SIM režīms. Ja ierīce ir bloķēta, vispirms ievadiet bloķēšanas kodu, lai atbloķētu ierīci.

# <u>Datu sūtīšana</u>

Vienlaikus var uzturēt tikai vienu aktīvu Bluetooth savienojumu.

- 1. Atveriet programmu, kurā saglabāts sūtāmais objekts.
- 2. Ritiniet līdz failam, kas jānosūta, un izvēlieties lespējas > *Sūtīt* > *Pa Bluetooth*.
- Tālrunis sāk meklēt uztveramības zonā esošās ierīces. Pārī savienotās ierīces tiek uzrādītas ar <sup>\$</sup><sup>\*</sup>.

lerīču meklēšanas laikā dažas ierīces uzrāda tikai unikālās ierīču adreses. Lai uzzinātu tālruņa unikālo adresi, gaidīšanas režīmā ievadiet kodu **\*#2820#**.

Ja iepriekš esat meklējis ierīces, vispirms tiek parādīts iepriekš atrasto ierīču saraksts. Lai sāktu jaunu meklēšanu, izvēlieties *Citas ierīces*. Izslēdzot tālruni, ierīču saraksts tiek nodzēsts un, lai nosūtītu datus, ierīču meklēšana ir jāsāk vēlreiz.

- 4. Izvēlieties ierīci, ar kuru jāizveido savienojums.
- 5. Savienojiet ierīces pārī.
  - Ja otra ierīce pirms datu pārsūtīšanas pieprasa savienošanu pārī, atskan signāls un tiek prasīts ievadīt patentatslēgu.
  - Izveidojiet savu patentatslēgu (1–16 rakstzīmes) un vienojieties ar otras ierīces lietotāju lietot to pašu patentatslēgu. Patentatslēga nav jāiegaumē.
  - Pēc savienošanas pārī ierīce tiek saglabāta skatā Pārī savien. ierīces.
- 6. Kad savienojums ir veiksmīgi izveidots, tiek parādīts paziņojums *Sūta datus*.

Pa Bluetooth savienojumu saņemtos datus var atrast programmas *Ziņapm.* mapē *lesūtne*.

### Pārī savienoto ierīču skats

Pārī savienotās ierīces meklēšanas rezultātu sarakstā tiek apzīmētas ar \*\* Bluetooth galvenajā skatā ritiniet pa labi, lai atvērtu pārī savienoto ierīču sarakstu.

Nepieņemiet Bluetooth savienojumus no neuzticamiem avotiem.

Lai izveidotu pāra savienojumu ar ierīci, izvēlieties lespējas > Jauna pārota ierīce. Izvēlieties ierīci, ar kuru jāizveido pāris. Apmainieties kodiem.

Lai atceltu pāra savienojumu, ritiniet līdz ierīcei, kuras savienojums pārī jāatceļ, un nospiediet dzēšanas taustiņu. Lai atceltu visus pāra savienojumus, izvēlieties **lespējas** > *Dzēst visu*.

Lai ierīci uzstādītu kā sankcionētu, ritiniet līdz tai un izvēlieties **lespējas** > *Uzst. kā sankcion.* Savienojumu starp jūsu tālruni un sankcionēto ierīci var izveidot bez jūsu ziņas. Atsevišķa akceptēšana vai sankcionēšana nav nepieciešama. Izmantojiet šo statusu vienīgi savām ierīcēm, kam citi nevar piekļūt, piem., savam datoram, vai ierīcēm, kas pieder uzticamai personai. Blakus sankcionētām ierīcēm skatā *Pārī savien. ierīces* tiek parādīta ikona 🛐. Ja izvēlaties *Uzst. kā nesankc.*, katrs savienojuma pieprasījums no šīs ierīces ir jāakceptē atsevišķi.

### Datu saņemšana

Ja saņemat datus, izmantojot bezvadu tehnoloģiju Bluetooth, atskan signāls un tālrunī tiek parādīts jautājums, vai vēlaties pieņemt ziņu. Ja to pieņemat, objekts tiek ievietots programmas *Ziņapm.* mapē *lesūtne*.

### Bluetooth savienojuma atvienošana

Bluetooth savienojums tiek atvienots automātiski pēc datu nosūtīšanas vai saņemšanas.

# Savienojuma pārvaldnieks

Savienojumu pārvaldnieks ļauj noteikt vairāku datu savienojumu statusu, apskatīt, cik daudz datu tiek sūtīts un saņemts, kā arī pārtraukt neizmantotus savienojumus.

#### Izvēlieties Izvēlne > Uzstādījumi > Savienoj. > Sav. pārv..

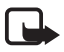

**Piezīme.** Faktiskais pakalpojumu sniedzēja rēķins par sarunām un pakalpojumiem var atšķirties atkarībā no tīkla iespējām, aprēķinu noapaļošanas metodēm, nodokļiem u.c.

Lai apskatītu informāciju par savienojumu, ritiniet līdz savienojumam un izvēlieties lespējas > Dati.

Lai pārtrauktu savienojumu, ritiniet līdz savienojumam un izvēlieties **lespējas** > *Atvienot*. Lai pārtrauktu visus savienojumus, izvēlieties **lespējas** > *Atvienot visus*.

# Rācijsaziņa

Rācijsaziņa (tīkla pakalpojums) ir reāllaika balss IP pakalpojums (tīkla pakalpojums), kas pieejams, izmantojot GSM/GPRS tīklu. Rācijsaziņa sniedz iespēju veikt tiešu balss saziņu, nospiežot tikai vienu taustiņu.

Lai varētu lietot rācijsaziņas pakalpojumu, jādefinē rācijsaziņas piekļuves punkts un uzstādījumi.

Rācijsaziņā viena persona runā un citas viņu tikmēr klausās. Runātāji atbild pārmaiņus. Vienlaicīgi var runāt tikai viens grupas dalībnieks. Runāšanas kārtas ilgums ir ierobežots.

Tālruņa zvaniem vienmēr tiek dota priekšroka attiecībā pret rācijsaziņas zvaniem.

Tālrunis programmā Žurnāls pēdējo zvanu sarakstā līdztekus pakešdatu skaitītājiem reģistrē tikai sarunas ar vienu sarunbiedru. Ja iespējams, dalībniekiem jāapstiprina visi saņemtie saziņas izsaukumi, jo citādi adresāts(i) nevar apstiprināt, vai zvans ir dzirdēts.

Par pakalpojuma pieejamību un izmaksām, kā arī abonēšanu varat uzzināt no sava pakalpojumu sniedzēja. Ievērojiet, ka viesabonēšanas pakalpojumiem var būt vairāk ierobežojumu nekā mājas tīkla pakalpojumiem.

Daudzi no pakalpojumiem, kas ir pieejami tradicionālajiem balss zvaniem (piem., zvanu pastkaste), nav pieejami rācijsaziņai.

# Rācijsaziņas piekļuves punkta definēšana

Daudzi pakalpojumu sniedzēji pieprasa, lai kā noklusētais piekļuves punkts tiktu izmantots interneta piekļuves punkts. Taču atsevišķi pakalpojumu sniedzēji ļauj izmantot WAP piekļuves punktu.

# Rācijsaziņas uzstādījumi

Rācijsaziņas pakalpojumu uzstādījumus vaicājiet savam pakalpojumu sniedzējam.

Lai apskatītu un mainītu rācijsaziņas uzstādījumus, izvēlieties **Izvēlne** > *Uzstādījumi* > *Savienoj.* > *Rācijsaziņa* > **Iespējas** > *Uzstādījumi* > *Lietotāja uzstādījumi* vai *Savienojuma uzstād.* 

### Lietotāja uzstādījumi

*Pieņemto zv. saraksts* – lai tiktu parādīti paziņojumi par ienākošajiem zvaniem, izvēlieties *Paziņot*. Lai uz rācijzvaniem atbildētu automātiski, izvēlieties *Pieņemt automātiski*. Lai nesaņemtu rācijzvanus, izvēlieties *Nav atļauts*.

Rācijzvana signāls — izvēlieties signālu ienākošajiem rācijzvaniem. Lai ienākošā rācijzvana signāla uzstādījums atbilstu jūsu profila uzstādījumiem, izvēlieties Uzstāda profils. Piem., ja ir izvēlēts klusuma profils, rācijsaziņas režīms tiek uzstādīts uz Netraucēt un, ja neņem vērā atzvanīšanas pieprasījumus, jūs neesat sasniedzams nevienam rācijsaziņas lietotājam.

Atzvan. piepras. signāls — lai izvēlētos atzvanīšanas pieprasījuma signālu.

Programmas startēšana — lai rācijsaziņu aktivizētu automātiski, izvēlieties Automātiski vienmēr. Lai rācijsaziņu aktivizētu automātiski, tikai atrodoties savā mājas tīklā, izvēlieties Autom. mājas tīklā.

Noklusētais segvārds — ievadiet savu segvārdu, kas tiek rādīts pārējiem lietotājiem. Iespējams, ka pakalpojumu sniedzējs ir deaktivizējis šīs funkcijas rediģēšanu.

*Rādīt manu rācij. adresi* — izvēlieties *Nekad*, lai citiem nerādītu savu rācijsaziņas adresi.

*Rādīt manu piet. stat.* – izvēlieties, vai citiem tiek uzrādīts jūsu statuss.

#### Savienojuma uzstādījumi

Savienojuma uzstādījumus vaicājiet rācijsaziņas pakalpojumu sniedzējam.

### Pieteikšanās rācijsaziņai

Izvēlieties Izvēlne > Uzstādījumi > Savienoj. > Rācijsaziņa. Rācijsaziņas programma piesakās pakalpojumam uzreiz pēc ieslēgšanas.

Ja pieteikšanās ir veiksmīga, rācijsaziņa automātiski izveido savienojumu ar kanāliem, kuri pēdējie bija aktīvi pēdējā pieslēgšanās reizē. Ja savienojums tiek zaudēts, ierīce automātiski mēģina pieteikties atpakaļ līdz brīdim, kad aizverat rācijsaziņas programmu.

inorāda rācijsaziņas savienojumu.

norāda, ka rācijsaziņa ir uzstādīta režīmā Netraucēt.

### Iziešana no rācijsaziņas

Izvēlieties **Izvēlne** > *Uzstādījumi* > *Savienoj.* > *Rācijsaziņa* > **lespējas** > *Iziet.* Tiek parādīts jautājums *Vai atteikties no rācijsaziņas, izejot no programmas?* Izvēlieties *Jā*, lai atteiktos un aizvērtu pakalpojumu. Lai programmu atstātu aktīvu fonā, izvēlieties *Nē*.

### Divpusēja saruna

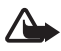

Uzmanību! Lietojot skaļruni, neturiet ierīci pie auss, jo skaņa var būt ārkārtīgi skaļa.

- Izvēlieties Izvēlne > Uzstādījumi > Savienoj. > Rācijsaziņa > lespējas > Kontakti, ritiniet līdz kontaktam, ar kuru vēlaties runāt, un nospiediet rācijsaziņas taustiņu.
- 2. Tiklīdz ir izveidots savienojums ar sarunbiedru, nospiediet un visu runāšanas laiku turiet nospiestu rācijsaziņas taustiņu.
- 3. Lai pārtrauktu rācijzvanu, izvēlieties **Atvienot**, vai, ja notiek vairākas rācijsarunas, izvēlieties **lespējas** > *Atvienot*.

### Atbildēšana uz rācijzvanu

Ja izvēlnē Lietotāja uzstādījumi uzstādījumam Pieņemto zv. saraksts ir vērtība Paziņot, īss signāls paziņo par ienākošo zvanu. Lai pieņemtu zvanu, izvēlieties Akceptēt. Lai izslēgtu skaņu, izvēlieties Klusums. Lai noraidītu zvanu, nospiediet beigu taustiņu.

### Rācijzvans grupai

Lai zvanītu grupai, izvēlieties lespējas > Kontakti, izvēlieties lespējas > Runāt ar vairākiem, atzīmējiet kontaktus, kuriem zvanīsit, un izvēlieties Labi.

### Atzvanīšanas pieprasījumi

#### Atzvanīšanas pieprasījuma sūtīšana

Ja veicat divpusēju zvanu un nesaņemat atbildi, varat šai personai nosūtīt pieprasījumu, lai jums atzvana.

Lai nosūtītu atzvanīšanas pieprasījumu no kataloga *Kontakti*, ritiniet līdz kontaktam un izvēlieties **lespējas** > *Sūtīt atzvan. piepr.* 

### Atbilde uz atzvanīšanas pieprasījumu

Ja ir saņemts atzvanīšanas pieprasījums, gaidīšanas režīmā tiek parādīts paziņojums *1 jauns atzvanīšanas pieprasījums*. Izvēlieties **Parādīt**, lai atvērtu *Atzvanīš. iesūtne*. Ritiniet līdz kontaktam un nospiediet zvanīšanas taustiņu.

### <u>Kanāli</u>

Pievienojoties kanālam, visi kanālā esošie dalībnieki dzirdēs jūsu teikto. Vienlaicīgi var būt aktivizēti pieci kanāli. Ja ir aktīvi vairāki kanāli, izvēlieties Pārslēgt, lai mainītu kanālu, kurā vēlaties sarunāties.

Kanāli tiek reģistrēti ar URL adresi. Pievienojoties kanāla sesijai pirmo reizi, viens dalībnieks reģistrē kanāla URL adresi tīklā.

#### Personīgā kanāla izveidošana

- 1. Izvēlieties lespējas > Rācijkanāli.
- 2. Izvēlieties lespējas > Jauns kanāls > Izveidot jaunu.
- 3. levadiet informāciju laukā Kanāla nosaukums.
- 4. Izvēlieties konfidencialitātes līmeni Kanāla konfidencialitāte.
- 5. levadiet savu segvārdu laukā Segvārds.
- 6. Lai grupai piešķirtu sīktēlu, izvēlieties *Sīktēls* un attēlu.
- 7. Izvēlieties Gatavs. Kad esat izveidojis kanālu, tiek piedāvāts nosūtīt kanāla uzaicinājumus. Kanāla uzaicinājumi ir īsziņu formā.

### Pievienošanās konfigurētam kanālam

Konfigurētais kanāls ir sarunāšanās grupa, kuru uzstāda pakalpojumu sniedzējs. Tikai kanāla lietotāji drīkst pievienoties un izmantot kanālu.

- 1. Izvēlieties lespējas > Rācijkanāli.
- 2. Izvēlieties lespējas > Jauns kanāls > Pievienot esošu.
- 3. levadiet informāciju laukos *Kanāla nosaukums*, *Kanāla adrese* un *Segvārds*. Varat pievienot arī sīktēlu (*Sīktēls*).
- 4. Izvēlieties Gatavs.

#### Reaģēšana uz kanāla uzaicinājumu

Lai saglabātu saņemto kanāla uzaicinājumu, izvēlieties lespējas > Saglabāt kanālu. Kanāls ir pievienots rācijsaziņas kontaktu kanālu skatam.

### Rācijsaziņas sesijas

Displejā uznirstošu infoburbuļu veidā tiek parādīta informācija par rācijsaziņas sesiju statusu:

*Gaidiet* — tiek parādīts, nospiežot un turot rācijsaziņas taustiņu, ja vēl kāds cits runā rācijsaziņas sesijā.

*Runājiet* — tiek parādīts, ja nospiežat un turat rācijsaziņas taustiņu un saņemat atļauju runāt.

Lai ieslēgtu vai izslēgtu skaļruni, izvēlieties **lespējas** > *Aktivizēt skaļruni* vai *Deaktivizēt skaļruni*.

Lai atvienotu izvēlēto rācijsaziņas sesiju, izvēlieties lespējas > Atvienot.

# Attālā sinhronizācija

Programma Sinhroniz. ļauj sinhronizēt kalendāru, kontaktus vai piezīmes ar dažādām kalendāra un adrešu katalogu programmām saderīgā datorā vai internetā. Sinhronizācijas programma sinhronizēšanai izmanto tehnoloģiju SyncML.

Izvēlieties Izvēlne > Uzstādījumi > Savienoj. > Sinhroniz..

### Jauna sinhronizācijas profila izveide

1. Ja nav definēts neviens profils, tālrunis piedāvā izveidot jaunu profilu. Izvēlieties Jā.

Lai izveidotu jaunu profilu papildus jau esošajiem, izvēlieties **lespējas** > *Jauns sinhroniz. profils.* Izvēlieties, vai lietosit noklusētās uzstādījumu vērtības, vai kopēsit vērtības no esoša profila, kas jālieto kā jaunā profila pamats.

2. Definējiet Programmas, kas jāsinhronizē.

Izvēlieties programmu un rediģējiet sinhronizācijas uzstādījumus:

*lekļaut sinhronizācijā* — lai aktivizētu vai deaktivizētu sinhronizāciju.

Attālā datu bāze — izmantotās attālās datu bāzes nosaukums.

Sinhronizācijas veids — izvēlieties Abi virzieni, lai sinhronizētu datus tālrunī un attālajā datu bāzē, Tikai uz tālruni, lai sinhronizētu vienīgi tālruņa datus, vai Tikai uz serveri, lai sinhronizētu vienīgi attālās datu bāzes datus.

3. Definējiet savienojuma uzstādījumus (Savien. uzstādījumi):

Servera versija, Servera ID, Datu nesējs, Resursdatora adrese, Ports, Lietotājvārds un Parole — lai uzzinātu pareizos uzstādījumus, sazinieties ar pakalpojumu sniedzēju vai sistēmas administratoru.

*Piekļuves punkts* — redzams tikai tad, ja kā *Datu nesējs* ir izvēlēts *Internets*. Izvēlieties piekļuves punktu, kas jāizmanto datu savienojumam.

Atļaut sinhr. piepras. >  $J\bar{a}$  — lai ļautu serverim sākt sinhronizāciju.

Akceptēt sinhr. piepr. > Nē — lai pieprasītu apstiprinājumu, pirms serveris sāk sinhronizāciju.

*Tīkla autentifikācija* — redzams tikai tad, ja kā *Datu nesējs* ir izvēlēts *Internets*. Lai lietotu HTTPS autentifikāciju, izvēlieties *Jā* un ievadiet savu lietotājvārdu un paroli laukā *Tīkla lietotājvārds* un *Tīkla parole*.

### Datu sinhronizēšana

Galvenajā skatā ritiniet līdz profilam un izvēlieties lespējas > Sinhronizācija. Tiek parādīts sinhronizācijas statuss.

Kad sinhronizācija ir pabeigta, izvēlieties lespējas > Skatīt žurnālu, lai atvērtu žurnāla failu, kurā parādīts sinhronizācijas statuss (*Pabeigta* vai *Nepabeigta*) un skaits, cik kalendāra vai kontaktu ieraksti ir pievienoti, papildināti, izdzēsti vai izlaisti (nav sinhronizēti) tālrunī vai serverī.

# Infrasarkanais savienojums

Lai izveidotu savienojumu starp divām ierīcēm un pārsūtītu datus, izmantojiet infrasarkano savienojumu. Izmantojot infrasarkano savienojumu, uz saderīgu ierīci var pārsūtīt tādus datus kā vizītkartes, kalendāra ierakstus un multivides failus.

Nevērsiet infrasarkano (IS) staru kūli pret acīm, kā arī nepieļaujiet, lai tas traucē citu infrasarkano ierīču darbību. Šī ierīce ir 1. klases lāzerizstrādājums.

### Datu nosūtīšana un saņemšana

- 1. Pārliecinieties vai ierīču infrasarkanie porti ir pavērsti viens pret otru. Ierīču stāvoklis ir svarīgāks nekā leņķis vai attālums.
- Lai ierīcei aktivizētu infrasarkano portu, izvēlieties lzvēlne > Uzstādījumi > Savienoj. > Infr. ports. Aktivizējiet infrasarkanā savienojuma iespēju arī otrā ierīcē. Pāris sekundes pagaidiet, līdz tiek izveidots infrasarkanais savienojums.
- 3. Lai nosūtītu, atrodiet vajadzīgo failu programmā vai failu pārvaldniekā un izvēlieties lespējas > *Sūtīt* > *Pa infrasarkano*.

Ja drīz pēc infrasarkanā porta aktivizēšanas netiek sākta datu pārsūtīšana, savienojums tiek atcelts un ir jāveido no jauna.

Visi pa infrasarkano savienojumu saņemtie objekti tiek ievietoti programmas *Ziņapm.* mapē *lesūtne*.

# Modems

Lai tālruni izmantotu par modemu:

- instalējiet datorā atbilstošu datu sakaru programmatūru;
- no pakalpojumu sniedzēja vai interneta pakalpojumu sniedzēja abonējiet atbilstošus tīkla pakalpojumus;
- datorā instalējiet atbilstošos draiverus.

Izvēlieties Izvēlne > Uzstādījumi > Savienoj. > Modems.

Lai pievienotu tālruni saderīgam datoram, izmantojot infrasarkano savienojumu, nospiediet ritināšanas taustiņu. Pārliecinieties, vai tālruņa un datora infrasarkanie porti ir pavērsti viens pret otru un vai starp tiem nav nekādu šķēršļu.

Lai pievienotu tālruni datoram, izmantojot bezvadu tehnoloģiju Bluetooth, datorā izveidojiet savienojumu. Lai tālrunī aktivizētu Bluetooth, izvēlieties **Izvēlne** > *Savienoj.* > *Bluetooth* > *Bluetooth* > *leslēgts*.

Ja tālruņa pievienošanai datoram izmantojat kabeli, savienojuma izveidi sāciet datorā.

levērojiet, ka, lietojot tālruni modema vietā, jūs, iespējams, nevarēsit izmantot dažas no tālruņa sakaru iespējām.

# USB datu kabelis

Varat izmantot USB datu kabeli, lai pārsūtītu datus starp tālruni un saderīgu datoru. Varat arī lietot USB datu kabeli ar Nokia PC Suite.

Izvēlieties **Izvēlne** > *Uzstādījumi* > *Savienoj.* > *USB*. Lai izvēlētos noklusēto USB savienojumu režīmu, izvēlieties *USB režīms* un vajadzīgo režīmu. Lai ierīce ikreiz, kad tiek pievienots kabelis, prasītu savienojuma mērķi, izvēlieties *Prasīt pievienojot* > *Jā*.

Lai tālruni lietotu ar programmu Nokia PC Suite, izvēlieties *PC Suite*. Lai sinhronizētu multivides failus, piem., mūziku, ar saderīgu programmas Windows Media Player versiju, izvēlieties *Multivides atskaņotājs*. Lai piekļūtu failiem ievietotajā atmiņas kartē, kas tiek lietota kā noņemamais disks, izvēlieties *Datu pārsūtīšana*.

Kad datu pārsūtīšana ir beigusies, pārliecinieties, vai ir droši atvienot USB datu kabeli no datora.

## Datu pārsūtīšana

Datu pārsūtīšana ļauj kopēt vai sinhronizēt kontaktus, kalendāra ierakstus, un, iespējams, arī citus datus, piem., videoklipus un attēlus, no saderīga tālruņa, izmantojot Bluetooth vai infrasarkano savienojumu. Ja abās ierīcēs ir pieejams gan Bluetooth, gan infrasarkanais savienojums, ieteicams lietot Bluetooth.

Atkarībā no otra tālruņa, iespējams, ka sinhronizācija nebūs iespējama un datus varēs kopēt tikai vienu reizi.

Lai pārnestu vai sinhronizētu datus, rīkojieties šādi:

 Lietojot infrasarkano savienojumu, novietojiet ierīces tā, lai to infrasarkanie porti būtu vērsti viens pret otru, un abās ierīcēs aktivizējiet infrasarkanā savienojuma funkciju.

Izvēlieties Izvēlne > Uzstādījumi > Savienoj. > Pārnese. Ja programmu Pārnese vēl neesat lietojis, tiek parādīta informācija par šo programmu. Izvēlieties Turpināt, lai sāktu datu pārsūtīšanu.

Ja jau esat lietojis programmu Pārnese, izvēlieties Pārsūtīt datus.

 Izvēlieties, vai datu pārsūtīšanai jāizmanto Bluetooth vai infrasarkanais savienojums. Izmantojot Bluetooth, lai pārsūtītu datus, tālruņi ir jāsavieno pārī.

Atkarībā no otra tālruņa veida, uz to var tikt nosūtīta un instalēta programma, kas ļauj veikt datu pārsūtīšanu. Izpildiet norādījumus.

- 3. Izvēlieties saturu, kas jāpārsūta uz jūsu tālruni.
- 4. Saturs tiek pārsūtīts uz jūsu tālruni. Pārsūtīšanas laiks ir atkarīgs no datu apjoma. Datu pārsūtīšanu var pārtraukt un turpināt vēlāk.

# 16. Datu pārvaldnieks

## Programmu pārvalde

Tālrunī var instalēt divu veidu lietojumprogrammas un programmatūru:

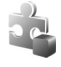

J2ME<sup>™</sup> programmas, kuru pamatā ir Java<sup>™</sup> tehnoloģija un kuru faila paplašinājums ir .jad vai .jar. PersonalJava<sup>™</sup> programmas tālrunī nevar instalēt.

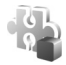

Citas programmas un programmatūra, kas ir piemērota operētājsistēmai Symbian. Instalācijas failu paplašinājums ir .sis. Instalējiet tikai tādu programmatūru, kas ir īpaši izstrādāta šim tālrunim.

Instalācijas failus uz tālruni var pārsūtīt no saderīga datora, tos var ielādēt pārlūkošanas laikā, kā arī jums tos var nosūtīt multiziņā, kā e-pasta ziņas pielikumu vai izmantojot Bluetooth savienojumu. Lai programmu instalētu tālrunī vai atmiņas kartē, varat izmantot Nokia PC Suite iekļauto programmu Nokia Application Installer.

Lai atvērtu programmu *Pr. pārvalde*, izvēlieties **Izvēlne** > *Uzstādījumi* > *Datu pārv.* > *Pr. pārvalde*.

### Programmas instalēšana

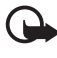

**Svarīgi!** Instalējiet un lietojiet tikai tādas programmas un citu programmatūru, kuru avots ir drošs, piem., Symbian Signed programmas vai tādas, kas izturējušas Java Verified™ pārbaudes.

Pirms instalēšanas programmā *Pr. pārvalde* ritiniet līdz instalācijas failam un izvēlieties **lespējas** > *Skatīt datus*, lai apskatītu programmas veidu, versijas numuru un programmas piegādātāju vai ražotāju.

Lai instalētu Java programmas, nepieciešams .jar fails. Ja šī faila nav, tālrunis var pieprasīt to ielādēt.

Lai instalētu programmu vai programmatūras pakotni:

- 1. Ritiniet līdz instalācijas failam. Atmiņas kartē esošās programmas tiek apzīmētas ar 📧.
- 2. Izvēlieties lespējas > *Instalēt*.

Vai arī atrodiet programmu tālruņa atmiņā vai atmiņas kartē, izvēlieties to un nospiediet ritināšanas taustiņu, lai sāktu instalēšanu.

Instalēšanas laikā tālrunis parāda informāciju par instalēšanas norisi. Ja instalējat lietojumprogrammu, kurai nav ciparparaksta vai sertifikāta, tālrunis parāda brīdinājumu. Turpiniet instalēšanu tikai tad, ja esat pārliecināts par programmas izcelsmi un saturu.

Lai skatītu papildinformāciju par programmu, ritiniet līdz tai un izvēlieties **Iespējas** > *Atvērt Web adresi*. Šī funkcija, iespējams, būs pieejama ne visām programmām.

Lai apskatītu, kad un kādas programmatūras pakotnes ir instalētas vai noņemtas, izvēlieties lespējas > *Skatīt žurnālu*.

### Programmas noņemšana

Programmas *Pr. pārvalde* galvenajā skatā ritiniet līdz programmatūras pakotnei un izvēlieties **lespējas** > *Noņemt*.

### Programmu pārvaldes uzstādījumi

Programmā *Pr. pārvalde* izvēlieties **lespējas** > *Uzstādījumi* un kādu no šiem uzstādījumiem:

*Progr. instalēšana* — lai izvēlētos, vai atļaujat instalēt visas Symbian programmas (*leslēgta*) vai tikai parakstītās (*Tikai parakstītās*).

*Tiešs. sertif. pārb.* — izvēlieties *Pr. pārvalde*, lai pirms programmas instalēšanas tiktu pārbaudīti šīs programmas tiešsaistes sertifikāti.

Noklusētā Web adr. — noklusētā adrese, kas tiek izmantota tiešsaistes sertifikātu pārbaudīšanai.

Java programmas var mēģināt, piem., izveidot datu savienojumu vai nosūtīt ziņu. Lai rediģētu instalētās Java programmas atļaujas un definētu, kurš piekļuves punkts programmai jālieto, galvenajā skatā ritiniet līdz programmai un izvēlieties **lespējas** > *Atvērt*.

# Failu pārvaldnieks

Failu pārvaldnieks palīdz pārlūkot, atvērt un pārvaldīt failus un mapes, kas atrodas tālruņa atmiņā vai atmiņas kartē.

Lai apskatītu mapju sarakstu tālruņa atmiņā, izvēlieties **Izvēlne** > *Uzstādījumi* > *Datu pārv.* > *Failu pārv.* Ritiniet pa labi, lai apskatītu atmiņas kartē pieejamās mapes.

### Atmiņas patēriņa apskate

Ritiniet pa labi vai pa kreisi, lai apskatītu tālruņa atmiņas vai atmiņas kartes saturu. Lai pārbaudītu pašreizējo atmiņas patēriņu, izvēlieties lespējas > Atmiņas dati. Tālrunis aprēķina aptuveno brīvās atmiņas apjomu, kas izmantojams datu glabāšanai un jaunu programmu instalēšanai.

Atmiņas skatos var apskatīt dažādu programmu vai failu tipu atmiņas patēriņu. Ja tālrunī trūkst atmiņas, izdzēsiet dažus failus vai pārvietojiet tos uz atmiņas karti.

## Ierīču pārvaldnieks

Servera profilus un konfigurācijas uzstādījumus varat saņemt no sava pakalpojumu sniedzēja vai uzņēmuma informācijas pārvaldes nodaļas.

Lai atvērtu ierīču pārvaldnieku, izvēlieties **Izvēlne** > *Uzstādījumi* > *Datu pārv.* > *Ierīces.* Ja nav definēts neviens servera profils, tālrunis piedāvā definēt profilu.

Lai izveidotu savienojumu ar serveri un saņemtu tālruņa konfigurācijas uzstādījumus, ritiniet līdz servera profilam un izvēlieties **lespējas** > *Sākt konfigurēt*.

Lai rediģētu servera profilu, izvēlieties **lespējas** > *Rediģēt profilu* un kādu no šiem uzstādījumiem:

Atļaut konfigurēšanu — lai no servera saņemtu konfigurācijas uzstādījumus, izvēlieties Jā.

Autom. akceptēt visu — lai tālrunī tiktu prasīts apstiprinājums, pirms tiek pieņemta konfigurācija no servera, izvēlieties Nē.

Lai iegūtu otra servera profila uzstādījumus, sazinieties ar savu pakalpojumu sniedzēju vai uzņēmuma informācijas pārvaldes nodaļu.

# I Atmiņas karte

Glabājiet visas atmiņas kartes maziem bērniem nepieejamās vietās.

Izvēlieties Izvēlne > Uzstādījumi > Datu pārv. > Atmiņa.

Plašāku informāciju par atmiņas kartes ievietošanu tālrunī sk. "Sagatavošanās darbam" 10. lpp. Atmiņas karti var izmantot, lai saglabātu savus multivides failus, piem., videoklipus, mūzikas ierakstus un skaņas failus, fotoattēlus, ziņapmaiņas datus, kā arī lai veidotu informācijas dublējumkopiju no tālruņa atmiņas.

### Atmiņas kartes formatēšana

Formatējot atmiņas karti, visi tajā esošie dati tiek neatgriezeniski zaudēti. Dažas atmiņas kartes iegādes brīdī jau ir formatētas, bet citām ir nepieciešama formatēšana.

- 1. Izvēlieties lespējas > Formatēt atm. karti.
- 2. Izvēlieties Jā, lai apstiprinātu.
- 3. Kad formatēšana ir pabeigta, ievadiet atmiņas kartes nosaukumu.

### Informācijas dublējumkopiju veidošana un atjaunošana

Lai atmiņas kartē izveidotu tālruņa atmiņas informācijas dublējumkopiju, izvēlieties lespējas > *Dublēt tālr. atmiņu*.

Lai atjaunotu informāciju no atmiņas kartes tālruņa atmiņā, izvēlieties lespējas > Atjaunot no kartes.

Tālruņa atmiņu var dublēt un atjaunot tikai tajā pašā tālrunī.

### Atmiņas kartes bloķēšana

Lai uzstādītu paroli, kas palīdz novērst atmiņas kartes nesankcionētu lietošanu, izvēlieties lespējas > Uzstādīt paroli. Tālrunis prasa ievadīt un apstiprināt paroli. Parole var būt ne vairāk kā astoņas rakstzīmes gara.

#### Atmiņas kartes atbloķēšana

Ja tālrunī ievietojat citu ar paroli aizsargātu atmiņas karti, tālrunis prasa ievadīt kartes paroli. Lai atbloķētu karti, izvēlieties **lespējas** > *Atbloķēt atm. karti*.

### Atmiņas patēriņa pārbaude

Lai pārbaudītu atmiņas patēriņu un atmiņas kartē pieejamās atmiņas daudzumu, izvēlieties **lespējas** > *Atmiņas dati*.

# Aktivizācijas atslēgas

#### Digitālā satura tiesību pārvaldība

Lai aizsargātu savu intelektuālo īpašumu, ieskaitot autortiesības, satura īpašnieki, iespējams, izmanto dažāda veida digitālā satura tiesību pārvaldības (Digital Rights Management — DRM) tehnoloģijas. Lai piekļūtu DRM aizsargātam saturam, šī ierīce var izmanto dažāda veida DRM programmatūru. Lietojot šo ierīci, varat piekļūt saturam, ko aizsargā WMDRM 10, OMA DRM 2.0 un OMA DRM 1.0. Ja kāda DRM programmatūra nespēj aizsargāt saturu, tad satura īpašnieki var pieprasīt atsaukt tiesības šādai DRM programmatūrai piekļūt jaunam DRM aizsargātam saturam. Šāds atsaukums var liegt ierīcē jau esoša DRM aizsargāta satura atjaunošanu. Šādas programmatūras atsaukšana neietekmē tāda satura izmantošanu, kuru aizsargā cita veida DRM, kā arī tāda satura izmantošanu, kas nav DRM aizsargāts.

Digitālā satura tiesību pārvaldības (Digital Rights Management — DRM) aizsargātam saturam tiek nodrošināta tam piesaistīta aktivizācijas atslēga, kas nosaka jūsu tiesības izmantot šo saturu.

Ja ierīcē ir OMA DRM aizsargāts saturs, tad, lai dublētu gan aktivizācijas atslēgas, gan saturu, izmantojiet dublēšanas funkciju, ko nodrošina Nokia PC Suite. Lietojot citas pārsūtīšanas metodes, iespējams, netiks pārsūtītas aktivizācijas atslēgas, kas jāatjauno kopā ar saturu, lai pēc ierīces atmiņas formatēšanas jūs varētu turpināt izmantot OMA DRM aizsargāto saturu. Aktivizācijas atslēgu atjaunošana var būt nepieciešama arī gadījumā, ja tiek bojāti ierīcē esošie faili.

Ja ierīcē ir WMDRM aizsargāts saturs, ierīces atmiņas formatēšanas gadījumā tiek zaudētas gan aktivizācijas atslēgas, gan saturs. Aktivizācijas atslēgas un saturu var zaudēt arī tad, ja tiek bojāti ierīcē esošie faili. Ja aktivizācijas atslēgas vai saturs tiek zaudēts, iespēja ierīcē atkārtoti izmantot to pašu saturu var tikt ierobežota. Lai saņemtu plašāku informāciju, sazinieties ar pakalpojumu sniedzēju.

Dažas aktivizācijas atslēgas var būt saistītas ar noteiktu SIM karti un aizsargātajam saturam var piekļūt vienīgi, ja ierīcē ir ievietota šī SIM karte.

Izvēlieties Izvēlne > Uzstādījumi > Datu pārv. > Aktiv. atsl., lai apskatītu tālrunī saglabātās digitālā satura tiesību aktivizācijas atslēgas.

Lai apskatītu derīgās atslēgas (<sup>®</sup>), kas ir saistītas ar vienu vai vairākiem multivides failiem, izvēlieties *Derīgās*. Grupas atslēgas, kurās ir vairākas atslēgas, tiek apzīmētas ar 🚋. Lai apskatītu grupas atslēgā esošās atslēgas, izvēlieties grupas atslēgu.

Lai apskatītu nederīgās atslēgas (<sup>®</sup>), kurām ir beidzies derīguma termiņš lietošanai ar failu, izvēlieties *Nederīgās*. Lai iegādātos papildu lietošanas laiku vai pagarinātu multivides faila izmantošanas periodu, izvēlieties nederīgo atslēgu un **lespējas** > *Saņemt jaunu atslēgu*. Iespējams, nevar atjaunināt aktivizācijas atslēgas, ja ir deaktivizēta Web pakalpojumu ziņu saņemšana. Sk. "Pakalpojumu ziņu uzstādījumi" 40. lpp.

Lai apskatītu aktivizācijas atslēgas, kas netiek izmantotas, izvēlieties *Nelietotās*. Neizmantotajām aktivizācijas atslēgām nav piesaistītu multivides failu.

Lai apskatītu detalizētu informāciju, piem., par derīguma statusu un iespēju nosūtīt failu, ritiniet līdz aktivizācijas atslēgai un izvēlieties to.

# 17. Informācija par akumulatoriem

### Uzlādēšana un izlādēšana

lerīces darbību nodrošina uzlādējams akumulators. Akumulatoru var uzlādēt un izlādēt simtiem reižu, tomēr tas pamazām nolietojas. Kad sarunu un gaidīšanas režīma laiks kļūst ievērojami īsāks nekā parasti, nomainiet akumulatoru. Lietojiet tikai Nokia apstiprinātus akumulatorus un lādējiet tos, izmantojot tikai tos lādētājus, kurus šai ierīcei apstiprinājusi Nokia.

Ja nomainītais akumulators tiek lietots pirmoreiz vai arī akumulators nav ilgstoši ticis izmantots, iespējams, ka uzlāde sākas tikai pēc atkārtotas lādētāja pievienošanas, atvienošanas un atkal pievienošanas.

Kad lādētājs netiek lietots, atvienojiet to no elektrības kontaktligzdas un ierīces. Neatstājiet pilnībā uzlādētu akumulatoru savienotu ar lādētāju, jo pārlādēšana var saīsināt tā ekspluatācijas laiku. Pilnībā uzlādēts, bet neizmantots akumulators ar laiku izlādējas.

Ja akumulators ir pilnīgi izlādējies, lādēšanas indikators var parādīties pēc dažām minūtēm, un tikai pēc tam ierīci var lietot zvanīšanai.

Izmantojiet akumulatoru tikai paredzētajiem mērķiem. Nelietojiet bojātu lādētāju vai akumulatoru.

Neizraisiet akumulatora īssavienojumu. Nejaušs īssavienojums var rasties, ja metāla priekšmets (piem., monēta, saspraude vai pildspalva) veido tiešu savienojumu starp akumulatora pozitīvo (+) un negatīvo (-) spaili. (Tās akumulatorā atgādina metāla sloksnītes.) Tā var gadīties, ja rezerves akumulatoru nēsājat kabatā vai somā. Īssavienojums starp spailēm var sabojāt gan akumulatoru, gan savienojošo priekšmetu.

Akumulatora atstāšana karstumā vai aukstumā, piem., slēgtā automašīnā vasarā vai ziemā, samazina tā jaudu un ekspluatācijas laiku. Akumulatoru vienmēr centieties uzglabāt no 15°C līdz 25°C grādu temperatūrā (59°F un 77°F). Ierīce ar karstu vai aukstu akumulatoru kādu brīdi var nestrādāt pat tad, ja tas ir pilnībā uzlādēts. Akumulatora darbību īpaši ierobežo temperatūra zem sasalšanas robežas.

Nemēģiniet atbrīvoties no akumulatora dedzinot, jo tas var eksplodēt. Akumulators var eksplodēt arī tad, ja ir bojāts. Atbrīvojieties no akumulatora atbilstoši vietējiem noteikumiem. Ja iespējams, nododiet to otrreizējai pārstrādei. Nemetiet to ārā kopā ar sadzīves atkritumiem.

Neizjauciet un neplēsiet elementus un akumulatorus. Ja akumulators tek, uzmanieties, lai šķidrums nenonāktu uz ādas vai acīs. Ja tā tomēr ir noticis, nekavējoties skalojiet ādu un acis ar ūdeni vai lūdziet palīdzību mediķiem.

# l Nokia akumulatoru autentifikācijas vadlīnijas

Drošības apsvērumu dēļ izmantojiet tikai oriģinālos Nokia akumulatorus. Lai būtu pārliecināts, ka iegūstat oriģinālu Nokia akumulatoru, iegādājieties to no pilnvarota Nokia preču izplatītāja, pārbaudiet, vai uz iepakojuma ir Nokia oriģinālo papildierīču logotips Nokia Original Enhancements, kā arī novērtējiet hologrammas uzlīmi, izpildot tālāk norādītās darbības.

Sekmīga četru darbību izpilde nav pilnīgs akumulatora autentiskuma apstiprinājums. Ja ir pamats domāt, ka konkrētais akumulators nav oriģināls Nokia akumulators, neizmantojiet to un palīdzību meklējiet tuvākajā pilnvarotajā Nokia servisa centrā vai pie izplatītāja. Pilnvarotais Nokia servisa centrs vai izplatītājs pārbaudīs akumulatora autentiskumu. Ja autentiskumu nevar noteikt, atdodiet akumulatoru atpakaļ iegādes vietā.

#### Hologrammas autentificēšana

- Aplūkojot hologrammas uzlīmi, no viena skata leņķa jābūt redzamam Nokia sadoto roku simbolam, bet no otra leņķa — Nokia oriģinālo papildierīču logotipam Nokia Original Enhancements.
- Pavēršot hologrammu pa kreisi, pa labi, uz leju un uz augšu, atbilstošajā malā būtu jāsaredz 1, 2, 3 un 4 punkti.

- Nokasiet uzlīmes malu, lai atklātu 20 ciparu kodu, piem., 12345678919876543210. Pagrieziet akumulatoru tā, lai cipari būtu vērsti uz augšu. 20 ciparu kodu lasa, sākot ar pirmās rindas numuru un beidzot ar apakšējās.
- Izpildot www.nokia.com/batterycheck norādījumus, pārliecinieties, vai 20 ciparu kods ir derīgs.

Lai izveidotu īsziņu, ievadiet 20 ciparu kodu, piem., 12345678919876543210, un nosūtiet to uz numuru +44 7786 200276.

Tiek piemērots gan vietējā, gan starptautiskā operatora tarifs.

Jūs saņemsiet ziņu, vai kods ir autentificēts.

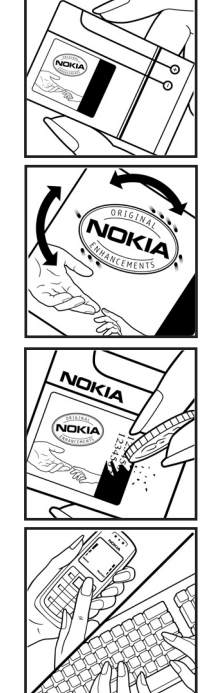

#### Ko darīt, ja akumulators nav autentisks?

Ja neesat pārliecināts, ka Nokia akumulators ar hologrammas uzlīmi ir autentisks, lūdzu, neizmantojiet to. Palīdzību meklējiet tuvākajā pilnvarotajā Nokia servisa centrā vai pie izplatītāja. Ražotāja apstiprināta akumulatora lietošana var būt bīstama, kā arī var būt par iemeslu sliktai ierīces darbībai un ierīces vai papildierīču bojājumiem. Tas var arī anulēt ierīcei piešķirtās atļaujas vai garantijas.

Lai iegūtu papildinformāciju par oriģinālajiem Nokia akumulatoriem, apmeklējiet www.nokia.com/battery.

# 18. Papildierīces

#### Praktiski padomi par piederumiem un papildierīcēm

- Glabājiet piederumus un papildierīces maziem bērniem nepieejamā vietā.
- Atvienojot piederuma vai papildierīces strāvas kabeli, satveriet un velciet kontaktdakšu, nevis kabeli.
- Regulāri pārbaudiet, vai transportlīdzeklī uzstādītās papildierīces ir cieši nostiprinātas un darbojas pareizi.
- Sarežģītu papildierīču uzstādīšanu automašīnā uzticiet tikai kvalificētam speciālistam.

# Apkope un ekspluatācija

lerīce ir augstvērtīgs izstrādājums, un ar to jārīkojas saudzīgi. Piedāvājam norādījumus, kas palīdzēs saglabāt tiesības uz garantijas pakalpojumiem.

- Sargājiet ierīci no mitruma. Atmosfēras nokrišņi, mitrums un visu veidu šķidrumi var saturēt vielas, kas izraisa elektronisko shēmu koroziju. Ja ierīce tomēr tiek saslapināta, izņemiet akumulatoru un pirms tā ievietošanas atpakaļ ļaujiet ierīcei pilnībā izžūt.
- Nelietojiet un neglabājiet ierīci putekļainās, netīrās vietās. Tā var tikt bojātas kustīgās detaļas un elektroniskie komponenti.
- Neglabājiet ierīci karstumā. Augsta temperatūra var saīsināt elektronisko ierīču ekspluatācijas laiku, bojāt akumulatorus, kā arī deformēt vai izkausēt atsevišķas plastmasas daļas.
- Neglabājiet ierīci aukstumā. Pēc tam ierīcei atsilstot līdz normālai temperatūrai, iekšienē var kondensēties mitrums, kas bojā elektronisko shēmu plates.
- Nemēģiniet atvērt ierīci citādi, kā norādīts šajā rokasgrāmatā.

- Sargājiet ierīci no kritieniem, triecieniem un kratīšanas. Pretējā gadījumā var tikt bojātas elektronisko shēmu plates un smalkmehānika.
- lerīces tīrīšanai nelietojiet kodīgas ķimikālijas, šķīdinātājus un koncentrētus mazgāšanas līdzekļus.
- Nekrāsojiet ierīci. Krāsa var nosprostot kustīgās daļas un traucēt pareizu darbību.
- Stiklu (piem., kameras, tuvuma sensora un apgaismojuma sensora objektīva) tīrīšanai izmantojiet mīkstu, tīru, sausu drānu.
- Izmantojiet tikai komplektācijā iekļauto vai citu ražotāja apstiprinātu antenu. Neapstiprinātas antenas, to modifikācijas vai papildinājumi var bojāt ierīci, un to lietošanu var uzskatīt par radioierīču lietošanas noteikumu pārkāpumu.
- Lietojiet lādētāju telpās.
- Vienmēr veidojiet saglabājamo datu dublējumkopiju, piem., kontaktiem un kalendāra piezīmēm.
- Lai laiku pa laikam atiestatītu ierīci labākas veiktspējas nodrošināšanai, izslēdziet to un izņemiet akumulatoru.

Šie ieteikumi vienādi attiecas uz ierīci, akumulatoru, lādētāju un jebkuru papildierīci. Ja ierīce nedarbojas pareizi, apkopei nogādājiet to tuvākajā pilnvarotajā servisa centrā.

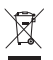

#### Atbrīvošanās

Pārsvītrotas atkritumu urnas simbols uz izstrādājuma, iespiestajiem materiāliem vai iepakojuma norāda, ka Eiropas Savienībā visi elektriskie un elektroniskie izstrādājumi, baterijas un akumulatori pēc ekspluatācijas laika beigām ir jāsavāc atsevišķi. Neatbrīvojieties no šiem izstrādājumiem kā no nešķirojamiem sadzīves atkritumiem.

Nododiet šos izstrādājumus savākšanas punktos, lai izvairītos no kaitējuma dabai vai cilvēku veselībai, ko rada nekontrolēta atkritumu izmešana, un veicinātu materiālo resursu otrreizējo izmantošanu. Informācija par izstrādājumu savākšanas punktiem ir pieejama pie šo izstrādājumu izplatītāja, vietējos atkritumu pārstrādes uzņēmumos, valsts ražotāju atbildības organizācijās vai pie vietējā Nokia pārstāvja. Plašāku informāciju skatiet deklarācijā par vides aizsardzību (Eco-Declaration), savukārt informācija par katru valsti atrodama www.nokia.com.

# Papildinformācija par drošību

#### Mazi bērni

lerīcei un tās papildierīcēm var būt sīkas detaļas. Glabājiet tās maziem bērniem nepieejamā vietā.

### Darbības vide

Šī ierīce atbilst RF iedarbības prasībām, ja to lieto standarta pozīcijā, turot pie auss, vai novieto vismaz 2,2 cm (7/8 collu) attālumā no ķermeņa. Ja ierīces pārnēsāšanai izmanto somiņu, jostas stiprinājumu vai turētāju, šiem piederumiem nedrīkst būt metāla daļu un tiem jātur ierīce iepriekš minētajā attālumā no ķermeņa. Lai pārsūtītu datu failus vai ziņas, ierīcei nepieciešams kvalitatīvs savienojums ar tīklu. Atsevišķos gadījumos datu failu vai ziņu pārsūtīšana tiek atlikta, līdz ir pieejams atbilstošs savienojums. Iepriekš minētie norādījumi par ierīces attālumu no ķermeņa jāievēro līdz datu pārsūtīšanas beigām.

lerīces detaļas ir magnētiskas. Ierīce, iespējams, var pievilkt metāla priekšmetus. Nenovietojiet ierīces tuvumā kredītkartes vai citus magnētiskos datu nesējus, jo tajos esošā informācija var tikt izdzēsta.

#### Medicīniskās ierīces

Jebkuru radioviļņu ierīču, arī mobilo tālruņu, darbība var izraisīt nepietiekami aizsargātu medicīnisko ierīču darbības traucējumus. Lai noskaidrotu, vai ierīce ir pietiekami aizsargāta pret radiofrekvenču starojumu, kā arī citu jautājumu gadījumā sazinieties ar ārstu vai medicīniskās ierīces ražotāju. Izslēdziet ierīci veselības aprūpes iestādēs, ja tur pastāv šāda prasība. Slimnīcās un veselības aprūpes iestādēs, iespējams, lieto aparatūru, kas ir jutīga pret radiofrekvenču starojumu.

#### Implantētas medicīniskās ierīces

Medicīnisko ierīču ražotāji iesaka nodrošināt vismaz 15,3 centimetru (6 collu) attālumu starp mobilo ierīci un implantēto medicīnisko ierīci, piem., elektrokardiostimulatoru vai implantētu kardiodefibrilatoru, lai izvairītos no iespējamiem medicīniskās ierīces darbības traucējumiem. Personām, kurām ir šādas ierīces, ir jāievēro šādi noteikumi:

- Vienmēr nodrošiniet vismaz 15,3 centimetru (6 collu) attālumu starp mobilo ierīci un medicīnisko ierīci, kad mobilā ierīce ir ieslēgta.
- Mobilo ierīci nedrīkst nēsāt krūšu kabatā.
- Lai līdz minimumam samazinātu iespējamos darbības traucējumus, mobilā ierīce jātur pie tās auss, kas atrodas medicīniskajai ierīcei pretējā pusē.
- Nekavējoties izslēdziet mobilo ierīci, ja ir kaut mazākās aizdomas, ka tā rada traucējumus implanta darbībā.
- Izlasiet un ievērojiet medicīniskās ierīces ražotāja norādījumus.

Ja rodas jautājumi par mobilās ierīces lietošanu kopā ar implantēto medicīnisko ierīci, jākonsultējas ar veselības aprūpes speciālistu.

#### Dzirdes aparāti

Dažas elektroniskās mobilās ierīces var izraisīt traucējumus atsevišķos dzirdes aparātos. Ja tas ir noticis, vērsieties pie pakalpojumu sniedzēja.
#### Transportlīdzekļi

Radiosignāli var izraisīt traucējumus nepareizi uzstādītās un nepietiekami aizsargātās automašīnu elektroniskajās sistēmās, piem., degvielas elektroniskajā iesmidzināšanas sistēmā, elektroniskajā bremžu pretbloķēšanas sistēmā, elektroniskajā ātruma kontroles sistēmā, gaisa spilvenu sistēmā. Plašāku informāciju lūdziet transportlīdzekļa vai papildu aprīkojuma ražotājam vai tā pārstāvim.

lerīces apkopi un uzstādīšanu automašīnā uzticiet tikai kvalificētam speciālistam. Nepareiza ierīces uzstādīšana var būt bīstama, kā arī var liegt tiesības uz garantijas apkopi. Regulāri pārbaudiet, vai viss mobilās ierīces aprīkojums automašīnā ir nostiprināts un darbojas pareizi. Nekādā gadījumā neglabājiet ugunsbīstamus šķidrumus, gāzi un sprādzienbīstamas vielas kopā ar ierīci, tās detaļām un papildierīcēm. Atcerieties, ka automašīnā, aprīkotā ar gaisa spilveniem, gaisa spilveni tiek piepūsti ar lielu spēku. Nenovietojiet priekšmetus, tostarp uzstādītas un pārnēsājamas mobilās ierīces, virs gaisa spilveniem un to izplešanās zonā. Ja automašīnas mobilā ierīce ir uzstādīta nevietā un gaisa spilvens tiek piepūsts, var gūt nopietnus savainojumus.

lerīci aizliegts lietot, atrodoties lidmašīnā. Izslēdziet ierīci pirms iekāpšanas lidmašīnā. Mobilo teleierīču lietošana lidmašīnā var būt bīstama lidmašīnas darbībai, izraisīt mobilo sakaru tīkla pārrāvumus un būt pretrunā ar likumu.

#### Sprādzienbīstama vide

Izslēdziet ierīci vietās, kur iespējama eksplozija, un ievērojiet visas zīmes un norādījumus. Sprādzienbīstama vide ir vietās, kur parasti lūdz izslēgt transportlīdzekļu dzinēju. Šādās vietās dzirkstele var izraisīt eksploziju vai aizdegšanos, radot traumas vai nāvējošus ievainojumus. Izslēdziet ierīci degvielas uzpildes stacijās uzpildes sūkņu tuvumā. Ievērojiet radioierīču lietošanas ierobežojumus degvielas bāzēs, glabāšanas un izplatīšanas vietās, ķīmiskajās rūpnīcās un vietās, kur notiek spridzināšanas darbi. Sprādzienbīstamas vietas ne vienmēr ir skaidri norādītas. Tās ir vietas zem kuģa klāja, ķimikāliju transportēšanas vai glabāšanas tilpnes, transportlīdzekļi, kuros tiek izmantota sašķidrinātā gāze (propāns vai butāns), kā arī vietas, kur gaisā ir ķimikālijas vai vielu daļas — graudiņi, putekļi vai metāla pulveris.

#### Zvanīšana ārkārtas situācijās

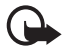

Svarīgi! Mobilie tālruņi, arī šī ierīce, darbojas, izmantojot radiosignālus, bezvadu un kabeļu tīklus, kā arī lietotāja programmētas funkcijas. Šā iemesla dēļ nevar garantēt savienojumu jebkuros apstākļos. Ja jānodrošina dzīvībai svarīgi sakari (piem., jāsazinās ar medicīniskās palīdzības dienestiem), nepaļaujieties tikai uz mobilajām ierīcēm.

#### Lai zvanītu ārkārtas situācijās:

- Ja ierīce nav ieslēgta, ieslēdziet to. Pārbaudiet, vai signāls ir pietiekami stiprs. Lai izmantotu dažus tīklus, ierīcē jābūt pareizi ievietotai derīgai SIM kartei.
- Nospiediet taustiņu tik reižu, cik nepieciešams, lai nodzēstu ekrāna rādījumus un ierīce būtu gatava zvanīšanai.
- Ievadiet atrašanās vietai atbilstošo oficiālo avārijas dienestu numuru. Dažādās vietās avārijas dienestu numuri var atšķirties.
- 4. Nospiediet zvanīšanas taustiņu.

Ja ir aktivizētas kādas funkcijas, pirms zvanīšanas ārkārtas situācijā izslēdziet tās. Ja ierīcē ir aktivizēts bezsaistes režīms, avārijas dienestu, iespējams, var izsaukt vienīgi pēc tam, kad esat nomainījis profilu, lai aktivizētu tālruņa funkciju. Plašāku informāciju skatiet šajā lietotāja rokasgrāmatā vai jautājiet pakalpojumu sniedzējam.

Zvanot ārkārtas situācijā, visu nepieciešamo informāciju sniedziet pēc iespējas precīzāk. Jūsu mobilā ierīce negadījumā vietā, iespējams, ir vienīgais sakaru līdzeklis. Nepārtrauciet sarunu, pirms jums to neatļauj.

#### Informācija par sertifikāciju (SAR)

Šī mobilā ierīce atbilst radioviļņu ietekmes prasībām.

Šī mobilā ierīce ir radiosignālu raidītājs un uztvērējs. Tā ir izstrādāta tā, lai nepārsniegtu radioviļņu ietekmes ierobežojumus, ko nosaka starptautiskās prasības. Šīs vadlīnijas ir izstrādājusi neatkarīga zinātniska organizācija ICNIRP, un tās paredz drošības rezervi, lai garantētu drošību visām personām neatkarīgi no vecuma un veselības stāvokļa.

Nosakot mobilo ierīču ietekmes prasības, tiek izmantota mērvienība, ko sauc par īpašās absorbcijas koeficientu (Specific Absorption Rate — SAR). ICNIRP prasībās noteiktais SAR limits ir 2,0 vati uz kilogramu (W/kg), rēķinot vidēji uz 10 gramiem ķermeņa audu. SAR testēšanu veic, lietojot ierīci standarta pozīcijā un ierīcei raidot ar tās augstāko apstiprināto jaudu visās pārbaudītajās frekvenču joslās. Faktiskais SAR līmenis ierīces darbības laikā var būt zemāks par maksimālo vērtību, jo tā izmanto tikai tik daudz enerģijas, cik nepieciešams tīkla sasniegšanai. Šis apjoms mainās atkarībā no dažādiem faktoriem, piem., no bāzes stacijas atrašanās tuvuma. Augstākā SAR vērtība saskaņā ar ICNIRP prasībām par ierīces lietošanu pie auss ir 1,24 W/kg.

Lietojot ierīces piederumus un papildierīces, SAR vērtības var atšķirties. SAR vērtības var atšķirties atkarībā no vietējām atskaišu un testēšanas prasībām un tīkla frekvenču joslas. Papildu SAR dati, iespējams, ir norādīti Web vietā www.nokia.com pie informācijas par izstrādājumu.

# Alfabētiskais rādītājs

## A

aktivizācijas atslēgas 102 aktīvais režīms 17 akumulators lādēšana 12 apmācība 20 atmiņas karte 101 atmiņas patēriņš tālruņa atmiņa 101 atzvanīšanas pieprasījumi 92, 93–94 autortiesību aizsardzība. Sk. aktivizācijas atslēgas.

# Ā

ātrais zvans. Sk. ātrie numuri. ātrie numuri numura dzēšana 75 numura maiņa 75 tālruņa numura piešķiršana 43, 75 zvanīšana 22

### В

balss ieraksti 59 balss ierakstītājs. Sk. balss ieraksti. balss komandas 74 balss pastkaste 74 Bluetooth atvienošanās 90 datu saņemšana 90 datu savitīšana 89 pārī savienotās ierīces 90 savienojuma uzstādījumi 88

#### D

datu kabelis 97 datu pārsūtīšana 98 datu savienojuma indikatori 18 digitālā satura tiesību pārvaldība. Sk. aktivizācijas atslēgas. dziesmas pārsūtīšana 50

#### E

e-pasta ziņas dzēšana 36 ielāde 35 e-pasts pastkaste 35 uzstādījumi 34

#### F

failu pārvaldnieks 100 filmas, muvee ātrie muvee 57 pielāgoti muvee 57 Flash atskaņotājs 60 funkciju režīmi 15

### G

```
gaidīšanas režīms 17
galerija 43
videoklipu pārsūtīšana 46
GPS dati 73
grāmatzīmes 64
```

#### I

ierīču pārvaldnieks 101 indikatori 18 infrasarkanais savienojums 96 izvēlne 19

### K

kalendārs 70 kalkulators 71 kamera 55 kameras režīms 16 kešatmiņa 67 kontakti 41 konvertors 71

#### L

lejupielāde 67

### Μ

mobilais pārlūks. Sk. Web. Mobile Search 63 modems 97 modinātājs. Sk. pulkstenis. motīvi 61 multivides atskaņotājs. Sk. RealPlayer. mūzika. Sk. mūzikas atskaņotājs. mūzikas atskaņotājs atskaņošanas saraksti 49 mūzikas ielāde 49 mūzikas pārsūtīšana 50 mūzikas veikals 49 mūzikas klausīšanās 47 mūzikas režīms 16

### Ν

numura izsaukšana ar balsi 23

### 0

orientieri 74

#### Ρ

pakalpojumi. Sk. Web. palīdzība 20 papildierīces 77 pārlūks. Sk. Web. piekluves kodi bloķēšanas kods 8, 13 liegumu parole 9 maina 77 modula PIN 9 paraksta PIN 9 PIN 8, 13 PIN2 9 PUK 9 PUK2 9 UPIN 8 UPUK 9 piekļuves punkti 82 piezīmes 71 profili 61 programmas 99 programmu pārvalde 99 pulkstenis 69

### R

rācija. Sk. rācijsaziņa. rācijsaziņa 91–95 RealPlayer 60

### S

savienojuma pārvaldnieks 90 savienojumi 88 sertifikāti 78 SIM karte tālruņa lietošana bez SIM kartes 17 sinhronizācija 95 skaļums 20

### T

tastatūras blokēšana 21 taustiņslēgs. Sk. tastatūras bloķēšana. tālruņa režīms 16 tālruņu katalogs. Sk. kontakti. teksta ievade 76 iutīgā 30 teksta dzēšana 31 teksta kopēšana 31 teksta rakstīšana. Sk. teksta ievade. tērzēšana grupas 86, 87 kontakti 87 sarakste 87 savienojums 85 uzstādīiumi 85 tērzēšana. Sk. tērzēšana. tīkls 81

### U

USB. Sk. datu kabelis. uzdevumi 71 uzstādījumi datu zvans 83 datums 76 drošība 77 jutīgā teksta ievade 76 laiks 76 pakešdati 83 papildierīces 77 rakstības valoda 76 runa 84 savienojums 82 tālrunis 75 tālruņa valoda 76 Uzstādījumu vednis 84

### V

video apskates režīms 16 videoklipi pārsūtīšana 46 videoklipu pārsūtīšana 46 videoklipu rediģēšana 45 videozvans 25, 26 videozvanu režīms 16 Visual Radio 52

### Ζ

zinas audio 33 izsūtne 32, 36 multivides obiekti 34 noklausīšanās 41 pakalpojumu komandas 37 pakalpojumu ziņas 35 rakstīšana 32 sakārtošana 35 sanemšana 34 SIM zinas 37 speciālo ziņu veidi 34 sūtīšana 32 šūnu apraide 37 ziņu uzstādījumi citi uzstādījumi 41 e-pasts 39 īsziņas 37 multivides uzstādījumi 38 pakalpojumu ziņas 40 šūnu apraide 40 zvana signāli izvēle 62 pievienošana kontaktiem 42 telpiski 62 video zvana signāli 44

zvani atbildēšana 24 atteikšana 24 atteikšana ar īsziņu 24 ātrie numuri 22, 43 balss pastkaste 22 gaidīšana 24 iespējas sarunas laikā 25 konferences zvans 23 liegums 81 numura izsaukšana ar balsi 23 pāradresācija 81 pārslēgšana 24 pārtraukšana 22 starptautiskie 22 veikšana 22 zvanu reģistrs. Sk. žurnāls.

### Ž

žurnāls 29

#### W

Web atvienošanās 67 grāmatzīmes 64 lapas saglabāšana 67 pārlūka uzstādījumi 67 pārlūkošana 65 plūsmas 66 saglabātās lapas apskate 67 savienojuma drošība 65 savienojums 64 uzstādījumi 64 Web dienasgrāmatas 66